### 令和2年度厚生労働行政推進調査事業費補助金 成育疾患克服等次世代育成基盤研究事業(健やか次世代育成総合研究事業) 分担研究報告書

### 児童福祉施設(保育所等)に通所している幼児の食事調査方法

研究分担者 由田克士 (大阪市立大学大学院) 研究協力者 石井美子(女子栄養大学)・大野尚子(女子栄養大学)

### 研究要旨

厚生労働省の「児童福祉施設における食事の提供ガイド」、「保育所における食事の 提供ガイドライン」の改定に資する食事調査法について検討・整理した。

食事調査法には複数の種類があり、各々に長所と短所が認められるが、日本人の食事 摂取基準による評価も視野に入れるため、本調査では食事記録法を採用した。また、児 の食事内容は保育所等へ通う日(平日)と通わない日(休日)で異なることから、連続 しない平日と休日4日間を調査期間とした。複数地域での調査が円滑かつ一定の精度で 実施できるよう、調査に関するプロトコールに基づく「調査員マニュアル」を作成する とともに、調査に携わる管理栄養士等に対する技術研修を実施することにした。調査終 了後の対応(食品データベース未収載の食品や加工食品等への対応、データのエラーチ ェック、データクリーニングなど)についても、基本的な対応を設定し、地域間や調査 員間での差が可能な限り生じないよう配慮することにした。

さらに、食事調査結果のフィードバック、倫理的配慮と守秘義務の徹底、データの利 用・活用についても、あわせて整理した。

#### A. 研究目的

本研究における食事調査では、厚生労働 省が示している「児童福祉施設における食 事の提供ガイド」、「保育所における食事の 提供ガイドライン」の改定に資する科学的 な根拠を得ることが求められている。そこ で、現状の基準に基づく給食や間食を利用 している児の栄養素等量をできるだけ詳細 に把握するために必要な食事調査法につい て検討・整理することを目的とした。

### B. 方法

本調査においては、北海道から沖縄県に 至る各地において児童福祉施設(保育所等) へ通う幼児の食事摂取状況を詳細に調査す ることが求められている。しかも、児童福祉 施設で提供される給食や間食、家庭におい て摂取している食事や間食をかなり細かな 食事区分に分類しつつ、児が保育所等へ通 う日(平日)と保育所等へ通わない日(休日) について複数日調査の実施が必要である。

そこで、求められる調査レベルの質を担 保するために検討・実施する内容全般につ いて、調査の手順に従って、情報等を整理し た。

### C. 結果

#### 1. 食事調査法の選択と調査日数等

食事調査法にはいくつかの種類のものが あって、それぞれに長所と短所が認められ る。したがって、現時点においては、この食 事調査法を実施すれば、得られた成績には 絶対に問題は生じないというものは存在し ない。本調査においては、児童福祉施設(保 育所等)へ通う幼児の食事内容や栄養素等 摂取量をできるだけ定量的に把握しなけれ ばならないため、食事記録法を採用するこ ととし、秤量記録と目安量記録を併用する ことにした。

自由な生活をおくることができる者の食 事内容は日々変化するが、このなかでも、平 日と休日の違いによって食事内容が大きく 異なる場合が多い。特に施設で提供される 給食や間食は、児の栄養摂取量に強く影響 を与え、本栄養調査の主たる research question の柱がこの部分であることから、 平日(保育所等へ通う日)2日間と休日(保 育所等へ通わない日)2日間の計4日間を 調査日数とした。ただし、これら4日間の 調査日が連続した日にちとなることで、食 事内容が偏って判定してしまう恐れがある ことから、各調査日間には、1日以上のイン ターバルを置くことにとした。

#### 2. プロトコール (調査手順)の作成

本食事調査を実施するに当たっては、調 査の目的や調査法に応じたプロトコール (調査手順)をあらかじめ作成した。これに は、調査全般にわたる内容を盛り込んだ。

#### 3. 地域や集団特性の事前把握

わが国においては、地域や集団の違いに よって,食品の流通や調理方法,あるいはポ ーションサイズや呼称が異なっている。さ らに地域独特の食習慣や中食・外食産業も 認められる。したがって,食事調査を実施す るに当たっては、事前にこの種の情報や特 性を把握しておき、調査員間で共有してお くことが必要である。このような対応を行 って置くことで、調査の標準化や集計に要 する時間を短縮することが期待できる。

本食事調査においては、近年実施された 国民健康・栄養調査における食品番号表に 記載されている情報を基本として取り入れ た。

なお、調査の実施中に新たに出現した新 規の食品や中食・外食については、読み替え 方法等、コーディング方法を特定の担当者 が検討し、その後情報を共有した。

### 4. 食事調査を実施するに当たっての技術 研修

対象者や対象集団の食事内容をどのよう な食事調査法を用いて評価する場合であっ ても、できる限り真の値に接近することが 求められる。このためには、調査担当者とし て身につけておくべき基本的な知識や具体 的な動作を予め研修しておき、一定以上の 技術水準で対応しなければならない。たと え調査を実施する側が管理栄養士の有資格 者であったとしても、このことが望まれる スキルを有していることにはならない。 本調査に従事する者に対しては、すべて事 前の研修(調査に関わるトレーニング)を実 施した。

# プロトコールに沿った調査の実施(調査の標準化・精度管理)

プロトコールに沿った食事調査を実施す ることは、調査員個人にとっても複数の調 査員間にとっても、標準化された調査を実 施することに繋がる。また、このことによっ て、調査精度を一定水準以上に維持するた めにも重要な意味を持つ。この種の取り組 みを徹底することは食事調査における誤差 を小さくし、データの信頼性や比較性を高 め、最終的には妥当な評価を導き出すこと にも繋がる。本調査においては、プロトコ ールや食品番号表を含む「調査員マニュア ル」を作成し、これに基づく技術研修、調査 実施、データ処理を実施している。

#### 6. 対象者との信頼関係を築く

食事調査方法の違いにもよるが、食事調 査は一般的なアンケート調査などと比較す ると、対象者側の負荷が大きくなる場合が 多く、このことが食事内容にバイアスを与 えたり、恣意的な報告もれや回答の簡略化 などの原因とならないように配慮しなくて はならない。食事調査を実施する側は、より 正確な実態が把握できるよう、対象者に対 して調査の目的や趣旨を正確に伝え、十分 な協力が得られるように対応しなければな らない。特に,調査員が対象者や対象集団と 対面したり,電話等で何らかの依頼や質問 を行う場合は,挨拶やお礼、言葉づかいにつ いては誠実な態度を取り、可能な限り望ま しい信頼関係が築けるように配慮すること が求められる。

#### 7. 中立な立場での調査実施

調査員が対象児の保護者に対して、詳細 な食事内容を確認するに当たっては、不明 な点や疑義が生じた部分を何の根拠もなく、 調査員の勝手な判断によって食品や摂取量 を決定したり、誘導することのないように しなければならない。また,対象者から食事 の詳細な内容や分量について十分な回答が 得られない場合は、調理担当者や食事を調 理・製造した業者などが特定できるのであ れば、そこへ問い合わせを行うことでかな り正確な実態を把握することが可能である。

#### 8. 調査ツールの適切な活用

食事内容を定量的もしくは半定量的に把 握しようとする場合、フードモデル、写真、 図版、食器、包装容器などの調査ツールを適 切に活用することが望まれる。

例えば、ごはん1杯の量を確認する場合、 何らの調査ツールを使用しない場合、量を 確定するためには、一定の時間を要するだ けではなく、その精度にも疑問が残る。一方 で、何らかのツールを用いれば、短時間にか なりの客観性をもった量の把握が可能とな る。さらに,調査ツールの内容を同一の調査 や業務が継続している間は一定にしておく ことや、その使用方法も統一しておくと、調 査精度の向上にも繋がりやすい。このうち、 本調査においては、必要もしくは可能な場 合において、「そのまんま料理カード」(株式 会社 群羊社) などのツールを活用する。

### 9. 調査データ確認と集計処理

食事調査で得られたデータについては、 すぐに集計処理を実施するのではなく、事 前に内容の確認を実施し、必要がある場合 は加除修正を行う。また、必要に応じて対象 者や調理担当者などに改めて問い合わせを 行う場合もあり得る。これら一連のデータ 確認方法についても、予めプロトコールに 記載しておき,各調査員がこれに従うこと で、複数の担当者が対応する場合であって も、同程度の精度管理レベルが得られやす い。

集計処理についても、その方法や手順を プロトコールに定めておき、それに従うこ とで一定のレベルの処理が維持されやすく なる。また、集計処理に用いる食品データベ ースや食品群分類は最終的な結果やその評価に強い影響を与えるため、その取り扱いには注意が必要である。今回の調査については、近年実施された国民健康・栄養調査に 準ずる内容・レベルとした。

さらに導き出された集計結果についても 確認を実施し、集計項目ごとで、ある一定幅 によってレンジチェックを行い、はずれ値 が認められる事例については、再度調査デ ータに戻って確認を実施することが望まれ る。また、このようなデータ確認と集計処理 は、可能な限り複数人で実施することによ って、さまざまなエラーの発見やその対応 が進み、結果としてデータの質の向上に結 びつきやすい。

#### 10. 食事調査結果のフィードバック

食事調査で得られた成績については,で きるだけ早く対象児動の保護者に返却する ことが求められる。その際に留意しておく べき点として,児の食生活や栄養素等摂取 状況の改善や維持に寄与できるよう、無理 なく理解できて具体的な行動変容につなが るような示し方とすることが求められる。 また、食事調査の目的によっても異なるが、 個別や集団での結果説明会を実施したり、 関連する栄養教材を追加するなどの対応も 行、正しい理解を深めてもらえるように配 慮することも大切な点である。

この度の調査については、今般の新型コ ロナ感染症予防の観点から、事前の説明会 や報告会が実施できた場合と実施できなか った場合も認められる。

### 11. データの利用・活用

食事調査から得られたデータの利用・活 用は、すべての取り組みが適切に対応でき た後の最終段階に検討するのが原則である。 ただし、例外的な調査目的や調査法が何ら かの理由で事前に決められている場合もあ るため、必要に応じた対応が必要である。

なお、何れの場合においても、不十分なデ ータが何らの限界も示されないうちに一人 歩きしないように留意する。

#### 12. 倫理的配慮・守秘義務の徹底

日常の食習慣や食事内容はある意味で究 極の個人情報に該当する。関連する身体状 況なども含め、その内容や集計された成績 が外部に流失したり口外されないよう、継 続的に配慮してされなければならない。特 に個人が特定できるような調査票や書類・ 帳票については、施錠できる保管庫に収納 したり、データ処理に用いるコンピュータ のセキュリティー対策にも配慮する必要が ある。

また、研究を目的として食事調査を実施 する場合は、予め研究計画を研究機関や学 術団体等などに設置されているの倫理委員 会に提出し、内容についての審査を受ける 必要がある。さらに、対象者への適切な説明 とそれに対応する対象者からの同意書の提 出も求められる。

本調査においても、事前に研究計画を研 究倫理委員会に提出し、承認を得る。また、 対象となる児童福祉施設や対象児の保護者 に対して、事前の説明会もしくは、説明資料 の配布によって趣旨を明確に伝えた後、同 意が得られた場合には、同意書の提出を求 め、その回収が得られたことにより調査対 象児とする。

### 13. 調査員に対する技術研修時の資料等

調査員に対する技術研修時のマニュアル (抜粋)および関連のプレゼンテーション をこの報告書本文の後に示す。

- 1)調査員マニュアル(抜粋)
- 2) 栄養計算ソフト「食事しらべ 2020」操 作マニュアル
- 3)食事しらべ「新規料理」の登録・摂取量
   入力について ~「料理名の登録の工夫」
   と「登録単位の注意点」など~

#### D. 考察

食事調査が実施される理由としては、① 個人や集団が摂取したエネルギーや栄養素 量を客観的に把握・評価しようとする場合、 ②個人や集団が摂取した食品や食品群ある いは、料理の量や傾向を把握・評価しようと する場合、③栄養・食事摂取の状況と他の関 連要因の関係を明確化しようとする場合、 ④エネルギー・栄養素摂取量あるいは、食 品・食品群・料理の摂取傾向と疾病の予防・ 発症あるいは、コントロールの関連を検討・ 評価使用とする場合などが想定される。こ のうち、本調査においては、①②③について 対応する必要があると考えられた。そこで、 食事記録法を基本とした調査方法を設定し、 それに応じた調査の標準化と精度管理等に ついて検討・整理を行った。

現時点で調査終了地区ではデータ処理が 継続されており、これとは別に次年度に調 査を実施する予定の地区が存在するため、 最終的な検証を行うことができないが、一 連の対応を遵守できれば、国民健康・栄養調 査における栄養摂取状況調査と同程度かそ れ以上の精度での結果が得られるものと考 察される。

### E. 結論

本研究における食事調査の趣旨や目的に 応じた方法論の検討・整理を行った。プロト コールに応じた調査マニュアルに従って調 査を展開することによって、望まれる精度 の調査成績が得られるものと考えられる。

#### 参考文献

1.厚生労働省雇用均等・児童家庭局母子保 健課.児童福祉施設における食事の提供ガ イドー児童福祉施設における食事の提供及 び栄養管理に関する研究会報告書-(2010) 厚生労働省,東京

2.厚生労働省.保育所における食事の提供 ガイドライン (2012)厚生労働省,東京 3.厚生労働省雇用均等・児童家庭局母子保 健課長.「児童福祉施設における「食事摂取 基準」を活用した食事計画について」(2015) 厚生労働省,東京

4.由田克士. 食事調査法の基本技術(2021) 栄養管理の基本 栄養ケア・マネジメント と食事摂取基準の理解, 医歯薬出版, 東京 5.文部科学省 科学技術・学術審議会 資源 調査分科会 報告. 日本食品標準成分表 2015 年版(七訂)(2015)全国官報販売協 同組合, 東京

6. 国立研究開発法人 医薬基盤・健康・栄養研究所 監修.国民健康・栄養の現状-平成30年厚生労働省国民健康・栄養調査報告より-(2020) 2-31. 第一出版,東京

#### F. 健康危機情報

なし

- G. 研究発表
- 1. 論文発表
- なし
- **2. 学会発表** なし
- H. 知的財産権の出願・登録状況

なし

#### 資料1

○○市園児調査 調査票回収日の流れ

### 1. 調査目的

児童福祉施設における栄養管理の方策を検討するため、令和2年度に施設を利用する3歳・4歳・ 5歳児の栄養素等摂取状況を把握する調査を実施する。

### 2. 調査実施について

- 1)調査協力者:〇〇園 〇名
- 2)調査日時
   調査期間 : 2020年○月○日(○)~○月○日(○)
   調査票回収日: 2020年○月○日(○) ○時~○時
- 3)回収する調査票種類

   a.食事記録調査(調査票1)…保護者にお渡し
   b.食生活調査(調査票2)…保護者にお渡し
   c.給食喫食記録調査(調査票3)…保育園の先生にお渡し
   d.保育園での身体計測値記録調査(調査票4)…保育園の先生にお渡し
- 4)調査方法:留め置き法による調査
- 調査員
   調査担当責任者:○○ ○○ (連絡先:
   調査員氏名 :○○ ○○

※調査員の持ち物:筆記用具、上履き

4. 調査スタッフの動き

| 時間 | 内容                   | 担当 | 備考 |
|----|----------------------|----|----|
| ○時 | 集合:集合場所              |    |    |
| ○時 | 保育園にて調査票回収           |    |    |
|    | ※参加者リストと回収した調査票の枚数確認 |    |    |
|    | ※回収した調査票の抜けチェック      |    |    |
|    | ※チェックした調査票の再配布・聞き取り  |    |    |
| ○時 | 保育園退園                |    |    |

)

- 4. 事前準備
  - ・お問い合わせ票の印刷
  - ・調査票を配布した人のリスト
  - ・食事調査用コメントシール印刷
  - ・物品リストのものを準備する
- 5. 調查員実施内容
  - ・調査票を回収できた人のチェック(参加者リストと照合)
  - ・調査票3、4を保育園担当者から回収する
  - ・食事記録票(調査票1)、食生活アンケート(調査票2)のチェック者に分かれて抜けているものの チェックを行う

※食事記録票(調査票1):抜けているところにコメントシール、付箋を貼る ※食生活アンケート(調査票2):抜けているところに付箋を貼る

- ・抜けている部分をまとめたお問い合わせ票を作成する
- ・抜けていた人には、お問い合わせ票をつけ、お迎えに来た保護者に再度解答依頼を行う
- 6. 資料・物品リスト

|        | 内容          | 個数 | 備考                 |
|--------|-------------|----|--------------------|
|        | □お問い合わせ票    |    |                    |
| 資料     | □お問い合わせ票記入例 |    |                    |
|        | □コメントシール    |    |                    |
|        | □調査票回収 BOX  |    |                    |
|        | □ふせん        |    |                    |
|        | □マスキングテープ   |    |                    |
|        | □封筒         |    | 調査票配布時に渡した封筒と同色にする |
|        | □名札         |    |                    |
|        | □クリップボード    |    |                    |
| 物<br>品 | □予備の封筒      |    |                    |
|        | □文房具セット     |    |                    |
|        | ・ペン         |    |                    |
|        | ・はさみ        |    |                    |
|        | ・カッター       |    |                    |
|        | ・ふせん        |    |                    |
|        | ・テープ        |    |                    |

園児調査:調査票回収日の物品リスト

|     | 内容          | 個数 | 備考                 |
|-----|-------------|----|--------------------|
| 咨   | □お問い合わせ票    |    |                    |
| 具彩  | □お問い合わせ票記入例 |    |                    |
| 17  | □コメントシール    |    |                    |
|     | □調査票回収BOX   |    |                    |
|     | □ふせん        |    |                    |
|     | □マスキングテープ   |    |                    |
|     | □封筒         |    | 調査票配布時に渡した封筒と同色にする |
|     | □名札         |    |                    |
| 七分  | □クリップボード    |    |                    |
| 19J | □予備の封筒      |    |                    |
|     | □文房具セット     |    |                    |
|     | ・ペン         |    |                    |
|     | ・はさみ        |    |                    |
|     | ・カッター       |    |                    |
|     | ・ふせん        |    |                    |
|     | ・テープ        |    |                    |

## お問い合わせ票

### さんの保護者様

この度はお子様の食事調査にご協力いただきましてありがとうございます。 以下の点につきまして

□ご確認いただいてご回答願います。明日の朝(通園時)にお知らせください。

□ご確認いただいて明日の朝(通園時)にご持参ください。

□その他(

お手数をお掛け致しますがどうぞよろしくお願い致します。

(1)ふせんが貼ってあるページの、「食品の種類や量、 商品名やメーカー名」の記入をお願いします。

(2)「食事開始・終了時刻」の記入、「食事量」の〇印の 記入の確認をお願いします。

(3)調味料の種類や量、ラーメン汁の飲んだ量などもご記入 をお願いします。

★わかる範囲でかまいません。お手数をおかけいたします。
どうぞよろしくお願いいたします。

★ふせんはそのままで、お問い合わせ票と一緒に、ご返却 ください。

年 月 日

### 担当者:

25

)

## 「確認時」点検チェックリスト①(食品群ごと)

| 穀類        | 米は「めし」・「米」か、麺類(うどん、そば、スパゲティ)は「乾」・「ゆで」・「冷凍」<br>か、どの状態かを聞き取る。原則として重量(g)で記入してもらう。 |  |
|-----------|--------------------------------------------------------------------------------|--|
|           | 「麺類の汁は、全部飲んだか、残しがあるかを聞き取る。                                                     |  |
| 一海        | 豆腐の種類と大きさ(1丁の重量)を聞き取る。                                                         |  |
| 立規        | 納豆の大きさ(1パックの重量)と使用した調味料 を聞き取る。                                                 |  |
| 野菜類       | 卓上で調味料を使用していそうな料理の場合は、調味料の記入もれに気を付ける<br>(サラダ、お浸しなど)。                           |  |
| 果実類(飲料含む) | 果汁飲料の果汁%を聞き取る。                                                                 |  |
| きのこ類      | 記入してある量が「生」、「干し」、「戻し」を区別できるように記入する。                                            |  |
| 藻類        |                                                                                |  |
|           | 記入してある量が「生」、「干物」を区別できるように記入する。                                                 |  |
| 魚介類       | 魚や貝類などが重量(g)で記入してある場合は、重量に廃棄部分が含まれているかどうか<br>を確認する(干物の骨、貝や甲殻類の殻など)。            |  |
|           | 缶詰は、種類(水煮、油漬け、かば焼きなど)と大きさ(目安量で記入の場合)を聞き取る。                                     |  |
| 肉類        | 牛肉、豚肉、鶏肉などの区別、ももやロース、皮付きなどの部位や種類を聞き取る。                                         |  |

# 「確認時」点検チェックリスト②(食品群ごと)

| 「「「」」       | 卵のサイズを聞き取る。                                                                   |
|-------------|-------------------------------------------------------------------------------|
| 9P79        | 卵焼きや目玉焼きなどの料理に、炒め油やバターなどを使用したかどうかを聞き取る。                                       |
| 乳類          | 牛乳やヨーグルトの種類や大きさを確認する。低脂肪や栄養素を強化した商品が多く、大き<br>さも様々なので気を付ける。                    |
| 油脂類         | 炒め物や焼き物、炒め煮などに、油脂類を使用したかどうかを聞き取る。                                             |
| 菓子類         | 商品名を聞き取る。また同一商品でも内容量が様々なので、内容量を聞き取る。                                          |
|             | ペットボトルや缶の内容量(ml)を聞き取る。                                                        |
|             | 商品名を聞き取る。0kcalや微糖など種類が様々なので、詳細に聞き取る。                                          |
| 国 L + 1 + 1 | サラダにドレッシングなどの調味料類を使用したかどうかを聞き取り、ドレッシングを使用<br>していれば、商品名か種類(ノンオイルか油入か)を聞き取る。    |
|             | 揚げ物のソースや刺身のしょうゆ、またマヨネーズなど卓上での調味料の使用について聞き<br>取る。使用していれば、重量(g)か計量スプーンでの量を聞き取る。 |
| サプリメント<br>類 | 商品名(味も)を聞き取る。                                                                 |

# 食事記録確認時「シール」の利用

|           | コメントシール一覧                                |                                         |                                       |                              |
|-----------|------------------------------------------|-----------------------------------------|---------------------------------------|------------------------------|
| 食品の<br>種類 | 肉の部位(もも、むね、ばら<br>等)を教えてください。             | 分かれば商品名(メーカー<br>名)を教えてください。             | 分かれば商品名か果汁何%<br>かを教えてください。            | ねぎの種類(長ねぎ、葉ねぎ<br>等)を教えてください。 |
| 食品の<br>有無 | 調理に油を使っていたら、<br>種類(商品名)と量を教えて<br>ください。   | だしを使っていたら、だし<br>の種類(商品名や量)を教え<br>てください。 | 調味料を使っていたら、<br>種類(商品名や量)を教えて<br>ください。 |                              |
| 摂取量       | 飲んだ量(ml)か、コップの<br>大きさ(子供用等)を教えて<br>ください。 | 汁(スープ)は全量飲みまし<br>たか?                    | サイズ(S・M・L等)がわか<br>れば、教えてください。         |                              |
| (サイズ)     | 食パンは<br>何枚切りですか?                         | しょうゆを使っていたら、<br>食べた量を教えてください。           |                                       |                              |
| その他       | 食事時刻と、食事量の○印<br>の記入をお願いいします。             |                                         |                                       |                              |

資料2 2)栄養計算ソフト「食事しらべ2020」操作マニュアル

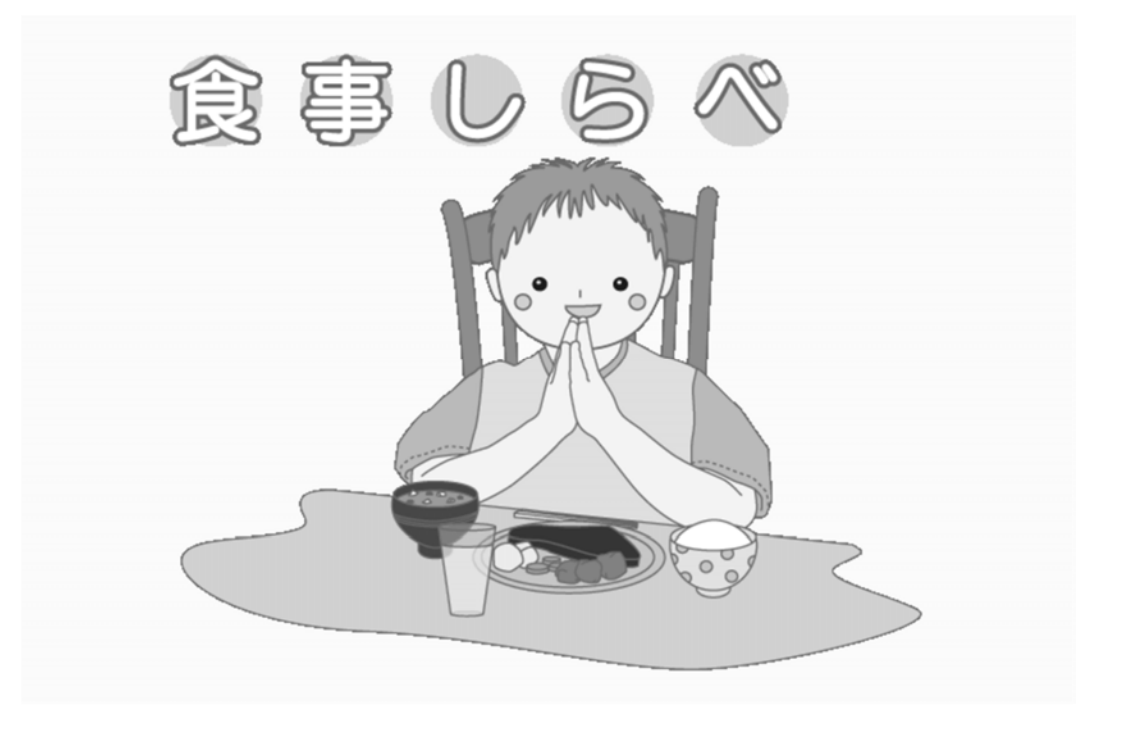

児童福祉施設における栄養管理のための研究 食事しらベマニュアル

## 1

### 目次

|   | 以合 物芯の学養価表示                    | ÷ 30      |
|---|--------------------------------|-----------|
| - | <b>尔汉、</b> 心米•778、夏回汉/3<br>宏府合 | ×00<br>21 |
|   | <i>狄娃良</i>                     | JI        |
| • | 調味料の割合・吸油率                     |           |
| • | 新規料理登録                         | 33        |
| • | 栄養価表示の使用                       | 34        |
| • | 食品摂取量の確認                       | 35        |
| • | 栄養素等摂取量の確認                     | 36        |
| • | 入力状況の確認                        | 37        |
| • | 結果の返却                          | 38        |
| • | データの抽出                         | 39        |
| • | 食物摂取状況調査の出力                    | 40        |
| • | データの保存                         | 41        |
| • | ファイル指定                         |           |
| • | 食事情報の併合                        | 43        |
| • | 給食                             |           |
| • | 食品番号・調理コード・                    | 重量46      |
| • | 料理・食品読み替え                      | 47        |
| • | 強化栄養素 15個と入力                   | 48~50     |
|   |                                |           |

食事しらべの推奨動作環境

| 「食事しらべ」 | を使用するために必要 | なパソコン環境 |
|---------|------------|---------|
|---------|------------|---------|

| 項目          |                                                                                                    |
|-------------|----------------------------------------------------------------------------------------------------|
| CPU         | 推奨 Pentium4以上                                                                                                    |
| メモリ         | 推奨 2048MB以上                                                                                                    |
| ハード<br>ディスク | 推奨 5GB以上の空き領域がある事<br>(データ格納用)                                                                                                    |
| O S         | Windows 7 SP1 (32ビット版/64ビット版)<br>Windows10 SP1(32ビット版/64ビット版)                                                                                                    |
| 必須<br>条件    | 以下のEXCEL(単体またはMicrosoft Office製品)が<br>インストールされている事<br>EXCEL2010(Version: 14.0.7232.5000以上)<br>EXCEL2013(Version: 15.0.5153.1001以上)<br>EXCEL2016(Version: 16.0.13231.20110以上) |
|             | CD-ROMドライブやUSB接続等、外部記憶装置があること                                                                                                    |

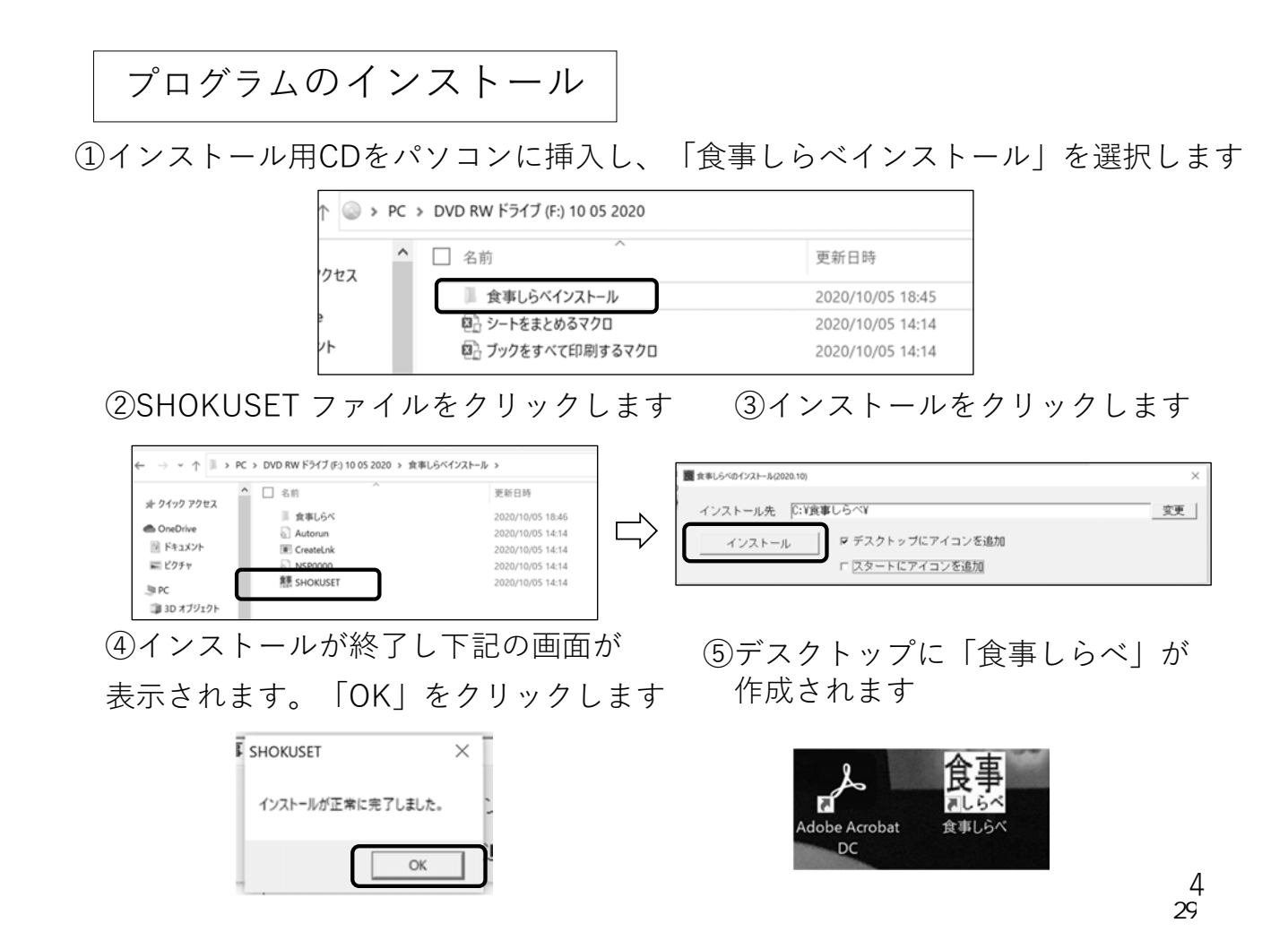

プログラムのアンインストール

デスクトップにある
 「食事しらべ」を削除します。

食事 11.6~ 食事1.6不 削除 ② インストール先にある

「食事しらべ」フォルダを削除します

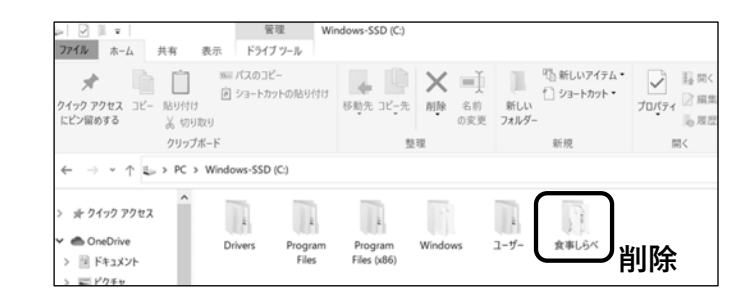

③ インストール時、スタートにアイコンを追加に ↓した場合はスタート 画面のアイコンも削除します。※初期設定では、チェックは外されています。

| ■ Bまじらへの17ストール(2020-10)<br>インストール先 C:¥食事 | しらべ¥<br>マ デスクトップにアイロンを追加 | さ<br>食事<br>よの<br>新規<br><b>削除</b><br>スマホ同期 |
|------------------------------------------|--------------------------|-------------------------------------------|
| <u> </u>                                 | マ スタートにアイコンを追加           | 接続                                        |

5

ログインパスワードの変更

 初期設定のパスワードを入力後 「パスワードを変更」をクリックし 必ずパスワードの変更を行います。

> ユーザー名:shoku パスワード:shoku

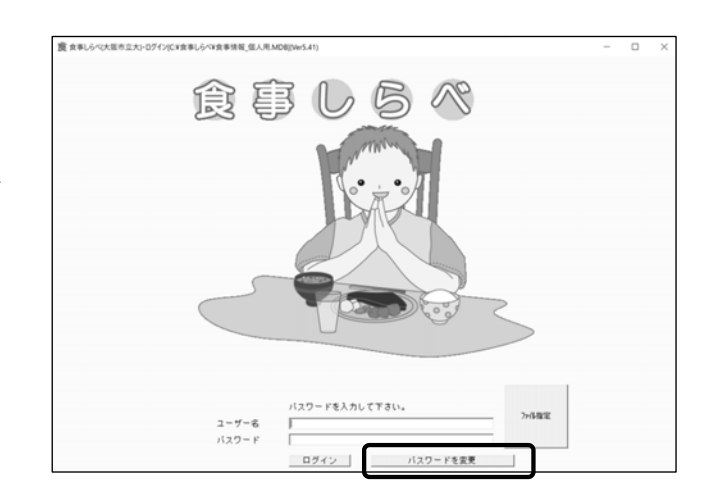

② 新しいパスワードを入力します

|                 | バスワードを入力して下さい       |        |
|-----------------|---------------------|--------|
| ユーザー名           | shoku               |        |
| バスワード           | ****                |        |
| 新パスワード          |                     | /71时首定 |
| 新パスワード<br>(再入力) |                     |        |
| (11/(/)/        | ログイン パスワードを変更しないで戻る |        |

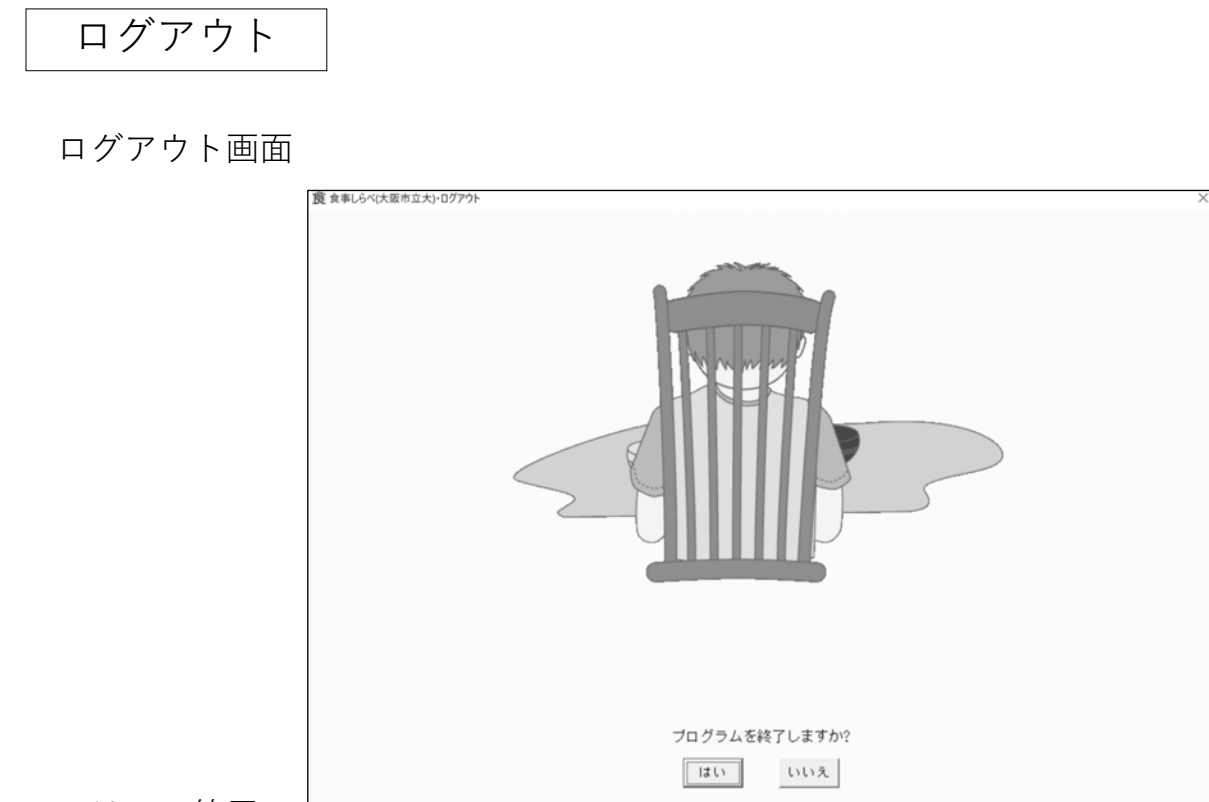

- ・はい→終了
- ・いいえ→作業中の画面に戻る

7

メニュー画面

ログインすると、以下の画面が現れます。 作業を行いたいボタンをクリックするとその画面を表示します

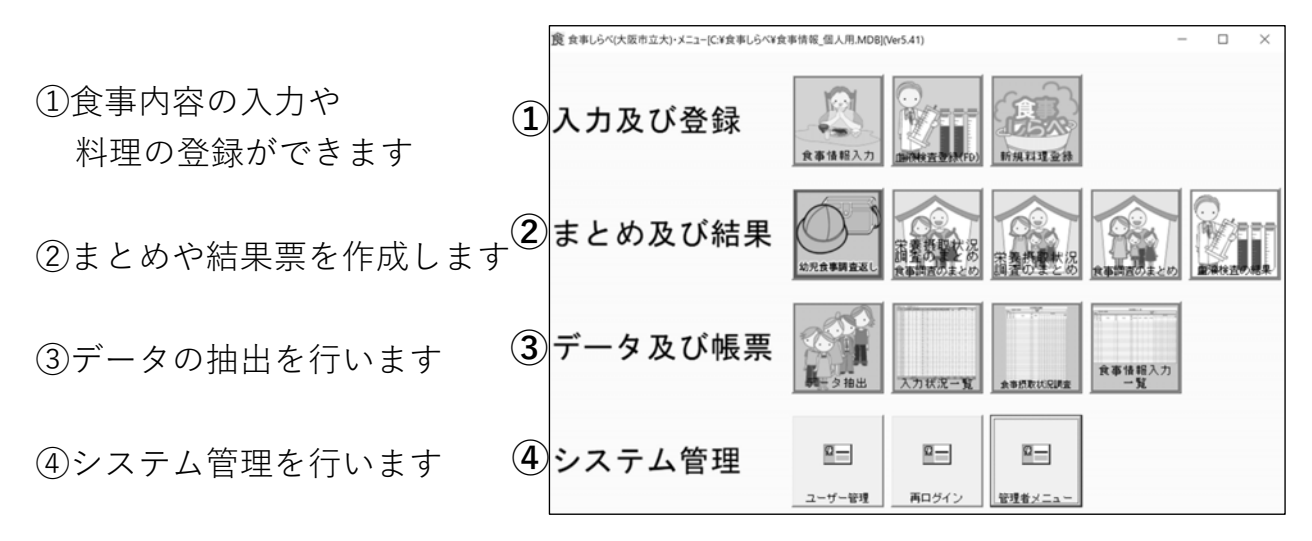

### 食事調査票の入力

食事情報入力をクリック

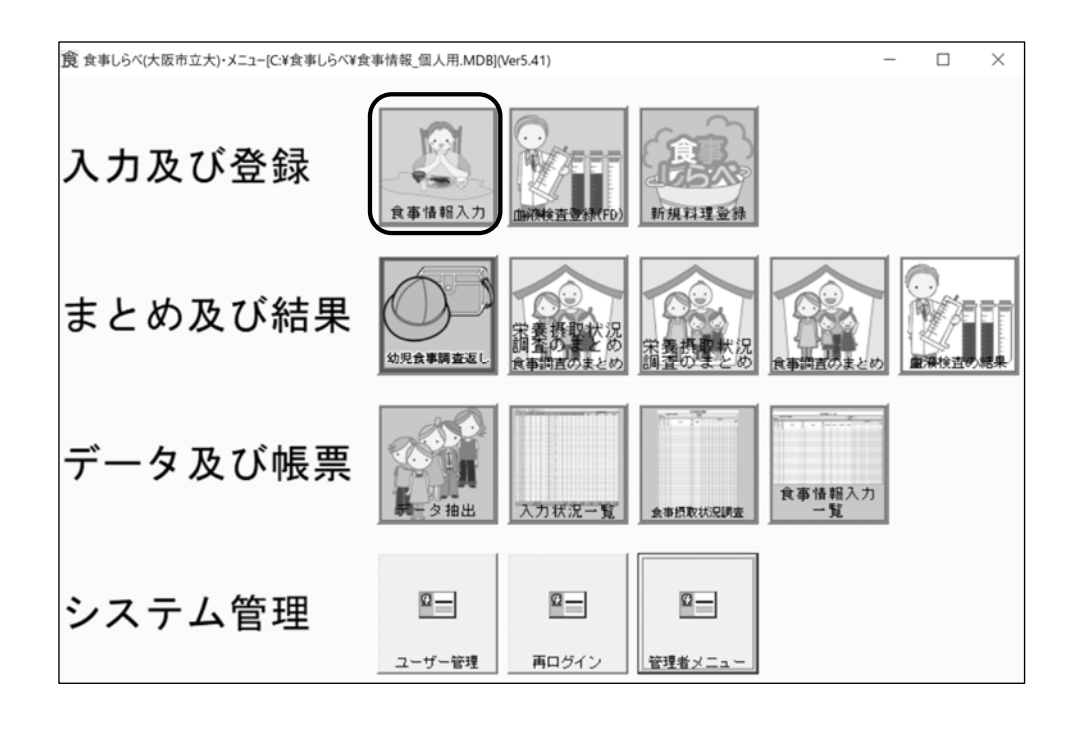

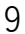

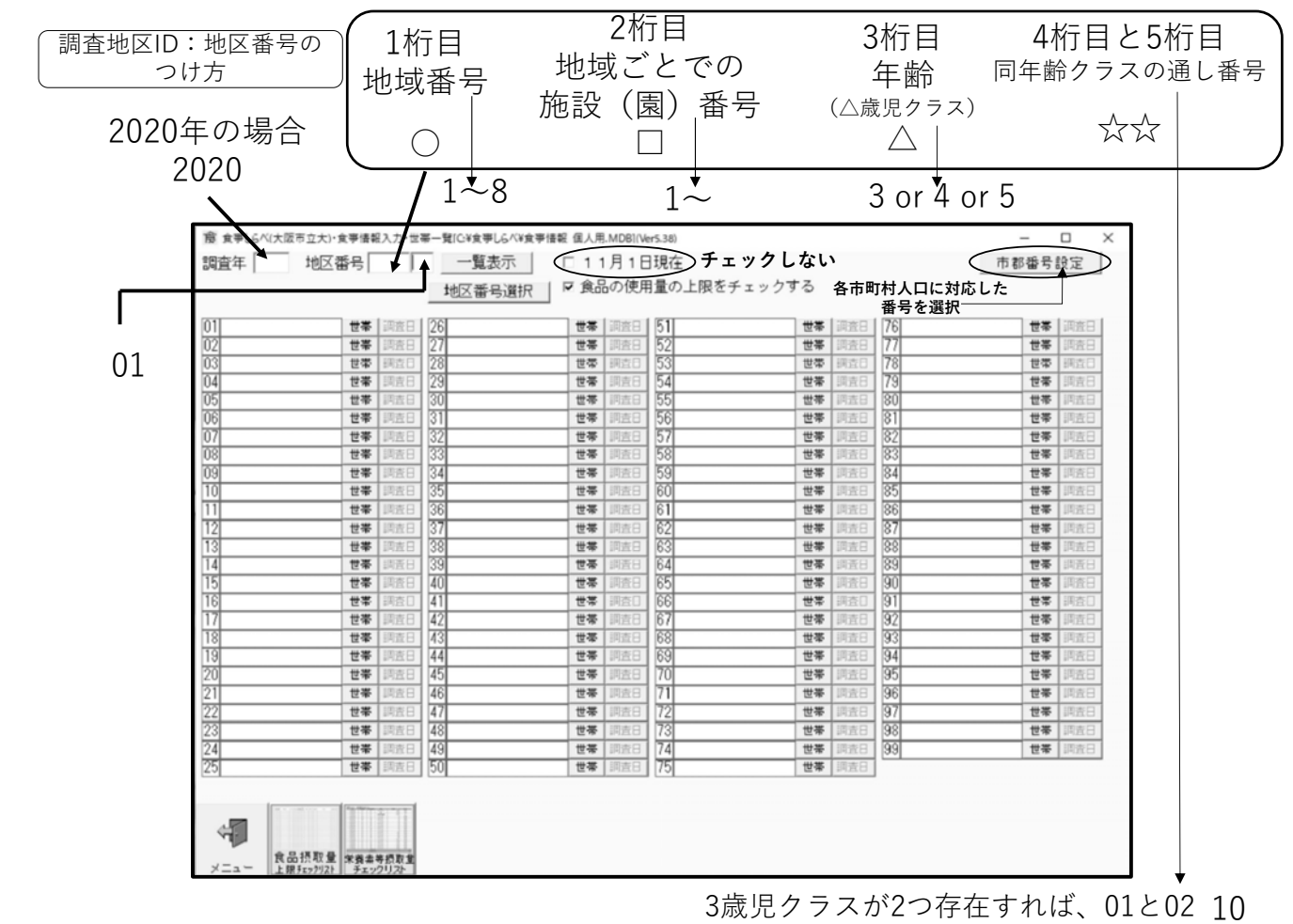

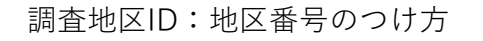

例) 札幌市、施設番号1、3歳児クラス、クラス1

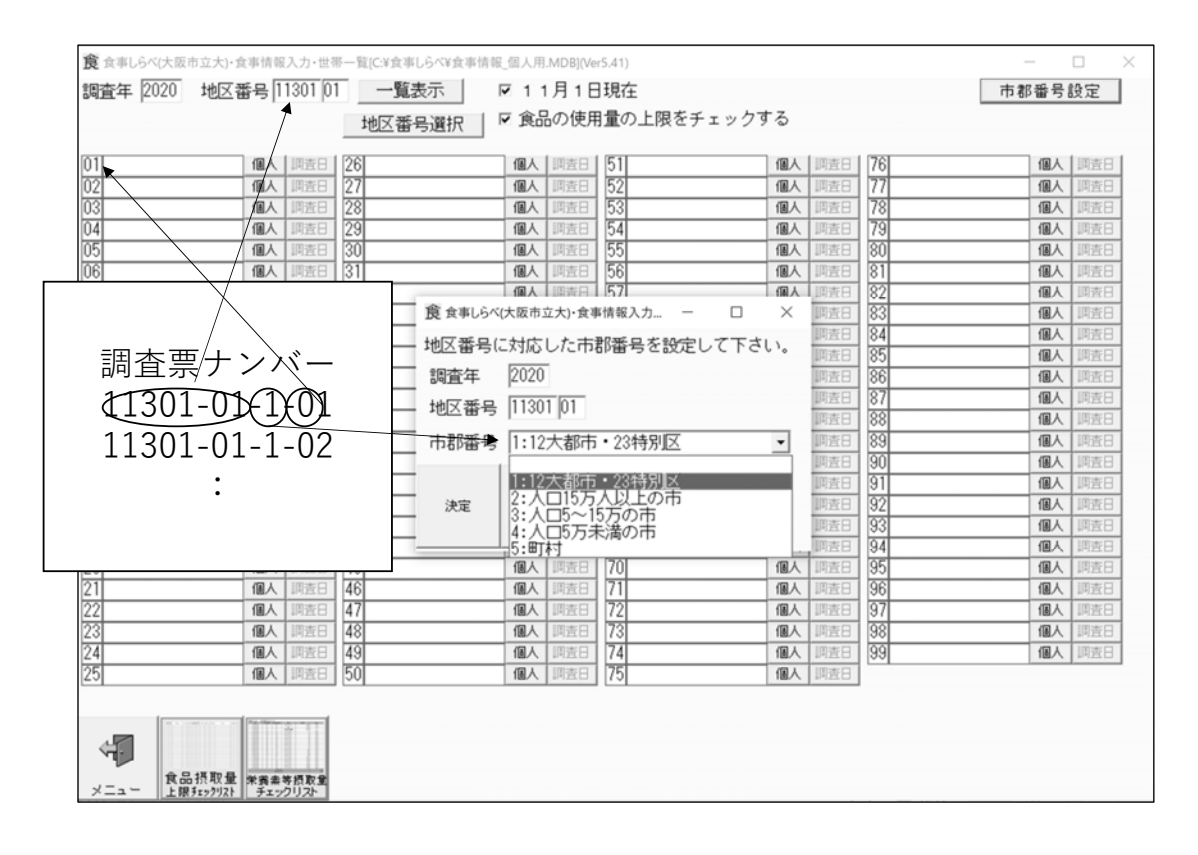

11

個人情報の入力

①調査年、地区番号、市郡番号を入力後「一覧表示」ボタンを クリックしてください

②登録したい番号の個人 をクリック

| 1 |            | 10.01 |    |     | 201 |    |     | 196.51 |    |     |
|---|------------|-------|----|-----|-----|----|-----|--------|----|-----|
|   | 1個人   1 造日 | 26    | 個人 | 调查日 | 51  | 個人 | 調査日 | 76     | 個人 | 调查日 |
|   | 個人調查日      | 27    | 個人 | 調査日 | 52  | 個人 | 調査日 | 77     | 個人 | 調査日 |
|   | 個人調查日      | 28    | 個人 | 調査日 | 53  | 個人 | 調査日 | 78     | 個人 | 调查日 |
|   | 個人調查日      | 29    | 個人 | 调查日 | 54  | 個人 | 調査日 | 79     | 個人 | 调查日 |
|   | 個人 調査日     | 30    | 個人 | 调查日 | 55  | 個人 | 调查日 | 80     | 個人 | 调查日 |
|   | 個人 同畫日     | 31    | 個人 | 调查日 | 56  | 個人 | 调查日 | 81     | 個人 | 调查日 |
|   | 個人 調査日     | 32    | 個人 | 調査日 | 57  | 個人 | 調査日 | 82     | 個人 | 調査日 |
|   | 個人 調査日     | 33    | 個人 | 调查日 | 58  | 個人 | 調査日 | 83     | 個人 | 调查日 |
| 8 | 個人 調査日     | 34    | 個人 | 调查日 | 59  | 個人 | 调查日 | 84     | 個人 | 调查日 |
| 1 | 個人 調査日     | 35    | 個人 | 調査日 | 60  | 個人 | 調査日 | 85     | 個人 | 调查日 |
|   | 個人 同造日     | 36    | 個人 | 调查日 | 61  | 個人 | 調査日 | 86     | 個人 | 调查日 |
| 2 | 個人 調査日     | 37    | 個人 | 调查日 | 62  | 個人 | 调查日 | 87     | 個人 | 调查日 |
|   | 個人 調査日     | 38    | 個人 | 调查日 | 63  | 個人 | 調査日 | 88     | 個人 | 調査日 |
|   | 個人 調査日     | 39    | 個人 | 调查日 | 64  | 個人 | 調査日 | 89     | 個人 | 调查日 |
|   | 個人 調査日     | 40    | 個人 | 調査日 | 65  | 個人 | 調査日 | 90     | 個人 | 调查日 |
|   | 個人 同志日     | 41    | 個人 | 调查日 | 66  | 個人 | 調査日 | 91     | 個人 | 调查日 |
|   | 個人 調査日     | 42    | 個人 | 调查日 | 67  | 個人 | 調査日 | 92     | 個人 | 调查日 |
|   | 個人 同吉日     | 43    | 個人 | 调查日 | 68  | 個人 | 調査日 | 93     | 個人 | 调查日 |
|   | 個人 同志日     | 44    | 個人 | 调查日 | 69  | 個人 | 间查日 | 94     | 個人 | 调查日 |
|   | 個人 調査日     | 45    | 個人 | 調査日 | 70  | 個人 | 調査日 | 95     | 個人 | 调查日 |
|   | 個人 調査日     | 46    | 個人 | 調査日 | 71  | 個人 | 調査日 | 96     | 個人 | 调查日 |
| 2 | 個人 調査日     | 47    | 個人 | 调查日 | 72  | 個人 | 調査日 | 97     | 個人 | 调查日 |
|   | 個人 同吉日     | 48    | 個人 | 調査日 | 73  | 個人 | 調査日 | 98     | 個人 | 调查日 |
|   | 個人 調査日     | 49    | 個人 | 调查日 | 74  | 個人 | 調査日 | 99     | 個人 | 调查日 |
| 5 | 個人 調査日     | 50    | 個人 | 調査日 | 75  | 個人 | 調査日 |        |    |     |

## 個人情報の入力

|                                | 寛 食事しらべ(大阪市立大)・     | 食事情報入力·個人情報入  | り[C:¥食事しらべ¥食事情 | 報_個人用.MDB](Ver5.41) |                          |        |      | -              |            | $\times$      |
|--------------------------------|---------------------|---------------|----------------|---------------------|--------------------------|--------|------|----------------|------------|---------------|
| ① 姓·名(漢字)                      | 調査年 2020 地区         | 番号 73501 01 世 | 帯番号 01 個       | 人名 栄養 花子            |                          | 調査日    |      |                |            |               |
|                                | 蕃号 姓(漢字)            | 名(漢字)         | 姓(半角加)         | 名(半角が)              | (年号/年/月/日)<br>(年号/年/月/日) | 年齡性別   |      |                |            |               |
| <ul><li>(2) 姓・名 (カナ)</li></ul> | 01 栄養               | 花子            | エイヨウ           | 1073                | 4 27 5 1                 | 5 2 1  | 前年デー | タより複写          | 挿入         | 削除            |
|                                | 02                  | 1             |                | 2                   | 3                        |        | 前年デー | タより複写          | 挿入         | 削除            |
| $\bigcirc$ $+$ $+$ $ -$        | 03                  | ÷             | _              | Ľ                   | <u> </u>                 |        | 前年デー | タより複写          | 挿入         | 削除            |
| ③ 生年月日                         | 04                  |               | _              |                     |                          |        | 阿年テー | タより復写          | 挿入         | 8月9年<br>2018年 |
|                                | 80                  |               | _              |                     |                          |        | 向年テー | タより恨子<br>カトリ線写 | 10八<br>16入 | 8159          |
| (在齡(+白動表示)                     | 07                  |               | -              |                     |                          |        | 前年デー | タより複写          | 挿入         | 削除            |
| (十回は口動化小)                      | 08                  |               |                |                     |                          |        | 前年デー | タより複写          | 挿入         | 削除            |
|                                | 09                  |               |                |                     |                          |        | 前年デー | タより複写          | 挿入         | 削除            |
| (4)"生万川                        | 先頭頁前                | 頁 次頁          | 最終頁            | 年最 (1:明治 2:大        | <b>正、3:昭和 4:平成</b> 5     | 5:令和)  |      |                |            |               |
|                                | Enterキー:次項          |               |                | 11/11/11/11/12/15   | 1±7                      |        |      |                |            |               |
| →啓録                            | ↓+-:下項              |               |                |                     |                          |        |      |                |            |               |
|                                | PgUpキー:前世帯<br>Polot |               |                |                     |                          |        |      |                |            |               |
|                                | 1 2011 - 1/2 12 11  |               |                |                     |                          |        |      |                |            |               |
|                                |                     |               |                |                     |                          |        |      |                |            |               |
|                                |                     |               |                |                     |                          |        |      |                |            |               |
|                                |                     |               |                |                     |                          |        |      |                |            |               |
|                                |                     |               |                |                     |                          |        |      |                |            |               |
|                                |                     |               |                |                     |                          |        |      |                |            |               |
|                                |                     |               |                |                     |                          |        |      |                |            |               |
|                                |                     |               |                | 10000 T             | 星食                       | と 夕食   | 朝前   | 昼前 夕前          |            |               |
|                                |                     | 前の世帯へ次の世帯     |                |                     | 朝食                       | t 施限夕食 | 朝後   | 屋後 夕後          | 1          |               |

調査日の設定

## 「調査日一覧」ボタンをクリックし ➡「カレンダー」ボタンをクリックします

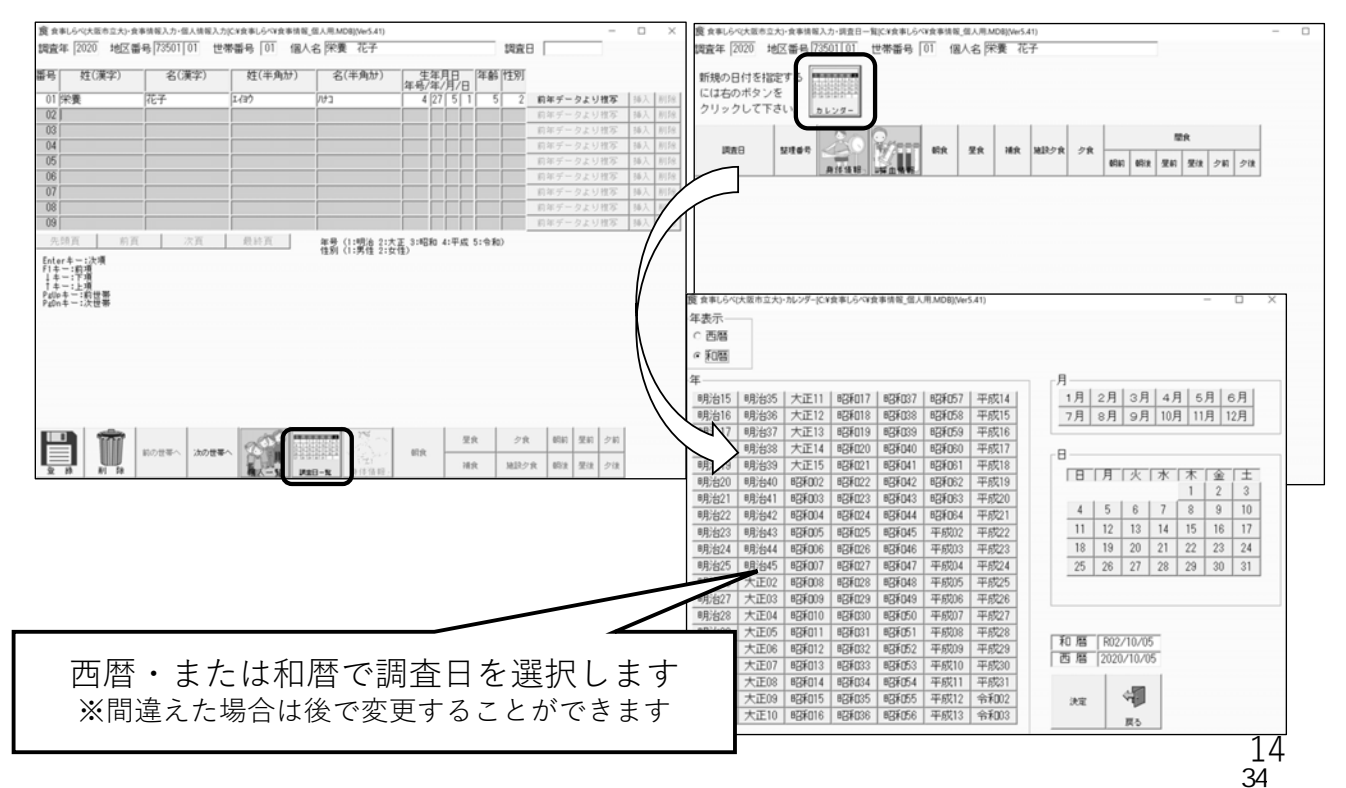

身体状況の入力

今回の調査では

① 身長 ②体重 ③身体活動レベル→2で入力

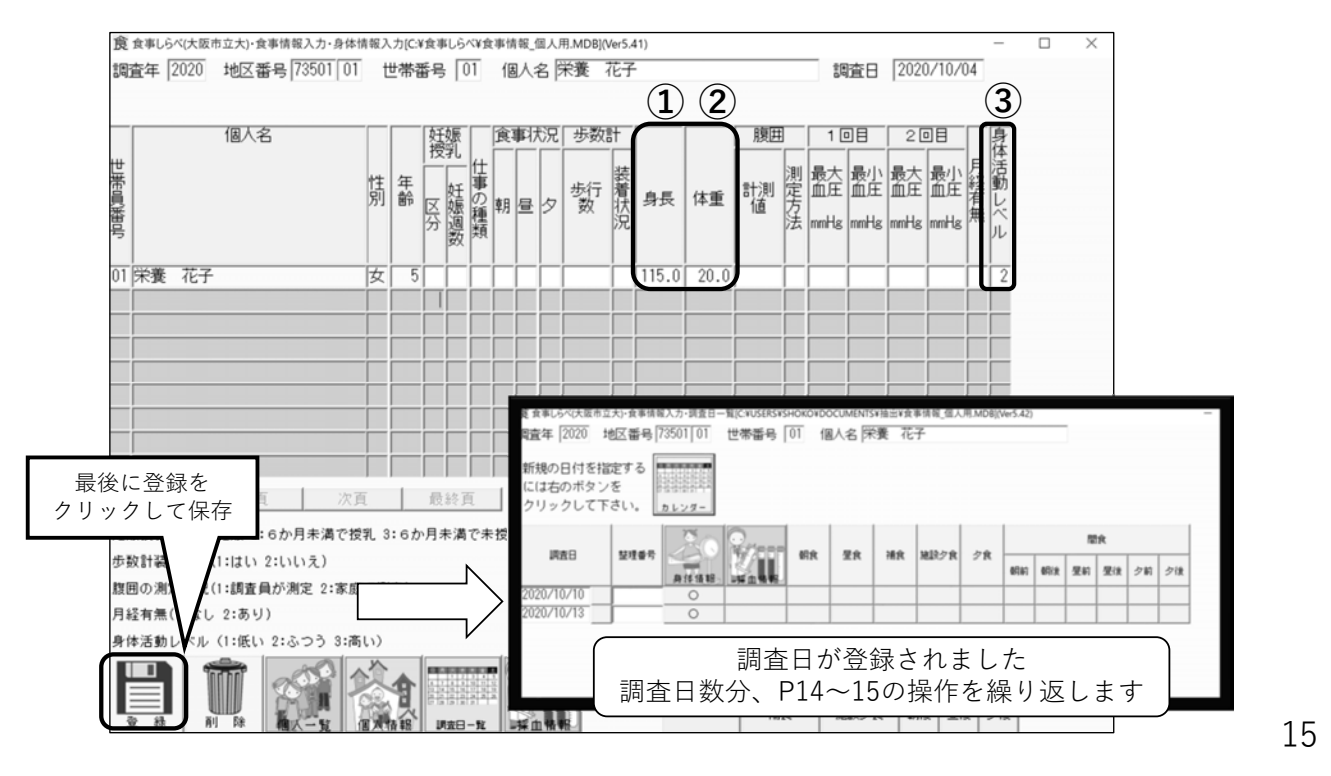

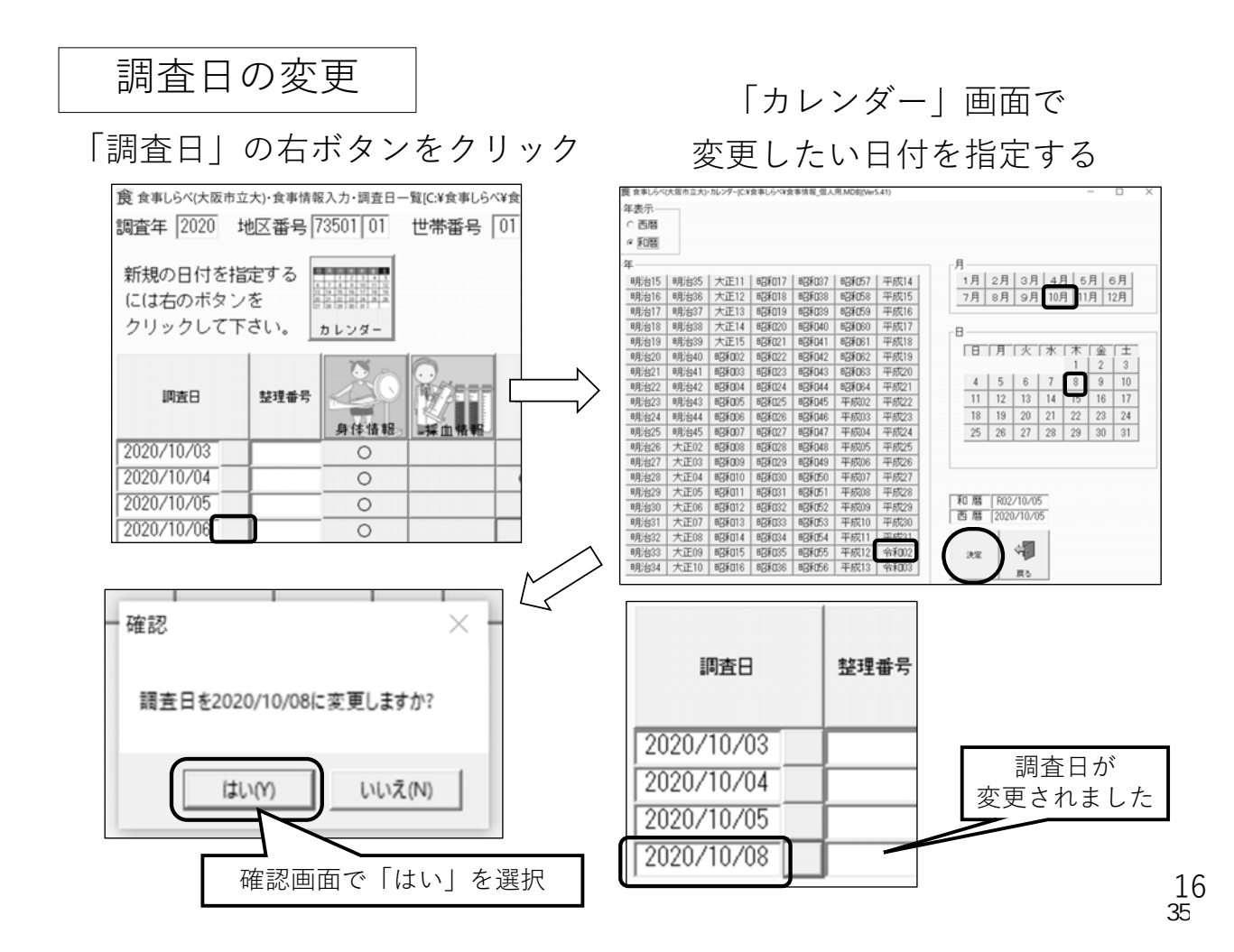

## 食事内容の入力

## 入力したい食事区分アイコンをクリック ※入力間違いを防ぐため朝食から順番に入力することをおすすめします

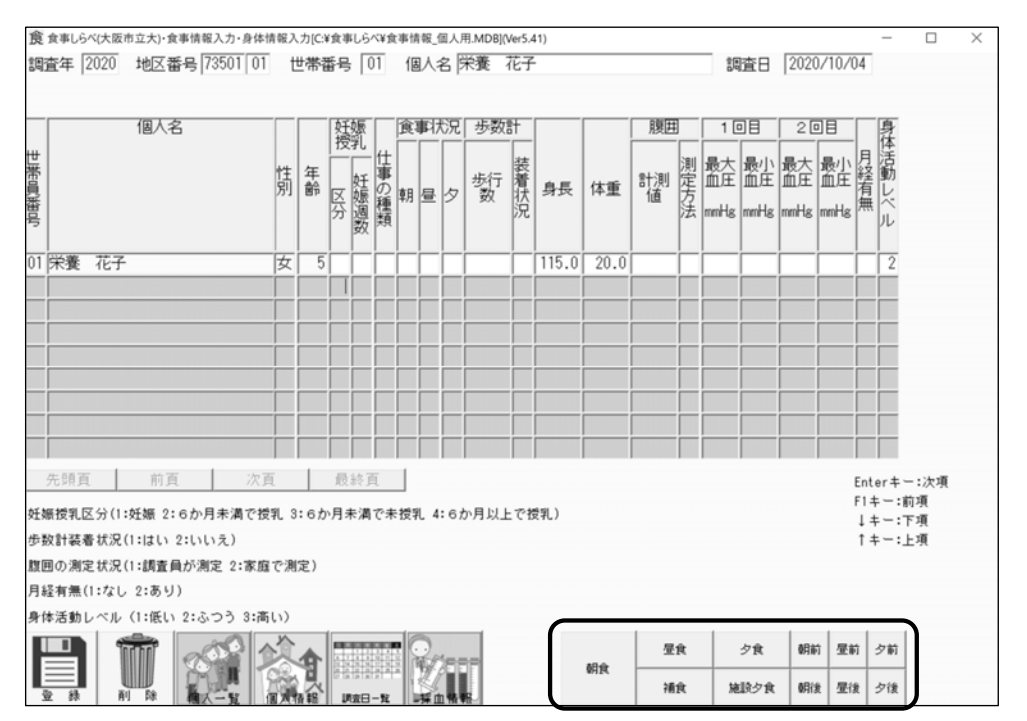

17

# 入力方法「食事区分(平日)」

| ■ 調査票+献立表                          | 調査年 2020<br>食事区分 昼飯             | 地区番号 00000     | ) 00 世帯番号          | 01            | 個人名 テスト テス               | ŀ   | 18             | 査日 202                         | 0/04/01                 |                                  |           |
|------------------------------------|---------------------------------|----------------|--------------------|---------------|--------------------------|-----|----------------|--------------------------------|-------------------------|----------------------------------|-----------|
| ① <u>朝食</u>                        | 先頭頁 前頁                          | (次頁)最          | 調理コード<br>終頁   前の料理 | (B:ゆで・<br>の先頭 | 煮 R:焼き X:その他)<br>次の料理の先頭 |     |                | <キーガイド<br>Enterキー:><br>F1キー:前項 | ><br>友項目 ↓ 4<br>目   ↑ # |                                  |           |
| ② <u>施設昼食(</u> 献立表)                |                                 | ↓ 行挿入 行<br>5 料 | 削除 人数変更<br>理名      | 新規料理<br>食品番号  | に登録                      | 食品名 |                |                                | Peter<br>Peter<br>理使用量  | キー:前頁<br> キー:次頁<br>  廃栗率   夙<br> | 課量 摂取量    |
| ③ <u>施設おやつ、延長おやつ</u>               |                                 |                |                    |               |                          |     |                |                                |                         |                                  |           |
| (献立表)                              | 004                             |                |                    |               |                          |     |                |                                |                         |                                  |           |
| ④ <u>間食</u>                        | 006                             |                |                    |               |                          |     |                |                                |                         |                                  |           |
| (昼食後~夕食前まで)                        | 009<br>010<br>011               | )              | 2 昼食               | Į             | ⑤ 夕食                     | 朝前  | 昼前             | 夕前                             |                         |                                  |           |
| ⑤ <u>夕食(自宅)</u><br>⑥ <u>夕食(施設)</u> | 012<br>013<br>014<br>015<br>016 | 朝食             | 3 補食               | t             | ⑥施設夕食                    | 朝後  | <b>4</b><br>昼後 | 7<br>夕後                        | - *                     | 養価                               | 表示        |
| ⑦ <u>間食</u>                        | 017                             |                |                    |               |                          |     |                |                                |                         |                                  |           |
| (夕食後〜就寝前まで)                        |                                 |                |                    |               | 身体情報。                    | 朝政  | 昼食<br>補食 施     | 夕食 朝                           | 市 星前<br>发 星後            | 夕前 <b>く</b><br>夕後                | ノ<br>議任表示 |

# 入力方法「食事区分(休日)」

| ■ 調杳璽                       | 調査年                                    | 2020 #                  | 忆番号 000         | 00 00             | 世帯番号         | 01                  | 個人名 テスト ラ       | -71 |          |           | 調査日 20              | 20/0     | 04/01                         |                                    |             |    |
|-----------------------------|----------------------------------------|-------------------------|-----------------|-------------------|--------------|---------------------|-----------------|-----|----------|-----------|---------------------|----------|-------------------------------|------------------------------------|-------------|----|
| - <u>時日六</u><br>① <u>朝食</u> | 食事区分                                   | 分昼食                     | ;食品名=           |                   | 調理コード        | (8:ゆで・              | ・煮 R:焼き X:その    | 他)  |          |           | 〈キーガイ               | 5        |                               |                                    |             |    |
| ② <u>間食</u>                 | 先頭頁<br>食品↑<br>行 整理                     | 前頁<br>食品↓<br>料理食品<br>書号 | 次頁 1<br>行挿入 1   | 最終頁<br>行削除<br>料理名 | 前の料理<br>人数変更 | の先頭<br>新規料理<br>食品番号 | 次の料理の先頭<br>即に登録 |     | 食品名      |           | Enterキー:<br>F1キー:前3 | 順理       | 日↓キ、<br>PgUp=<br>PgDn=<br>税用量 | -:上項目<br>-:上項目<br>キー:於頁<br>廃粟率<br> | 亮楽量 打       | 東重 |
| (朝食後~昼食前まで)                 | 001                                    |                         |                 |                   |              |                     |                 |     |          |           |                     |          |                               |                                    |             |    |
| ③ <u>昼食</u>                 | 004                                    |                         |                 |                   |              |                     |                 |     |          |           |                     |          |                               |                                    |             |    |
| ④ <u>間食</u><br>(昼食後〜夕食前まで)  | 007<br>008<br>009<br>010<br>011<br>012 | 1                       | 5R <del>O</del> |                   | 8) 昼食        | t                   | 5 夕食            |     | 朝前       | 昼前        | 夕前                  | i        | *                             | ¥/#                                |             | ]  |
| ⑤ <u>夕食</u>                 | 013 014 015 016                        | ,                       | 69154           |                   | 補食           | t                   | 施設夕1            | R ( | 2)<br>朝後 | (4)<br>昼後 | 6<br>夕後             | ŧ        | -                             | 192 I W                            | 13(7)       | Ì  |
| ⑥ <u>間食</u><br>(夕食後~就寝前まで)  | 017<br>018<br>019<br>020               |                         |                 |                   |              |                     |                 |     |          |           |                     |          |                               | Ę                                  |             |    |
|                             |                                        |                         | Ì               |                   |              |                     | 身体情報            |     | 明食       | 昼食<br>補食  | 夕食 0<br>施設夕食 0      | 月前<br>用食 | <b>昼前</b><br>昼後               | 夕前<br>夕後                           | ()<br>栄養価表: | F  |

| 食事内容の入力                                                        |                                        |                                             |       |           |                    |                                                                    |                |
|----------------------------------------------------------------|----------------------------------------|---------------------------------------------|-------|-----------|--------------------|--------------------------------------------------------------------|----------------|
| 度 食事しらべ(大阪市立大)・食事情報入力・<br>調査年 [2020] 地区番号 [73501               | ·食事入力[C:¥食事Lらべ¥食事情報_個<br>101 世帯番号 01 個 | ILA用.MDB](Ver5.41)<br>人名 <mark>栄養 花子</mark> |       | 調査日(      | 2020/10/0          | -                                                                  |                |
| 食事区分 朝食 ;食品名=                                                  | 調理コード <del>(8・Mで</del> う煮              | ( R:焼き X:その他) -                             |       | (±=+1     |                    | T-18                                                               |                |
| 先頭頁<br>食品↑ 1 次頁<br>行挿入                                         | 前の料理     3       人数変更     に            | 次の料理の先頭<br>1登録                              | 4     | 5         |                    | ·<br>·<br>·<br>·<br>·<br>·<br>·<br>·<br>·<br>·<br>·<br>·<br>·<br>· |                |
| 行 [整理] 料理食品 料<br>番号   番号   一<br>101   1   13003 _  普通牛乳 (13003 | 理名 (我品書号<br>3) [13003 ]]普              | 通牛乳(13003)                                  | 食品名   | 71        | 品 調 総<br>理 使用<br>2 | 量<br>廃棄率<br>36                                                     | 廃棄量 摂取量<br>206 |
| 002 2 07107 パナナ (7107)<br>003 3 53004 トースト                     | 07107<br>01026食                        | ナナ(7107)<br>パン(1026)                        |       | 41        | R 1                | 40 40                                                              | 56 84          |
|                                                                | 14017   有:                             | 塩バター(14017)                                 |       | 76        |                    | 5                                                                  | 5              |
|                                                                |                                        |                                             |       |           |                    |                                                                    |                |
|                                                                |                                        |                                             |       | <br> <br> |                    |                                                                    |                |
| 1から順に料理デとに白重                                                   |                                        |                                             |       |           |                    |                                                                    |                |
| 番号が表示されます                                                      |                                        |                                             |       |           |                    |                                                                    |                |
|                                                                |                                        |                                             |       |           |                    |                                                                    |                |
|                                                                |                                        |                                             |       |           |                    |                                                                    |                |
|                                                                |                                        | 2%                                          |       |           | jrj-               |                                                                    | <u></u>        |
|                                                                |                                        |                                             |       | 夕食        | 朝前昼前               | 了夕前                                                                | 栄養価表示          |
| 金 録 削 除 欄太一覧                                                   | 個大情報 講会日一批 身                           | 身体情報                                        | 建築    | 随眼夕其      | 朝後望的               | 2 2 復                                                              |                |
| ① 料理食品番号                                                       | ② ①の食                                  | 品または彩                                       | 理の名称  | が表示       | ₹され                | l\$                                                                | す              |
| ③ 食品番号                                                         | ④③の食                                   | 品の名称カ                                       | 「表示され | ます        |                    |                                                                    |                |
| ⑤ 食品群分類                                                        | ⑥調理コ                                   | ード・総住                                       | 用量    |           |                    |                                                                    |                |

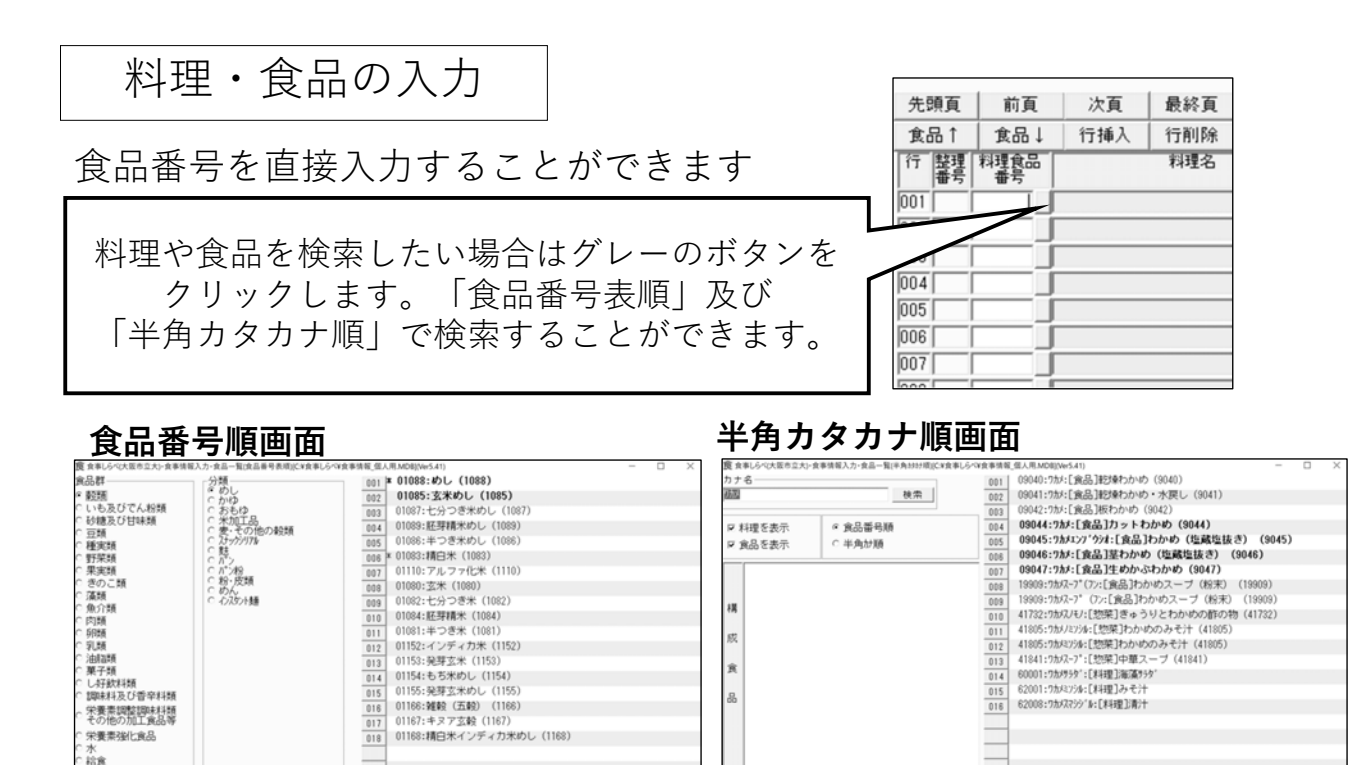

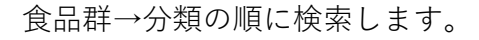

先领页 前页 次页 最終頁

栄養素調整調味料類 その他の加工食品等 栄養素強化食品

水 裕食 外質 惣菜類 調味料の割合・吸油率 家庭食 新規料理

カナ名に検索したい料理名/食品名を 「半角カタカナ」で入力し、検索します。 21

先頭頁 前頁 次頁 最終頁

| 入力方法「料理名                       | ı                                                               |                                      |                     |                                             |         |    |                |        | _                   |                      |      |              |
|--------------------------------|-----------------------------------------------------------------|--------------------------------------|---------------------|---------------------------------------------|---------|----|----------------|--------|---------------------|----------------------|------|--------------|
|                                |                                                                 |                                      | 料理名<br>出力さ          | 欄が結身<br>れます                                 | 見票に     | その | つまる            | E      |                     |                      |      |              |
| ■ 「食品」入力                       | 調査年 2020 地区番号<br>食事区分 朝食 :食品                                    | 00000 00 번<br>울=                     | 世帯番号 01             | 個人名 テスト テス                                  | ŀ       |    | 調査日 [          | 2020/0 | 04/01               |                      |      |              |
| →「1088」と入力                     |                                                                 | 問題                                   | ■コード (B:ゆで・         | 煮 R:焼き X:その他)                               |         |    | くキーガ<br>Foterキ | イドン    | 81±                 | 下頭                   | 8    |              |
| ⇒めし(1088)となるため、<br>「(1099)」を削除 | 先頭頁         前頁         次頁           食品↑         食品↓         行挿入 | <ul> <li>最終頁</li> <li>行削除</li> </ul> | 前の料理の先頭<br>数変更 新規料理 | 次の料理の先頭<br>門に登録                             |         |    | F1+-:          | 前項目    | 1 +<br>PeUp<br>PeDn | -:上項<br>キー:前<br>キー:次 |      |              |
| 「(1088)」で削除<br>※M会 総芸来号七回样     | 行  [発現   料理食品  <br>  番号   番号   <br>  001   1   01088_   めし(108) | 料理名                                  | 食品番号<br>01088       | めし (1088)                                   | 食品名     |    |                | 理      | 使用量                 | 廃棄率                  | 廃棄量  | 原取量<br>150   |
| ※71民、秘末留与つ内体                   | 002 2 41201 肉じゃが<br>003                                         | (41201)                              | 02017               | じゃがいも(2017)<br>牛ばら(11046)                   |         |    |                | B      | 70.2                | 10                   |      | 70.2         |
|                                |                                                                 |                                      | 06153               | 玉ねぎ (6153)<br>清酒 (16001)                    |         |    |                |        | 23.25               | 6                    |      | 23.25        |
| ■ <u> 食品を組合せて」</u>             |                                                                 |                                      | 16025               | 上日編(3003)<br>本みりん(16025)<br>源口しょうゆ(17007)   |         |    |                |        | 2.25                |                      |      | 2.25         |
| <u>入力</u>                      | 009<br>010 3 62001 大根と豆腐                                        | のみそ汁                                 | 06020               | さやえんどう(6020)<br>大根・皮むき(6134)                |         |    |                | B      | 1.95                | 9                    |      | 1.95         |
| →複数の食品を組合せて                    |                                                                 |                                      | 04033               | 絹ごし豆腐(4033)<br>根深ねぎ(6226)                   |         |    |                | B      |                     |                      |      | 20           |
| 料理(食品)とする場合、                   |                                                                 | (10000)                              | 17045               | 淡色辛みそ(米みそ)(<br>顆粒和風だし(17028)<br>並通生界(19009) | (17045) |    |                |        |                     |                      |      | 12           |
| 食品で入力せず、料理名                    | 015 4 13003 普通中紀<br>016 5 00000 いちご大補<br>017                    | (13003)<br>B                         | 15023               | 音通十孔(15003)<br>大福もち(15023)<br>いちご(7012)     |         |    |                |        |                     | 2                    |      | 100          |
| を付けて入力する。                      |                                                                 |                                      |                     |                                             |         |    |                |        |                     |                      |      |              |
| ⇒例)いちご大福                       |                                                                 | 10 A                                 |                     | <b>11</b>                                   |         | 厚食 | 夕食             | 0880   | 厚約                  | 夕前                   |      |              |
|                                |                                                                 |                                      |                     | 身体情報。                                       | 0F1 (t  | 補食 | 施設夕食           | 朝後     | 星後                  | 夕後                   | 栄養価表 | <del>.</del> |

-

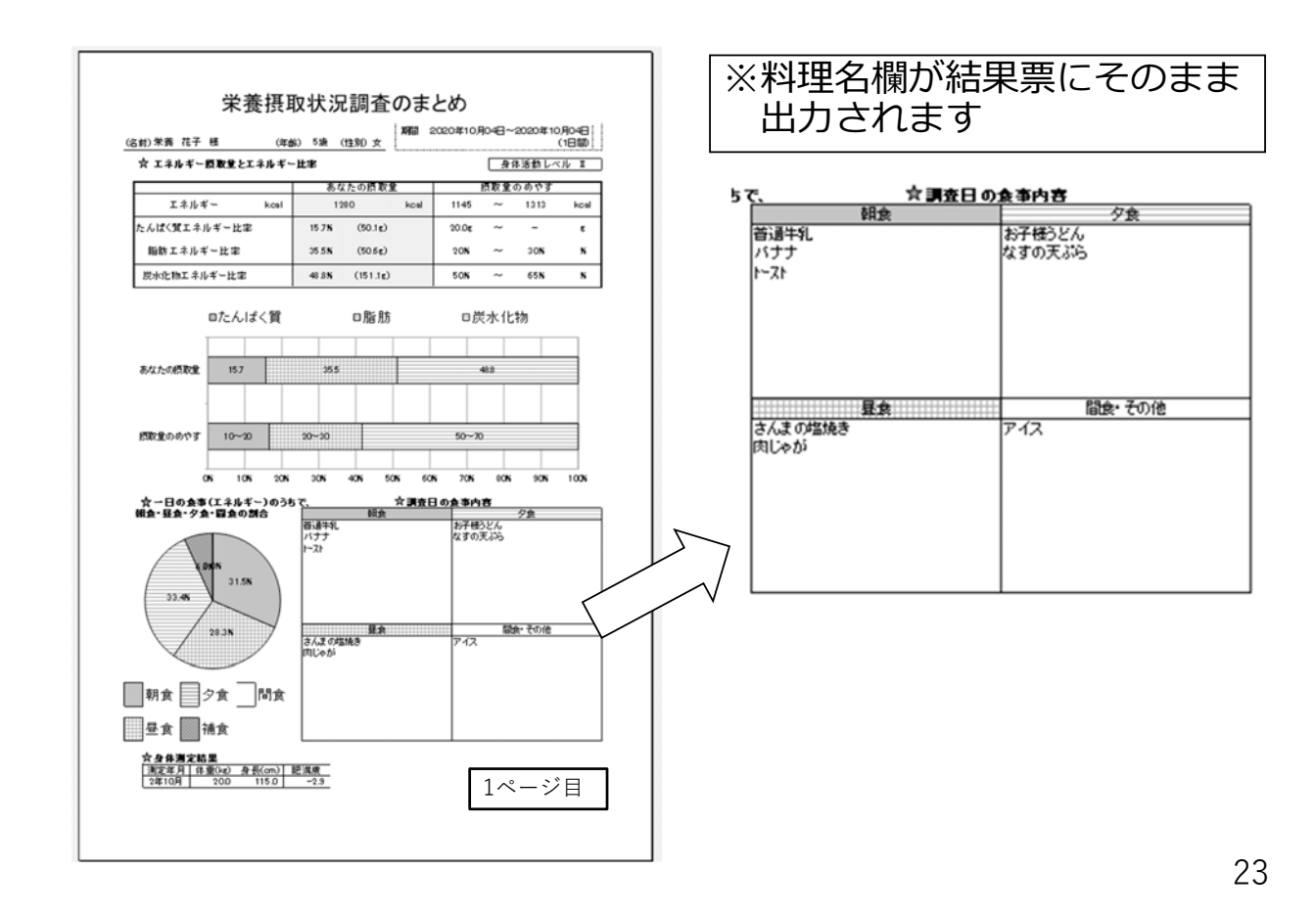

### 料理及び食品を入力すると目安量が参考として表示されます。

| 食食事し                              | らべ(大阪市立                          | (大)・食事情報                     | 入力・食事入            | 、力[C:¥食事しら   | べ¥食事情                           | 報_個人用.MDB]                 | ](Ver5.41)    |                   |      |                              |        |                                            | -                                       |                   | $\times$ |
|-----------------------------------|----------------------------------|------------------------------|-------------------|--------------|---------------------------------|----------------------------|---------------|-------------------|------|------------------------------|--------|--------------------------------------------|-----------------------------------------|-------------------|----------|
| 調査年                               | 2020 ±                           | 赵番号 73                       | 3501 01           | 世帯番号         | ; 01                            | 個人名 🕅                      | 養花子           | i c               | 调查日  | 202                          | 0/     | 10/04                                      |                                         |                   |          |
| 食事区分                              | 分昼食                              | 目安重重<br>(1088)               | E どんぶ             | り1杯(250)     | s)=250g                         | ;大茶碗1杯                     | (230g)=230g;q | P茶碗1杯(140g)=140g; | 子供茶  | 碗1杯                          | 5(1)   | 00g)='                                     | 100g;j                                  | 全品名               | ゠めし      |
| 0000000000                        |                                  |                              |                   | 調理コード        | (B:ゆで                           | ・煮 R:焼き                    | X:その他)        |                   | <+-  | ガイド                          | >      |                                            |                                         |                   |          |
|                                   |                                  |                              |                   |              |                                 |                            |               |                   |      |                              | AN 188 |                                            |                                         |                   |          |
| 先頭頁                               | 前頁                               | 次頁                           | 最終頁               | 前の料理         | の先頭                             | 次の料理の                      | の先頭           |                   | F1+- | キー://                        | 调      | = ↓ <del>+</del> ·                         | -:上項                                    |                   |          |
| 先頭頁<br>食品↑                        | 前頁<br>食品↓                        | 次 <b>頁</b><br>行挿入            | 最終頁<br>行削除        | 前の料理<br>人数変更 | の先頭<br>新規料 <sup>3</sup>         | 次の料理(<br>理に登録              | の先頭           |                   | F1+- | :前項                          | 加      | E ↓ +<br>↑ +<br>PgUp<br>PgDn               | ー:上項E<br>ー:上項E<br>キー:前T<br>キー:次T        | nmier ier         |          |
| 先頭頁<br>食品↑<br>行 整理<br>番号          | 前頁<br>食品↓<br>料理食品<br>番号          | 次頁<br>行挿入                    | 最終頁<br>行削除<br>料理名 | 前の料理<br>人数変更 | の先頭<br>新規料 <sup>3</sup><br>食品番号 | 次の料理(<br>理に登録              | の先頭           | 记名                | F1+- | +-:前項<br>1:前項                | 調理     | 日 ↓ 干<br>↑ 牛<br>PgUp:<br>PgDn:<br>総<br>使用量 | -: ト項目<br>-:上項目<br>キー:前日<br>廃棄率         | 回<br>画<br>廃棄量     | 摂取量      |
| 先頭頁<br>食品↑<br>行 整理<br>番号<br>001 1 | 前頁<br>食品↓<br>料理食品<br>番号<br>01088 | 次頁<br>  行挿入<br> <br>  (1088) | 最終頁<br>行削除<br>料理名 | 前の料理<br>人数変更 | の先頭<br>新規料<br>食品番号<br>〕1088     | 次の料理(<br>理に登録<br>めし (1088) | の先頭<br>1<br>) | 司品名               | F1+- | キー:が項<br>-:前項<br>配<br>群<br>1 |        | 日 ↓ 平<br>↑ 中<br>PgUp:<br>PgDn:<br>総<br>使用量 | -:上項[<br>-:上項[<br>キー:前]<br>キー:次]<br>廃棄率 | <b>二</b><br>「廃棄量」 | 摂取量      |

### いくつかの食品(野菜類、果実類、魚介類等)については廃棄率が表示されます。

| 食食事し       | らべ(大阪市ゴ    | Σ大)・食事情報 | {入力·食事入 | カ[C:¥食事しら | Sベ¥食事情幸  | 報_個人用.MDB](V | er5.41) |                     |             |        |                    | _              |     | $\times$ |
|------------|------------|----------|---------|-----------|----------|--------------|---------|---------------------|-------------|--------|--------------------|----------------|-----|----------|
| 調査年        | 2020 ±     | 也区番号 7   | 3501 01 | 世帯番号      | 3 01     | 個人名 栄養       | 花子      | 2                   | 調査日         | 2020   | 0/10/04            |                |     |          |
| 食事区分       | } 昼食       | 目安重加     | 量 1本(L2 | 0cm)(230g | )=230g;1 | 1本(M18cm)(1  | 95g)=   | 195g;1本(S15cm)(140g | g)=140g;食品名 | ミョバナ   | -ナ (71             | 107)           |     |          |
|            | ,          |          |         |           |          |              |         |                     |             |        |                    |                |     |          |
|            |            | <u> </u> |         | 調理コート     | (B:K) (. | ・魚 R:焼き      | X:その    | )他)                 | (十一         | 71 17  |                    |                |     |          |
| 先頭頁        | 前頁         | 次頁       | 最終頁     | 前の料理      | の先頭      | 次の料理の        | 先頭      | 1                   | F1+         | +-:前項[ | ()#10 ↓ 4<br>] ↑ 4 | :上項            |     |          |
| 食品↑        | 食品↓        | 行挿入      | 行削除     | 人数変更      | 新規料理     | 理に登録         |         | -                   |             |        | PgU                | pキー:前<br>□キー:次 | 百百  |          |
| 行 整理<br>番号 | 料理食品<br>番号 |          | 料理名     |           | 食品番号     |              |         | 食品名                 |             | 儲品     | 同 総<br>理 使用量       | 廃棄率            | 廃棄量 | 摂取量      |
| 001 1      | 07107      | バナナ(710  | 07)     |           | 07107    | バナナ (7107    | )       |                     |             | 41     | _i                 | 40             |     |          |

### 総使用量に値を入力すれば、廃棄量を自動計算し、摂取量に表示されます。

| 先頭頁   | 前頁      | 次頁      | 最終頁 | 前の料理 | の先頭   | 次の料  | 理の先頭  |     | F1 | 4-:前項 | 1      | †+    | -:上項目          |        |    |    |
|-------|---------|---------|-----|------|-------|------|-------|-----|----|-------|--------|-------|----------------|--------|----|----|
| 食品↑   | 食品↓     | 行挿入     | 行削除 | 人数変更 | 新規料理  | に登録  |       | -   |    |       | _      | PgUp- | キー:前月<br>キー:次百 | l<br>ī |    |    |
| 行整理番号 | 料理食品 番号 |         | 料理名 |      | 食品番号  |      |       | 食品名 |    | 食品    | 目便     | 総用量   | 廃棄主            | 廃棄量 打  | 取量 |    |
| 001 1 | 07107   | パナナ(710 | )7) |      | 07107 | バナナ( | 7107) |     |    | 41    |        | 140   | 40             | 56     | 84 | 24 |
|       |         |         |     |      |       |      |       |     |    |       | $\sim$ |       |                |        |    | 24 |
|       |         |         |     |      |       |      |       |     |    |       |        |       |                |        |    | 29 |

## 調理コード・食品分類番号

調理コードはB(ゆで)、R(焼き)、X(その他…炒め物・揚げ物・蒸し物等) のいずれかを入力します。

| îŢ  | 整理番号 | 料理食品<br>番号 | 料理名        | 食品番号  | 食品名           | 食品 | 調理 | 総<br>使用量 | 廃棄率 | 廃棄量 | 摂取量  |
|-----|------|------------|------------|-------|---------------|----|----|----------|-----|-----|------|
| 001 | 1    | 10173      | さんま(10173) | 10173 | さんま(10173)    | 48 | R  | 1 40     | 30  | 42  | 98   |
| 002 | 2    | 00000      | 肉じゃが       | 02017 | じゃがいも(2017)   | 14 | B  | 46.8     | 10  |     | 46.8 |
| 003 |      |            |            | 11046 | 牛ばら(11046)    | 61 | В  | 15.5     |     |     | 15.5 |
| 004 |      |            |            | 06153 | 玉ねぎ (6153)    | 33 | B  | 15.5     | 6   |     | 15.5 |
| 005 |      |            |            | 16001 | 清酒(16001)     | 86 |    | 2        |     |     | 2    |
| 006 |      |            |            | 03003 | 上白糖 (3003)    | 17 |    | 2        |     |     | 2    |
| 007 |      |            |            | 16025 | 本みりん(16025)   | 97 |    | 1.5      |     |     | 1.5  |
| 800 |      |            |            | 17007 | 濃口しょうゆ(17007) | 93 |    | 6        |     |     | 6    |
| 009 |      |            |            | 06020 | さやえんどう (6020) | 29 | В  | 1.3      | 9   |     | 1.3  |

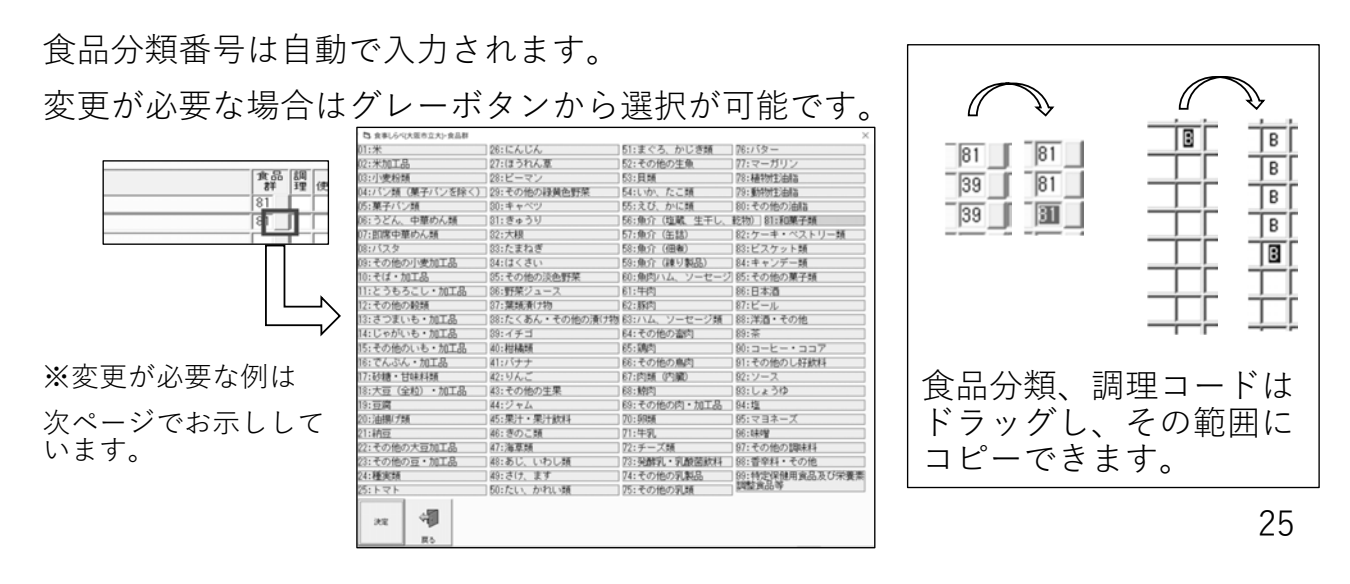

### 食品分類番号の変更例

例)「いちご大福|の入力

いちごは本来果実類(39:いちご)であるが、いちご大福として食べる場 合は菓子類(81:和菓子類)としてカウントさせる必要がある

| 行 整理 料理食品 料理名 番号 料理名 | <b>食品番号</b> 食品名  | 儲品   | 調理 | 総使用量 | 廃棄率 | 廃棄量  | 摂取量   |
|----------------------|------------------|------|----|------|-----|------|-------|
| 001 1 00000 しいちご大福   | 5023 大福もち(15023) | 81   |    | 80   |     |      | 80    |
| 002                  | 07012いちご (7012)  | 39 _ |    | 11   | 2   | 0.22 | 10.78 |
| 003                  |                  |      |    |      |     |      |       |
| 004                  |                  |      |    |      |     |      |       |

| îŢ  | 整理番号 | 料理食品<br>番号 | 料理名   | 食品番号  | 食品名         | 食品 | 調理 | 総<br>使用量 | 廃棄率 | 廃棄量  | 摂取量   |
|-----|------|------------|-------|-------|-------------|----|----|----------|-----|------|-------|
| 001 | 1    | 00000      | いちご大福 | 15023 | 大福もち(15023) | 81 | Γ  | 80       |     |      | 80    |
| 002 |      |            |       | 07012 | いちご (7012)  | 81 | Γ  | 11       | 2   | 0.22 | 10.78 |
| 003 |      |            |       |       |             |    | Γ  |          |     |      |       |
|     |      |            |       |       |             |    | ī  |          |     |      |       |

|                                   | 12:米加工品                      | 27:ほうれん草                    | 52:その他の生象          | 77:マーガリン          |   |
|-----------------------------------|------------------------------|-----------------------------|--------------------|-------------------|---|
|                                   | 四:小麦粉類<br>Maria (第二の)本時(第二の) | 28:ビーマン                     | 5日:貝類              | 78: 株計計主治法語       |   |
| . 合口 () 和については 囲本日つ               | 14:ハン焼(東子ハンを持く)<br>16:離こい、通  | 2011年の2月21日1日末<br>1011年まれでい | 54:0 V/2. / C C RR | 27: \$11012/BRA   |   |
|                                   | 12:第十八ノ現<br>12:527 (小型の)(第   | 101++-<2                    | 10:20.00.00歳       |                   |   |
|                                   | 17・四字の専わん種                   | (2) 大説                      | 57・曲公(加明)          | 12:ケー本・ベストリー種     | N |
|                                   | 18:/52.9                     | 53:た事約要                     | 53:曲介 (田南)         | 83:ビスケット類         |   |
| — _ / // v v                      | 19:その他の小麦加工品                 | 14:はくさい                     | 59:曲介 (建り数品)       | 料:キャンデー類          |   |
|                                   | 10:モば・加工品                    | 35:その他の淡色野菜                 | 印:魚肉ハム、ソーセージ       | 15:その他の菓子師        |   |
|                                   | 11:とうもろこし・加工品                | 18:野菜ジュース                   | 61:甲肉              | 88:日本酒            |   |
| 国民健康・米査調合食品群別表                    | 12:その他の穀類                    | 07:葉紙漬()物                   | 62:服肉              | 87:ビール            |   |
|                                   | 13:さつまいも・加工品                 | 38:たくあん・その他の漬け物             | 闷:ハム、ソーセージ頭        | 終:洋酒・その他          |   |
|                                   | 14:じゃがいも・加工品                 | 39:イチゴ                      | 84:その他の適向          | ]約:茶              |   |
|                                   | 15:その他のいも・加工品                | (40:村村橋坂                    | 65:3週约             | 90:コーヒー・ココア       |   |
| をご らんく たさい                        | 16: でんぶん・加工品                 | 41:パナナ                      | 88:その他の鳥肉          | 91:その他のし好飲料       |   |
|                                   | 17:10糖,甘味和糖                  | #2:りんご                      | 67:肉類 (内臓)         | 段:ソース             |   |
|                                   | 18:大豆(全粒) · 加工品              | #3:その他の生果                   | 68:鯨肉              | 53:しょうゆ           |   |
|                                   | 19:豆腐                        | #4:ジャム                      | 89:その他の肉・加工品       | 94:塩              |   |
| ・ 官品分相番号(1)付け替え(二つ)               | 20:3治閉(プ類                    | 終;果汁・果汁飲料                   | 70:9時種             | ] 紡:マヨネーズ         |   |
| 及而乃及曲了。」」,自己に「                    | 21:納豆                        | ※: きのこ頭                     | 71:牛乳              | 56:0#P¥           |   |
| ↓、〒坐山座らぶ 甜仁 ↓、担 △ ノ+ デ 枳=火        | 22:その他の大豆加工品                 | 47:海草類                      | 72:チーズ類            | 97:その他の間味料        |   |
|                                   | 23:その他の豆・加工品                 | 和:あじ、いわし類                   | 73:另辦乳·乳酸菌飲料       | [8:曹辛料・その他        |   |
|                                   | 24:種実類                       | 約:さけ、ます                     | 74:その他の乳製品         | ] 59:特定保健用食品及び栄養素 |   |
|                                   | だ:トマト                        | 50:たい、かれい類                  | 第:その他の乳類           | B40K,P100.1F      |   |
| $\setminus / \cup \subset \vee '$ |                              |                             |                    |                   |   |
|                                   | 22 9                         |                             |                    |                   |   |
|                                   |                              |                             |                    |                   |   |

### 食品重量の調整

入力の読み替え時に複数の食品を組み合わせて入力した場合、食品本来の重量と一 致しない場合がある。その場合<u>ダミー食品(88888)</u>で調整する。

ただし、重量の調整は、読み替えする食品重量に対しておおむね**10%以上**の重量増減がある場 合に用いてください。

例)アイスの入力

10g重量が不足している場合

| 行整番 | 理 料理食品 料理名<br>号 番号 | 食品番号        | 食品名                                      | 食品 | 調理 | 総<br>使用量 | 廃棄率 | 廃棄量 | 摂取量 |
|-----|--------------------|-------------|------------------------------------------|----|----|----------|-----|-----|-----|
| 001 | 1 00000アイス         | 13046       | ラクトアイス(低脂肪)(13046)                       | 74 |    | 60       |     |     | 60  |
| 002 |                    | 13045       | ラクトアイス(普通脂肪)(13045)                      | 74 |    | 10       |     |     | 10  |
| 003 |                    | 88888       | ダミー食品                                    | 74 |    | 10       |     |     | 10  |
| Г   |                    |             |                                          |    |    |          |     |     |     |
|     | 食品番号に88888と入<br>タ  | カする<br>「ミー食 | とダミー食品として重量のみがナ<br>品も <u>同一の食品群を選択する</u> | לנ | ン  | ノトさ      | され  | る。  |     |

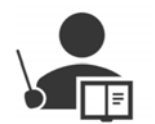

重量の調整は、読み替えする食品重量に対して おおむね**10%以上**の重量増減がある場合に用いてください

27

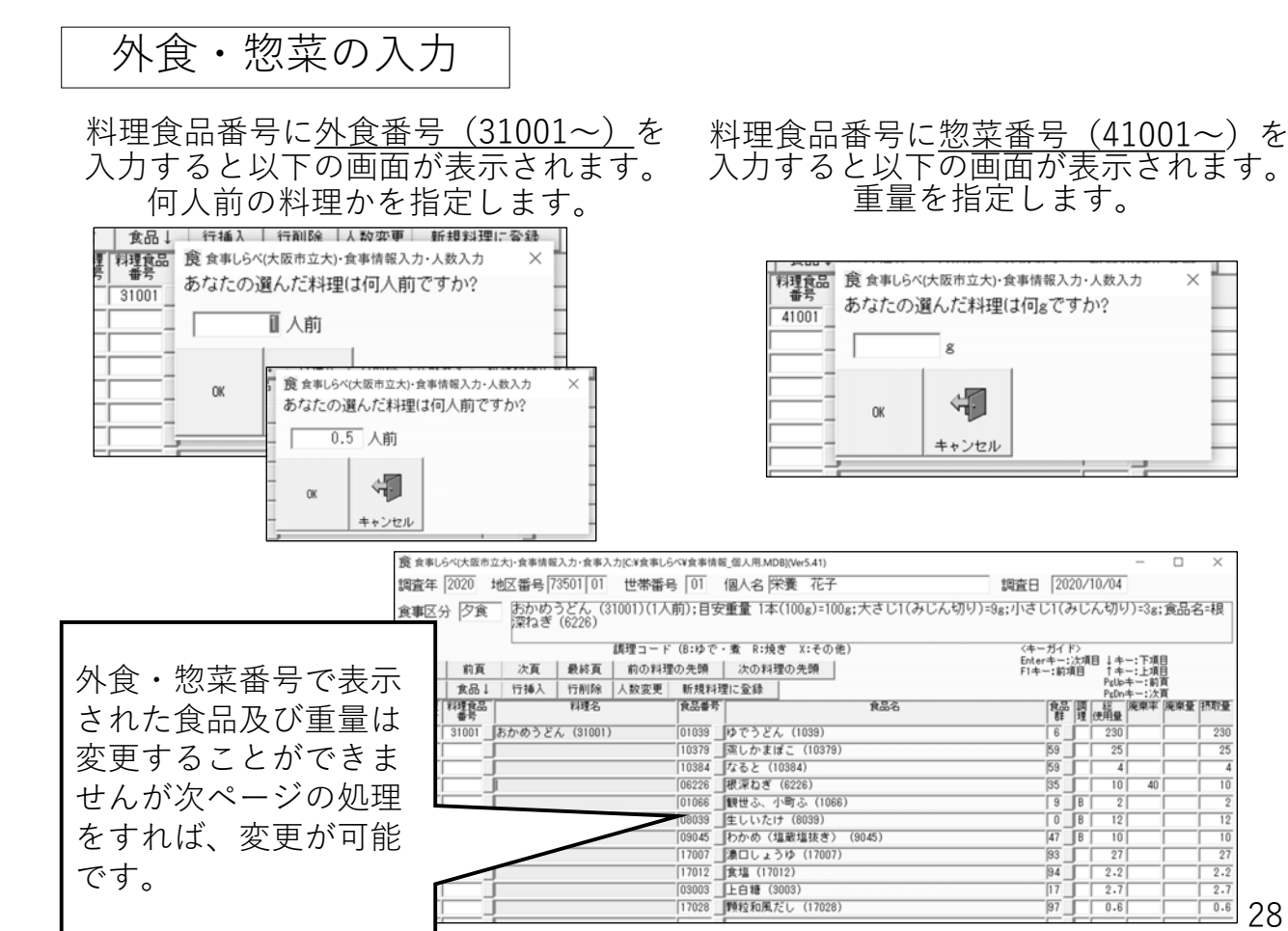

41

## 献立名の記載・変更・新規献立作成

料理名に「00000」と入力することで料理名に自由に献立名を記載することがで きるようになり、同時に、食品の追加、削除、総使用量の変更も可能になります。

| 行 <b>整理</b> | 料理食品<br>番号 | 料理名              | 食品香     | 号                   | 食品名   | 10日 | 圓理 | 総<br>使用量 | 廃棄率 | 廃棄量 | 摂取量 |
|-------------|------------|------------------|---------|---------------------|-------|-----|----|----------|-----|-----|-----|
| 001 1       | 00000      | 自由に献立名称を記        | 載 01039 | ゆでうどん(1039          | )     | 3   | Г  | 230      |     |     | 230 |
| 002         |            |                  | 10379   | 蒸しかまぼこ(10           | 379)  | 59  | Г  | 25       |     |     | 25  |
| 003         |            | -                | 10384   | なると(10384)          |       | 59  |    | 4        |     |     | 4   |
| 004         |            | [ ]              | 06226   | 根深ねぎ(6226)          |       | 35  | Г  | 10       | 40  |     | 10  |
| 005         |            |                  | 01000   | 1488444 2 JAPPT 2 ( | 1066) | 0   | D  |          |     |     | 0   |
|             | 行書         | 著理 料理食品<br>参号 番号 | √ 料理    | 名                   |       |     |    |          |     |     |     |
|             | 001        | 1 00000 お        | 3子様うどん  |                     |       |     |    |          |     |     |     |
|             | 002        |                  |         |                     |       |     |    |          |     |     |     |

### 料理名に「00000」と入力することで1から料理を作成することもできます。

| 行 整理 料理食品<br>番号 番号<br>D01 1 00000 自由<br>D02 000 000 000 000 000 0000 0000 0000 | 料理名  | 食品番号                       | 食品名                    |               | 理 | 使用量        | 廃棄率 | 廃棄量 | 摂取量 |
|--------------------------------------------------------------------------------|------|----------------------------|------------------------|---------------|---|------------|-----|-----|-----|
| 行 整理 料理食品                                                                      | 料理名  |                            | 食品名                    |               |   | 総合         | 廃棄率 | 廃棄量 | 摂取量 |
|                                                                                | かけご飯 | 01088 _ めし(<br>19411 _ かつお | 1088)<br>風味ふりかけ(19411) | 6‡<br>1<br>97 |   | 100<br>1.5 |     |     | 100 |

29

外食・惣菜の栄養価表示

### 食品一覧画面にて、外食の「一人前当たり」 惣菜の「100g当たり」の栄養価を表示できます

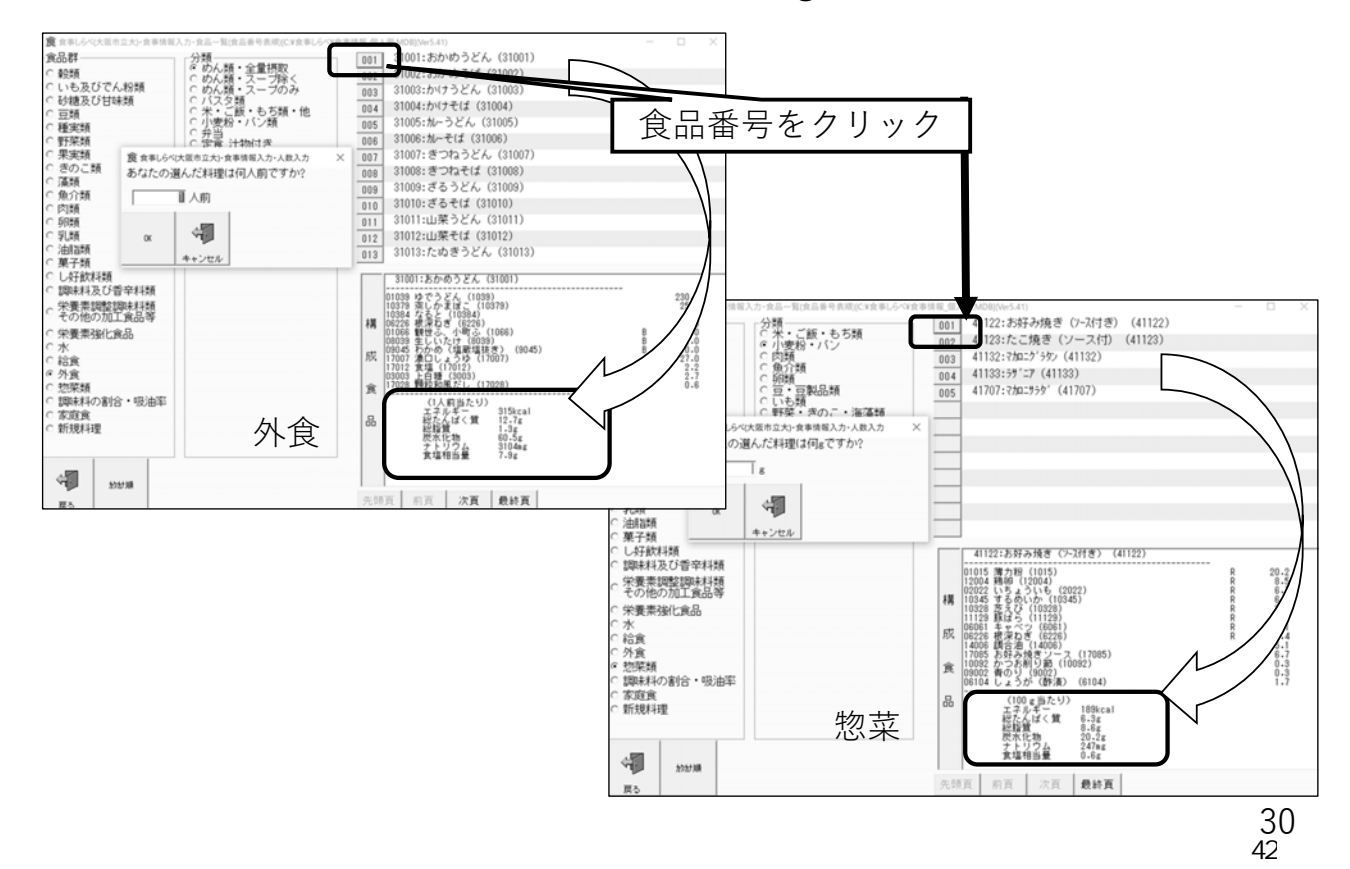

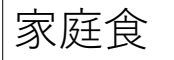

### 食事しらべには、家庭食(51001~)として料理が登録されています

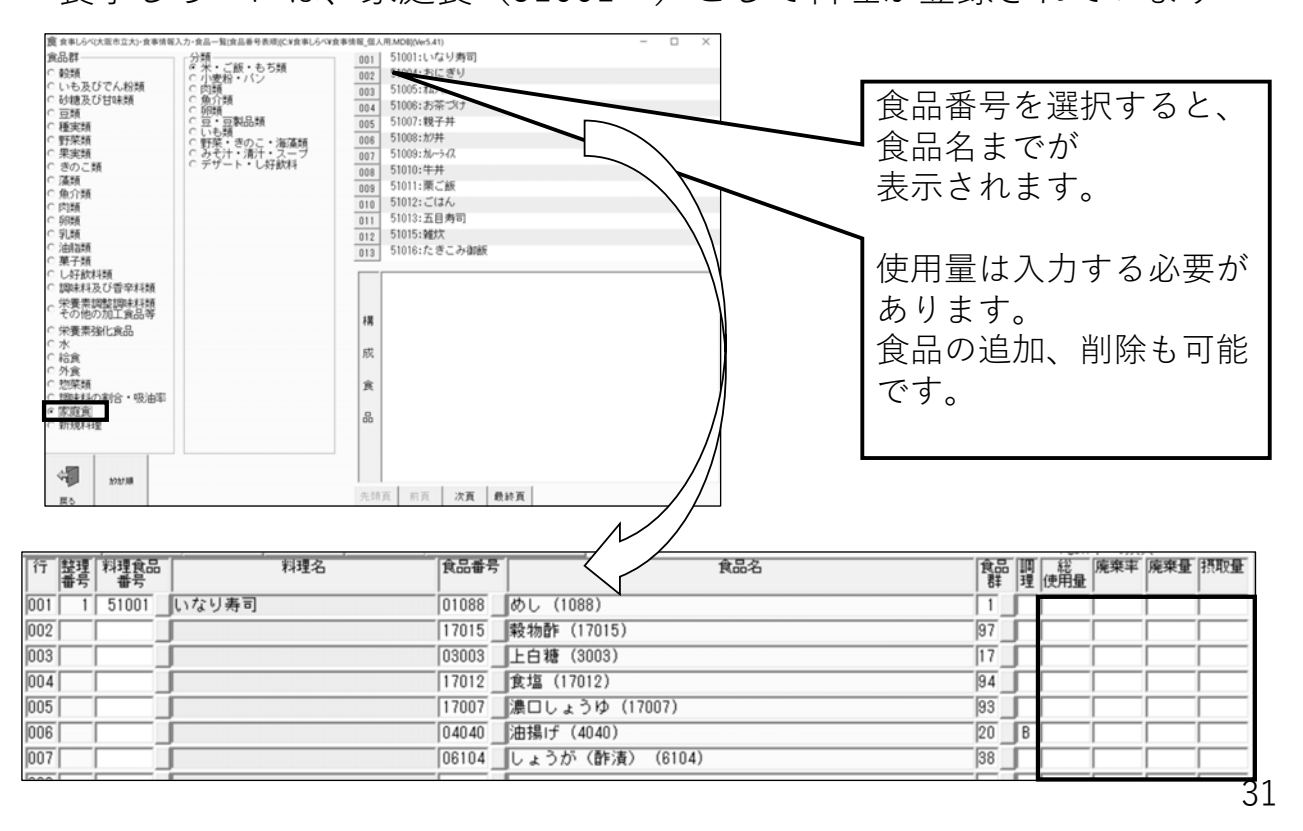

|   |     |         | の割く<br>べには<br>*☆4<br>********************************** | ・ 日<br>はの<br>はの<br>ですか?     ・     、     語     はの<br>ですか?     ・     、     はの<br>はの<br>ですか?     ・     ・     、     はの     ・     、     ・     、     市     ・     ・     、     市     ・     、     市     ・     、     市     ・     、     市     ・     、     市     ・     、     市     ・     、     市     ・     、     市     ・     ・     ・     ・     ・     ・     ・     ・     ・     ・     ・     ・     ・     ・     ・     ・     ・     ・     ・     ・     ・     ・     ・     ・     ・     ・     ・     ・     ・     ・     ・     ・     ・     ・     ・     ・     ・     ・     ・     ・     ・     ・     ・     ・     ・     ・     ・     ・     ・     ・     ・     ・     ・     ・     ・     ・     ・     ・     ・     ・     ・     ・     ・     ・     ・     ・     ・     ・     ・     ・     ・     ・     ・     ・     ・     ・     ・     ・     ・     ・     ・     ・     ・     ・     ・     ・     ・     ・     ・     ・     ・     ・     ・     ・     ・     ・     ・     ・     ・     ・     ・      ・     ・     ・      ・      ・      ・      ・      ・      ・      ・      ・      ・      ・      ・      ・      ・      ・      ・      ・      ・      ・      ・      ・      ・      ・      ・      ・      ・      ・      ・      ・      ・      ・      ・      ・      ・      ・      ・      ・      ・      ・      ・      ・      ・      ・      ・      ・      ・      ・      ・      ・      ・      ・      ・      ・      ・      ・      ・      ・      ・      ・      ・      ・      ・      ・      ・      ・      ・      ・      ・      ・      ・      ・      ・      ・      ・      ・      ・      ・      ・      ・      ・      ・      ・      ・      ・      ・     ・      ・      ・      ・      ・      ・      ・      ・      ・      ・      ・      ・      ・      ・      ・      ・      ・      ・      ・      ・      ・      ・      ・      ・      ・      ・      ・      ・      ・      ・      ・      ・      ・      ・      ・      ・      ・      ・      ・      ・      ・      ・      ・      ・      ・      ・       ・      ・      ・      ・       ・       ・       ・        ・       ・      ・      ・      ・      ・      ・      ・      ・      ・      ・      ・      ・      ・      ・      ・      ・      ・      ・      ・ | 及注<br>味料<br>1001 80<br>002 80<br>003 80<br>005 80<br>005<br>005<br>005<br>005<br>005<br>005<br>005<br>005<br>005<br>0 | 中の<br>中の<br>中の<br>中の<br>中の<br>中の<br>中の<br>中の<br>中の<br>中の | <ul> <li>割合・吸油</li> <li>期課料(0.6325分)</li> <li>期(す・衣揚(す))</li> <li>(月)(1.6325分)</li> <li>(月)(1.6325分)</li> <li>(月)(1.6325分)</li> <li>(日)(1.6325分)</li> <li>(日)(1.6325分)</li></ul> | 率(8000 | )1~)<br>料れの算 そ削<br>理ば標さ の除 | が の、準れ後、 素該的、 に使能 | 録 「「「」」「」」「」」「」」「」」「」」「」」「」」「」」「」」「」」「」」「 | れ<br>を調がれの変<br>ス いらま 道更 | い<br>カ料動す<br>加も | ま 「す等計。 、可 |
|---|-----|---------|---------------------------------------------------------|----------------------------------------------------------------------------------------------------|----------------------------------------------------------------------------------------------------|----------------------------------------------------------|----------------------------------------------------------------------------------------------------|--------|----------------------------|-------------------|-------------------------------------------|-------------------------|-----------------|------------|
| [ |     | 理 料理食品  | [                                                       | 料理名                                                                                                    | 光照貝                                                                                                    | 前具<br>食品番号                                               | (八月   取谷月                                                                                                    | 食品名    |                            | 1000 調<br>計 現 伊   | 総<br>廃棄率<br>明备                            | 廃棄量 摂                   | 取量              |            |
|   | 001 | 1 06191 | なす (6191)<br>た (天ぷら・                                    | <b>姜</b> 诵衣)((                                                                                                    | -6%恒分)                                                                                                    | 06191                                                    | なす (6191)<br>潮力戦 (1015)                                                                                                    |        |                            | 35                | 10                                        |                         | 80              |            |
|   | 003 |         |                                                         |                                                                                                    | 10/0/0/0/20/20/20/20/20/20/20/20/20/20/20                                                                                                    | 12004                                                    | 鶏卵 (12004)                                                                                                    |        |                            | 70 X              | 4                                         |                         | 4               |            |
|   | 004 |         |                                                         |                                                                                                    |                                                                                                    | 17012                                                    | 食塩 (17012)                                                                                                    |        |                            | 94                | 0.5                                       |                         | 0.5             |            |
|   | 005 |         |                                                         |                                                                                                    |                                                                                                    | 14006                                                    | 副告知 (14006)                                                                                                    |        |                            | 1/8               | 8                                         |                         | 8               | 20         |

ン 43

### 新規料理の登録

新規に料理をデーターベース登録することができます。登録したい料理番号を 反転させて、「**新規料理登録」**をクリックします。

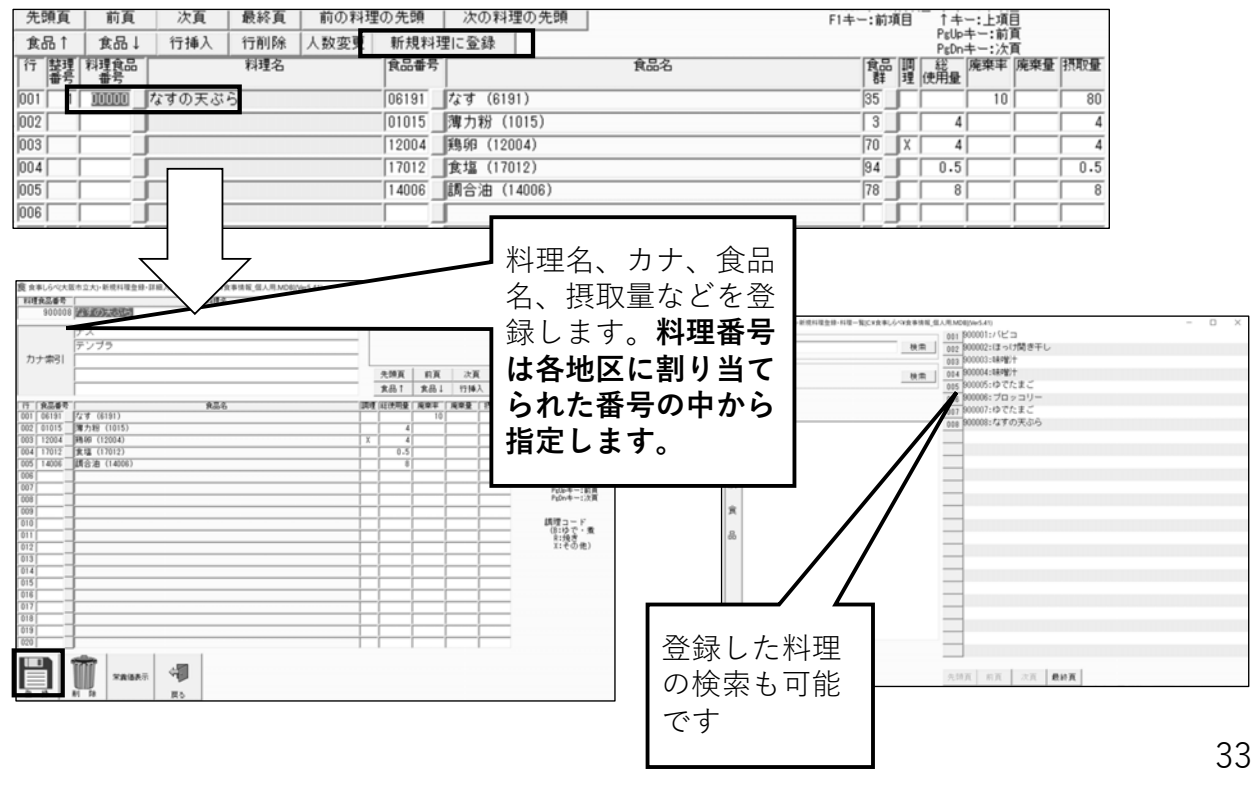

#### 栄養価表示の使用 食事入力の途中で栄養価を確認することができます 寛 会年しらべけた思ち立大)-会事後届入力・会事入力(X+会年しらべ)会事後号(GA.R.MOB()/er5.41) 調査年 2020 地区番号[73501]01 世帯番号 01 個人名 深要 花子 調査日 2020/10/04 料理名 食事区分 屋食 目安重量 1尾(140g)=140g;食品名=さんま (10173 食品番号 行 |整理||料理食品 番号|||番号|||番号| Ch-10/(7.04) I == -1/101 F14=1280 I == -1/201 F14=1280 I == -1/201 F14=1280 調理コード (B:ゆで・煮 R:焼き X:その他) 10173 001 1 10173 さんまの塩焼き 002 2 00000 肉し 02017 ■ 1 10173 2 00000 同じッが (私送客) (1917)3 (2017) 〔(\* かいも、(2017) (1104) 平(女 かいも、(2017) (1104) 平(女 かいも、(2017) (1104) 平(女 かいも、(2017) (1005) 美なぎ (1635) (1605) 美なぎ (1635) (1605) 美なぎ (1635) (1605) 美なき (1635) (1605) 美なき (1635) (1605) 美なき (1635) (1605) 美なき (1635) (1605) 美なき (1635) (1605) 美なき (1635) (1605) 美なき (1635) (1605) 美なき (1635) (1605) 美なき (1635) (1605) 美なき (1635) (1605) (1635) (1635) (16 003 11046 004 005 料理ごとの栄養価を知りた 006 1.4 007 い場合は料理食品番号をド 008 ラッグしたまま**栄養価表示** 009 **ボタン**をおします 至永 今永 昭和 聖和 補永 知识少永 野 RR -201857 講査日 2020/08/01 個人名 [0] 華 栄養素名 2 L.ギー(kcal) 朝亥 臺亥 夕亥 補亥 施設 開亥 一日 料理 朝貢 昼寅 夕食 補食 施設 間食 一日 栄養素名 1000 1000 (g) こんばく質(g) いたいによっているく質(g) いなまれにようたんぼく質(g) 総監質(g) 参助性監質(g) 参助性監質(g) 物が1%が1%が当置(g) 次水化物(g) 次分(g) ナトリウム(ng) カリウム(ng) カレシウム(ng) リン(ng) 総監督() 栄養価表示ボタンをク 1.00 リックすると、<u>食事区</u> 2 2.68 6.10 5.62 62 3.7 1.5 1.6 0.9 4.0 1.1 1.7 30.6 2.0 52.1 - 19 33.46 15.58 862 7.7 3.1 4.4 1.3 10.4 24.3 43.2 0.3 31.3 分ごと・1日の栄養価 鉄(ng) 亜鉛(ng) が表示されます 0時(mg) 1マンガン(mg) 2ヨウ素(µg) 27 406 351 42 599 5.4 280997 28β -サンL # 当量( 34 4 (P.B) 44 **B**.A.

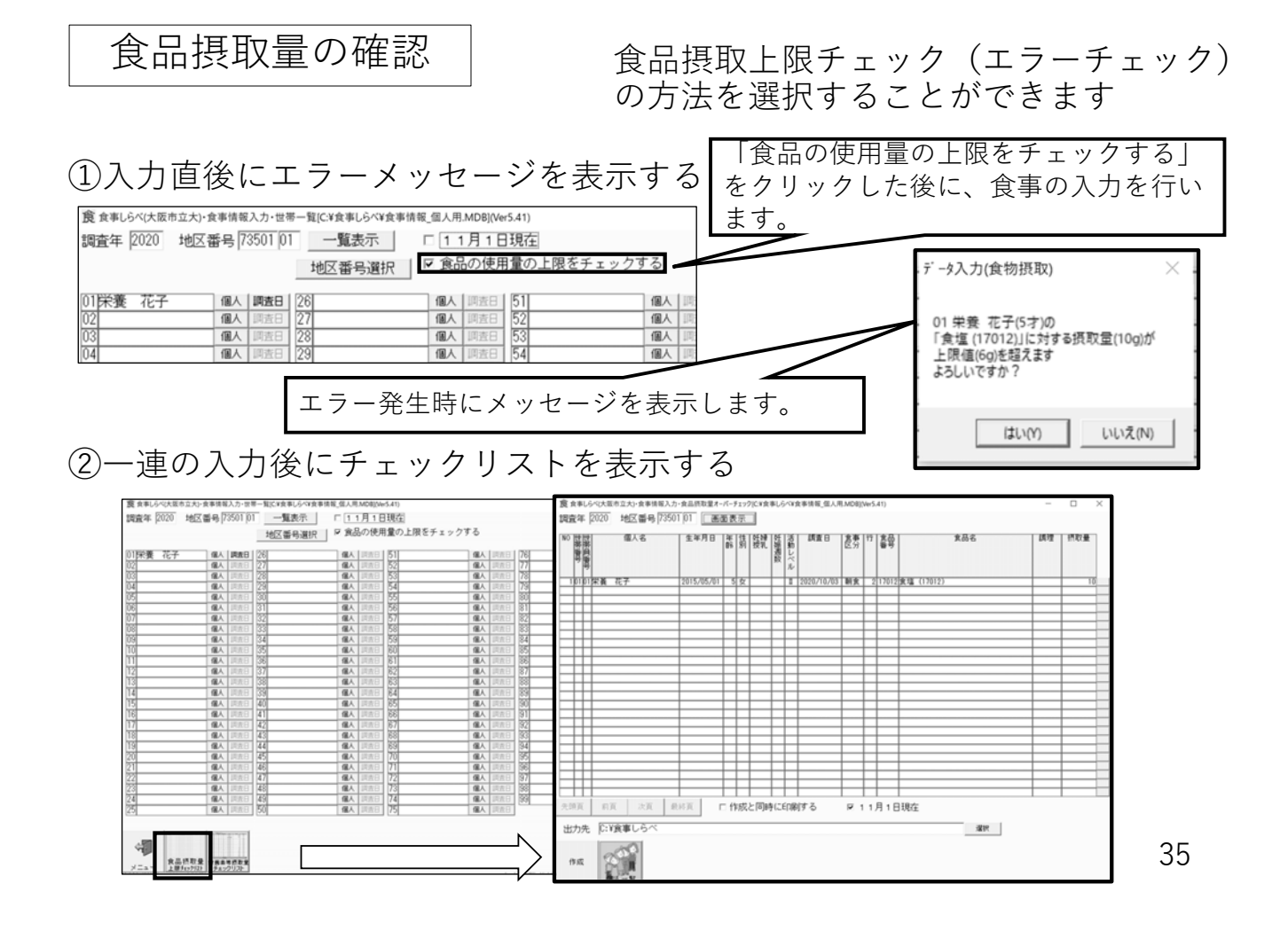

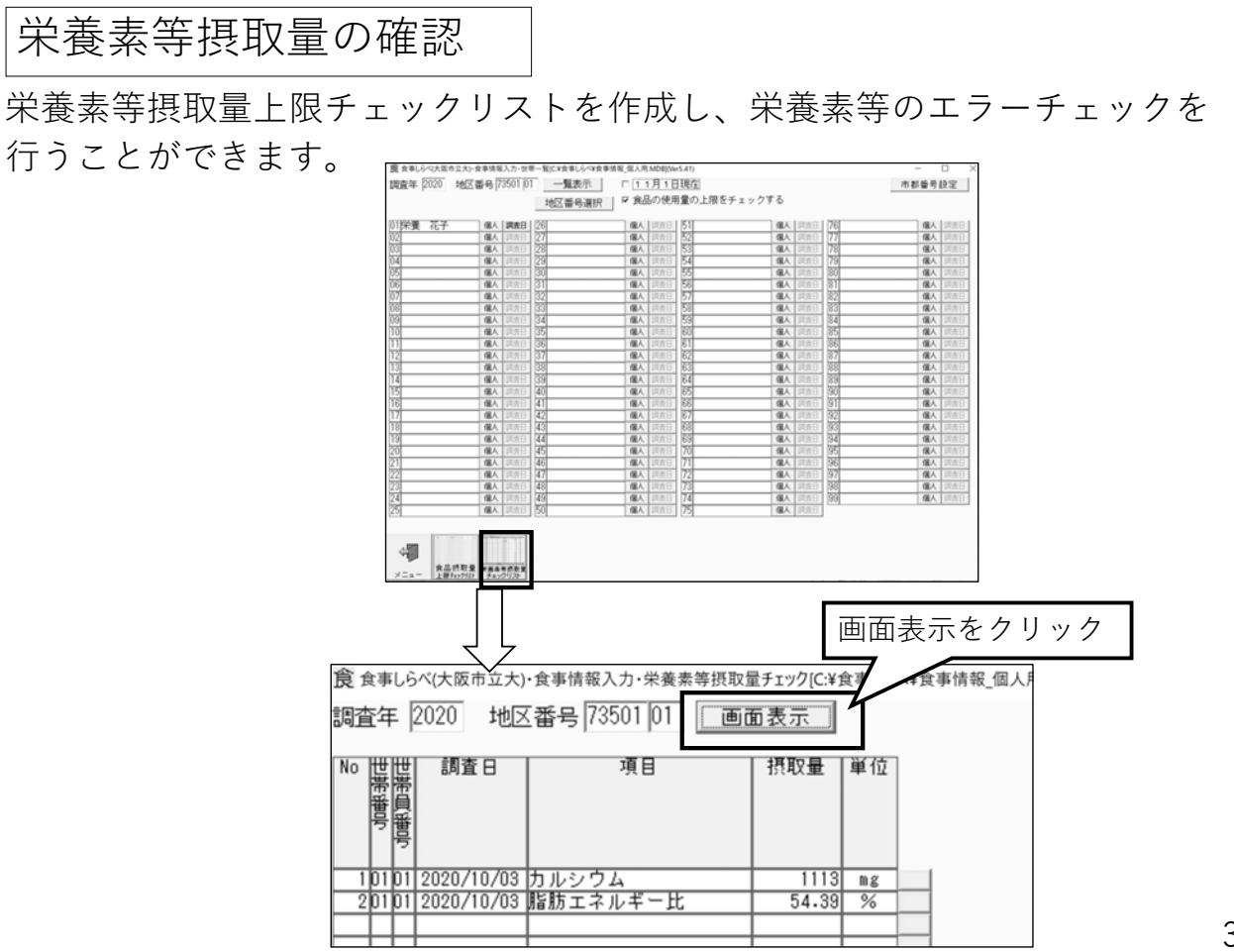

入力状況の確認

入力状況一覧を作成し、入力状況を確認することができます

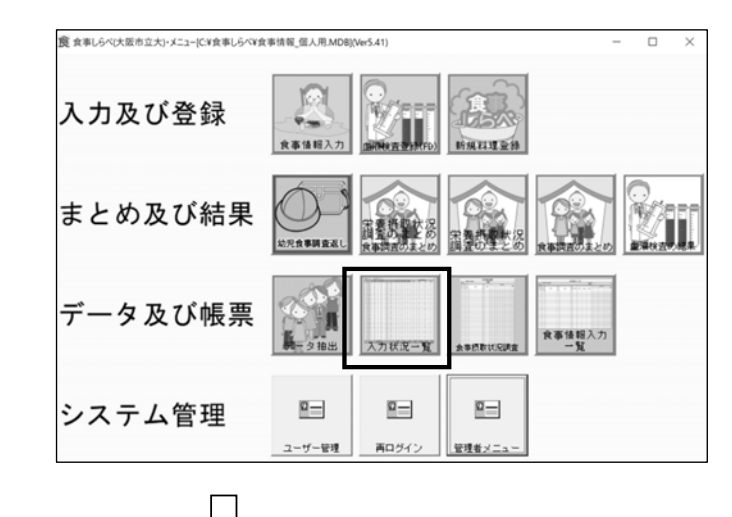

|          |        |            |       | $\left\{ \right\}$ | 7           |                |                |    |    |    |    |    |          |          |          |    |    |    |
|----------|--------|------------|-------|--------------------|-------------|----------------|----------------|----|----|----|----|----|----------|----------|----------|----|----|----|
| 調査年:2020 | 地区番号   | 弓:73501-01 |       | -                  |             |                |                |    |    |    |    |    |          |          |          |    |    |    |
| 80       |        |            | 사는 모네 | 在脸                 | 11-25-15 AG | <b>▲仕信報</b>    | 北市市市市          |    |    |    |    | 食物 | 勿摂取忄     | 青報       |          |    |    |    |
| ЯП       | 巴帝宙方   | 巴雷貝雷丐      | 「主が」  | 牛團                 | C THE WAR   | 597 14 114 41X | 5K TTT 114 AUC | 朝食 | 昼食 | 補食 | 施夕 | 夕食 | 朝前       | 朝後       | 昼前       | 昼後 | 夕前 | 夕後 |
| 10月3日    | 01     | 01         | 女     | 5                  | 0           | 0              | ×              | 0  | ×  | ×  | ×  | ×  | $\times$ | $\times$ | $\times$ | ×  | ×  | ×  |
| 10月4日    | 01     | 01         | 女     | 5                  | 0           | 0              | ×              | 0  | 0  | 0  | 0  | 0  | ×        | ×        | ×        | ×  | ×  | ×  |
| 10月5日    | 01     | 01         | 女     | 5                  | 0           | 0              | ×              | ×  | ×  | ×  | ×  | ×  | ×        | ×        | ×        | ×  | ×  | ×  |
| 10月8日    | 01     | 01         | 女     | 5                  | 0           | 0              | ×              | ×  | ×  | ×  | ×  | ×  | ×        | ×        | ×        | ×  | ×  | ×  |
|          | 小計(件)  |            |       |                    |             |                | 0              | 2  | 1  | 1  | 1  | 1  | 0        | 0        | 0        | 0  | 0  | 0  |
|          | 総合計(件) |            |       |                    |             |                | 0              | 2  | 1  | 1  | 1  | 1  | 0        | 0        | 0        | 0  | 0  | 0  |

37

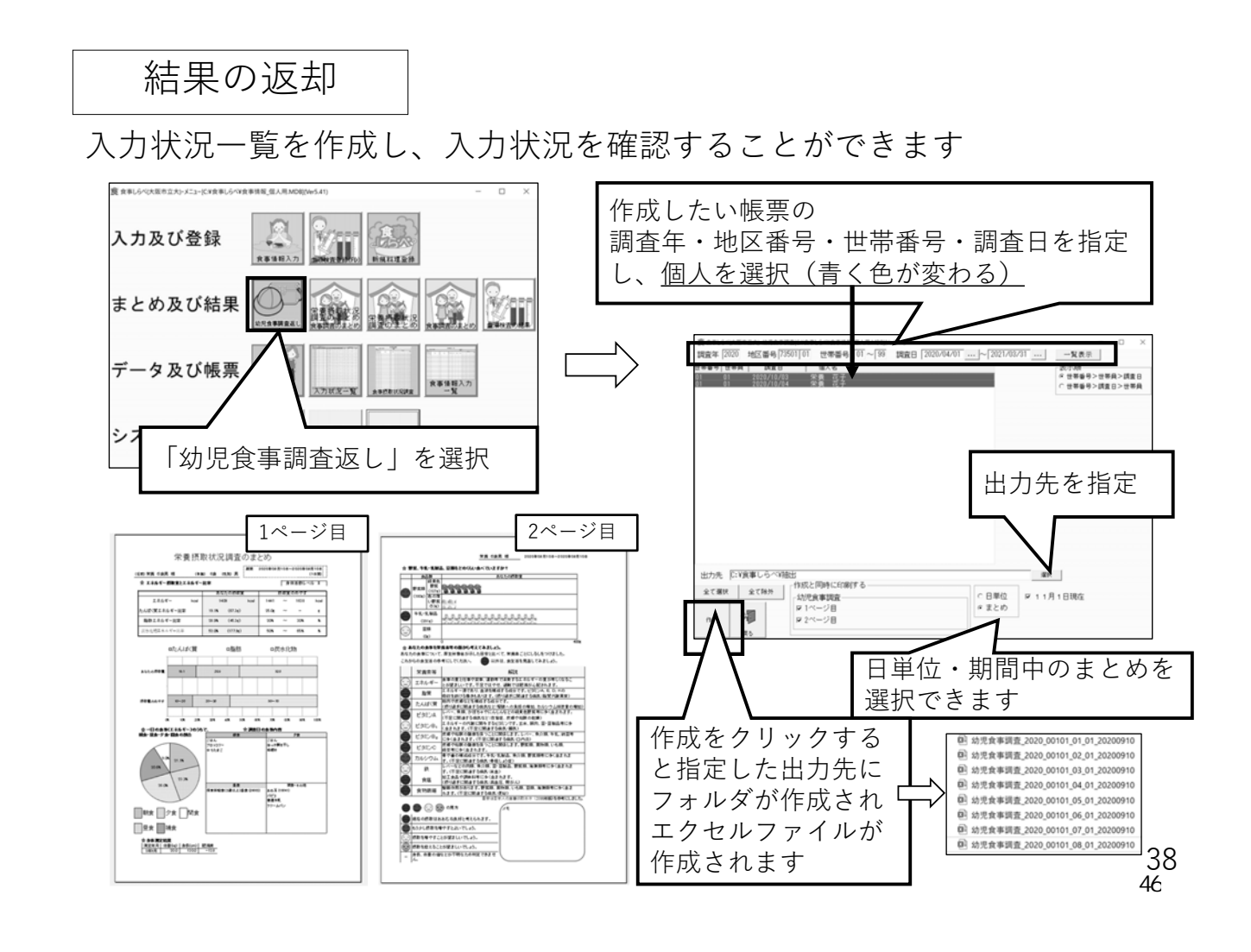

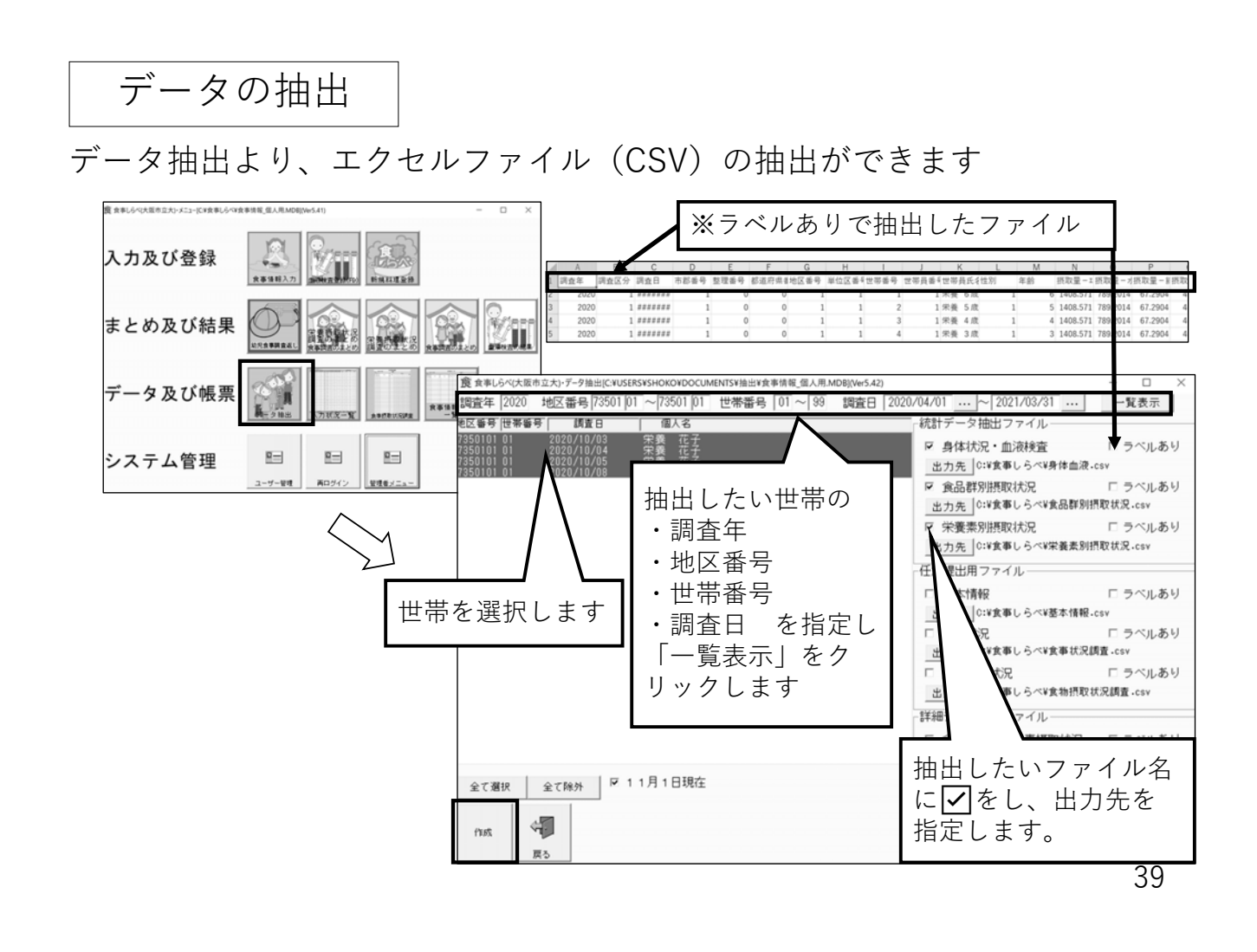

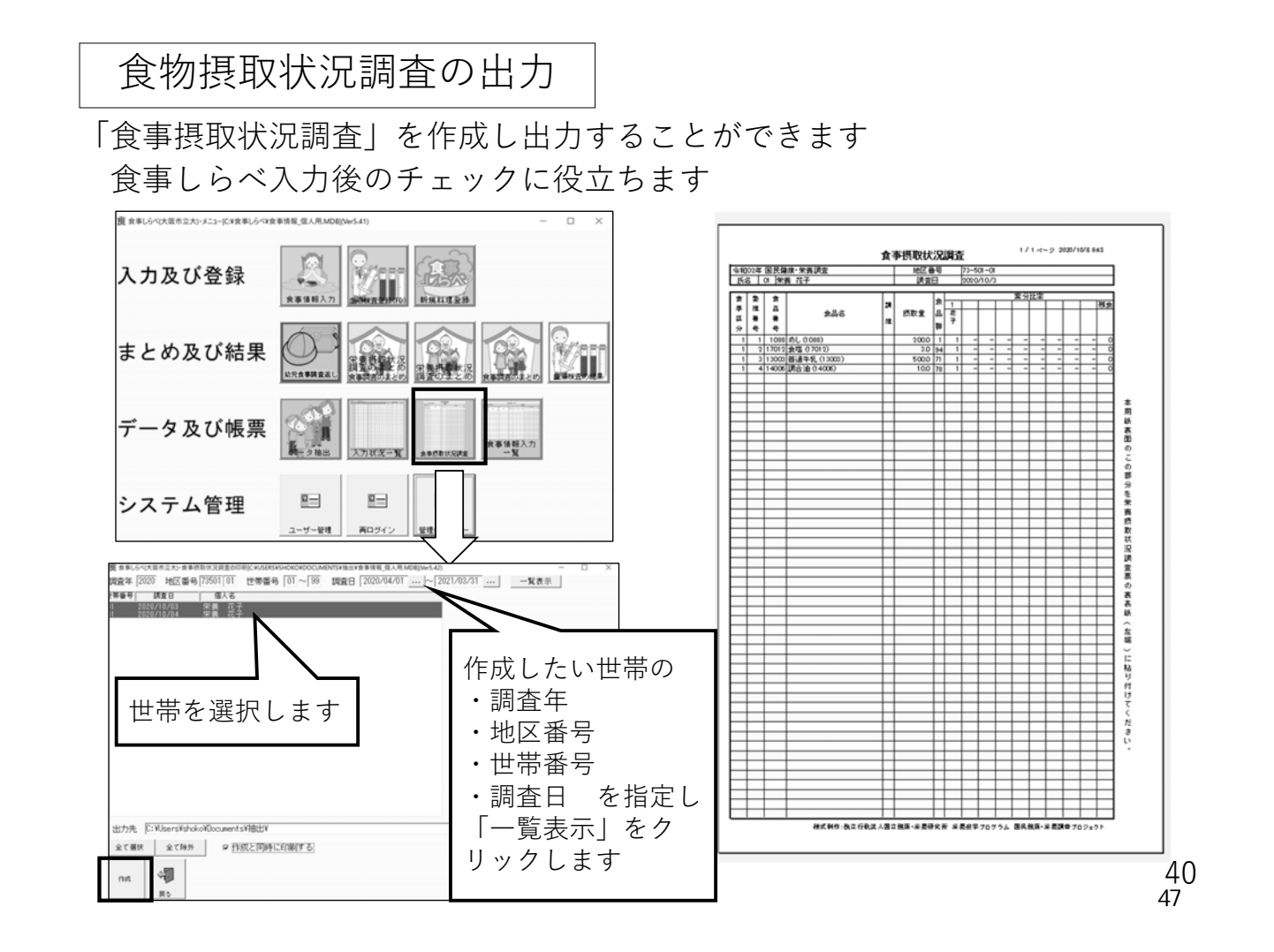

## データの保存

入力した情報及び、新規に登録した料理等は「食事しらべ」のフォ ルダに格納されます。

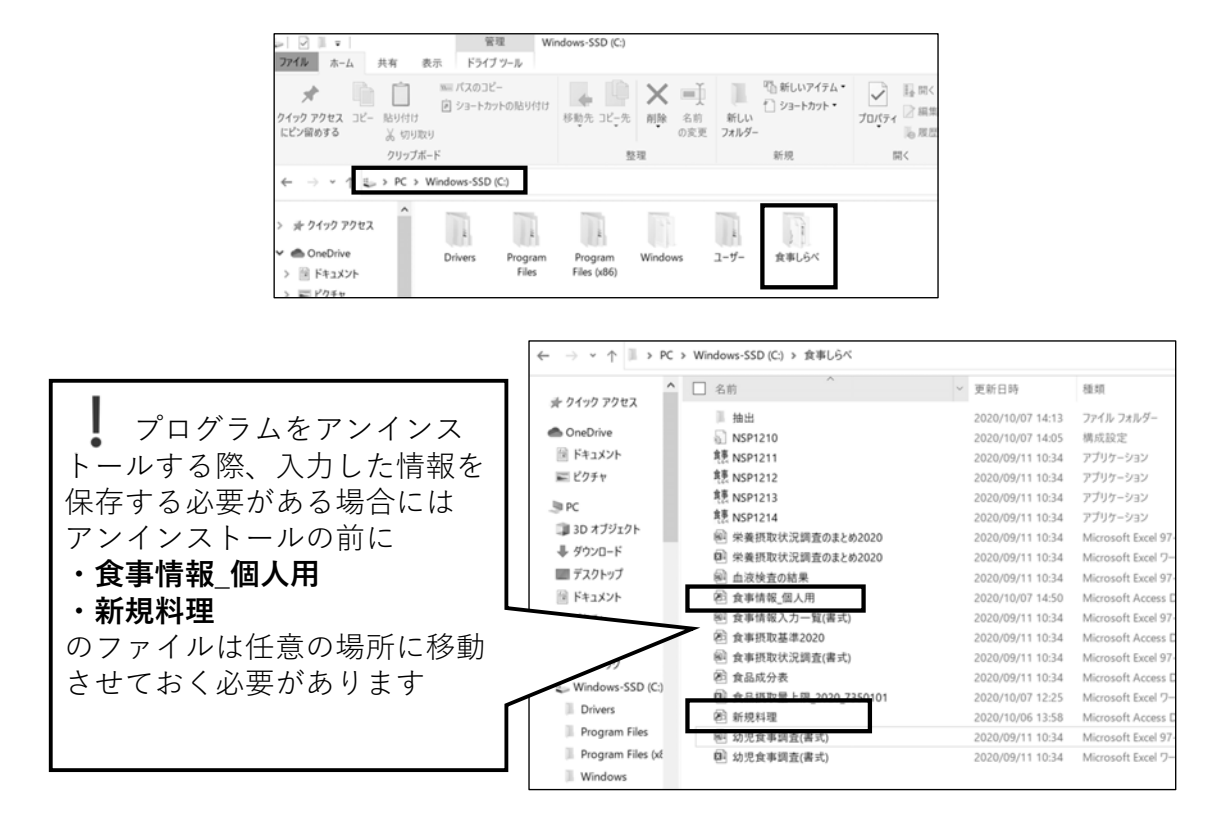

41

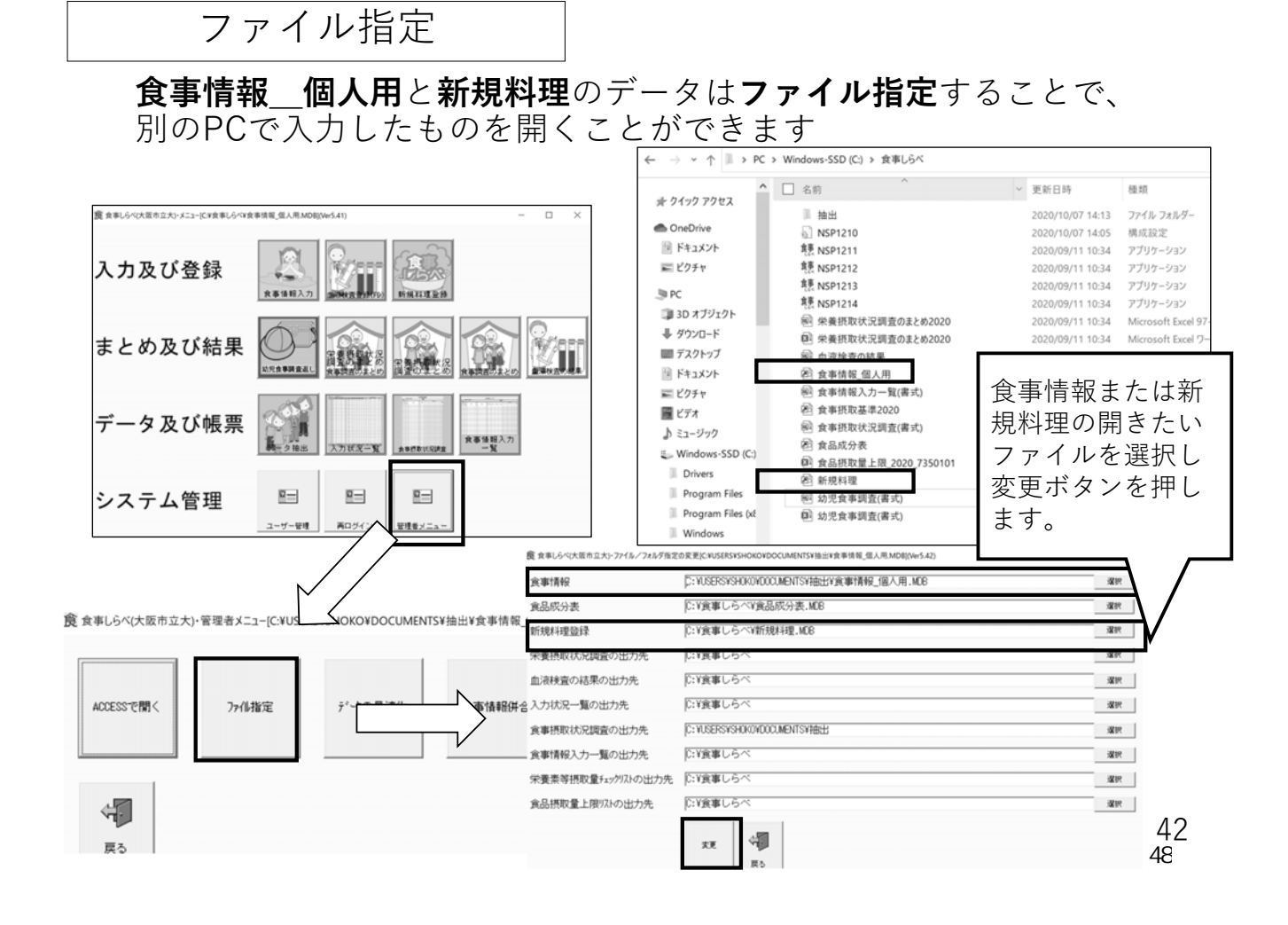

食事情報の併合

**食事情報\_\_個人用**のデータは食事情報併合より、別のPCで入力したものと併合することができます。(同一地区・同一世帯番号での併合はできません)

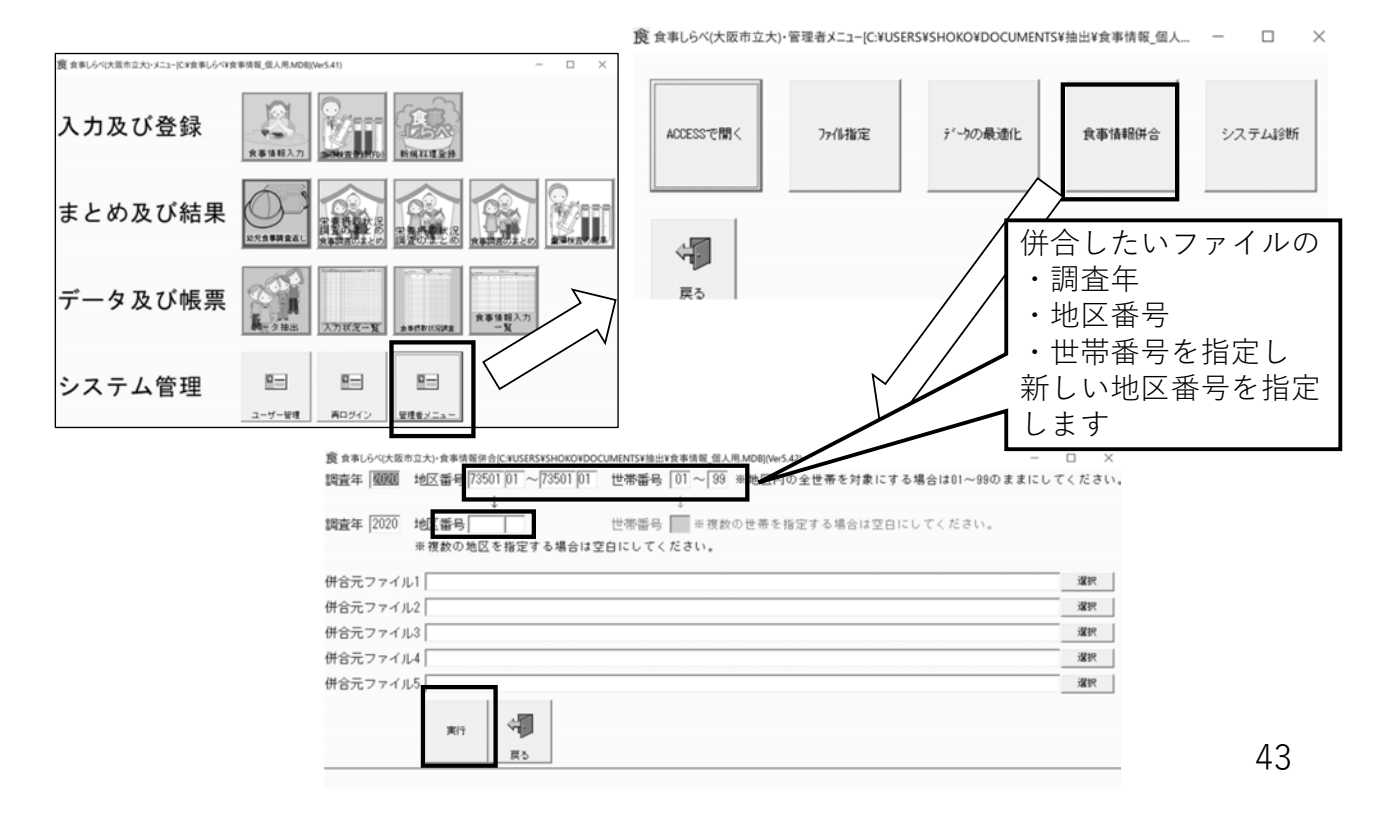

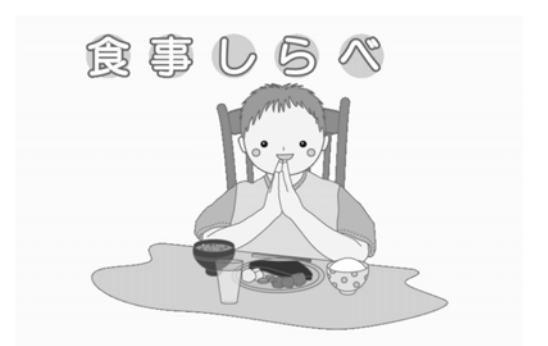

# この調査での留意点

入力は卒園を控えた5歳児クラスさんから始めましょう

# 入力方法「給食」…園から入手した献立を入力

■ 「献立」入力

→定められた番号内の 「新規料理」に入力

■ 「料理名」

→料理名の後に(給食)を 入力する。

| 先登   | οī   | 前百          | 次百          | 最終百                                                | 調理コード<br>前の料理 | (B:ゆで<br>の先師 | <ul> <li>煮 R:焼き X:+</li> <li>次の料理の先覧</li> </ul> | その他)<br>m  | くキーガ<br>Enterキ<br>F1キー | イド><br>ー:次期<br>前項目 | E   + | :下項 <br>:上道  | 8        |      |
|------|------|-------------|-------------|----------------------------------------------------|---------------|--------------|-------------------------------------------------|------------|------------------------|--------------------|-------|--------------|----------|------|
| 食る   | 81   | 食品↓         | 行挿入         | 行削除                                                | 人数変更          | 新規料          | 理に登録                                            |            |                        | ******             | Pelle | +-:前         | Ă.       |      |
| 行    | 111  | 和教会品        |             | 料理名                                                | [/unara]      | 食品番号         |                                                 | 食品名        |                        | 13                 |       | キー: 八<br>廃栗率 | 廃棄量      | 摂取   |
|      | 1 25 | 85<br>01000 | 14.1 /10.44 |                                                    |               | - 0000       | [th] (1000)                                     |            |                        | 12                 | 使用量   |              |          |      |
| 101  |      | 01068       | のしい結果       | )<br>(2)(7)(8)(8)(8)(8)(8)(8)(8)(8)(8)(8)(8)(8)(8) | 1100          | 10 088       | (0) (1088)                                      |            |                        |                    |       | <u> </u>     | <u> </u> | 31   |
| 10/2 | 21   | 900089      | 11012 171   | 70)味着3岁                                            | 6) (#634.)    | 100001       | 1 0 0 0 (11130)                                 |            | <br>                   |                    | 14    | 15           | -        | -    |
| 0.05 |      |             |             |                                                    |               | 0 222        | +++<>(0001)                                     |            | <br>                   | -                  | 0.175 | 8            |          | 0.1  |
| 105  | -    |             |             |                                                    |               | 0 245        | 長ビーマン (82#                                      | 5)         |                        | - 1                | 2.8   | 15           | -        | 2    |
| 130  | -    |             | _           |                                                    |               | -10 018      | 「主 (物り) (5)                                     | 018)       | <br>                   | - X                | 0.175 |              | -        | 0.1  |
| 00   | -    |             |             |                                                    |               | 11008        | したたわ油 (14008                                    | )          | <br>                   | -                  | 0.525 | -            | -        | 0.   |
| 08   | -'r  |             |             |                                                    |               | 1 1007       | BOL234 (1                                       | 7007)      | <br>                   |                    | 0.175 | -            | -        | 10.1 |
| 09   | -i   | ī           |             |                                                    |               | 1 045        | 淡色辛みそ(米さ                                        | そ) (17045) | <br>                   | -r                 | 1.05  | <u> </u>     | <u> </u> | 1.   |
| 10   | -i   |             |             |                                                    |               | 10 004       | 三温糖 (3004)                                      |            | <br>                   | -i-                | 0.35  | <u> </u>     | <u> </u> | 0    |
| IT   | -i   |             |             |                                                    |               | 1 002        | ごま油 (14002)                                     |            |                        | -                  | 0.245 | <u> </u>     | <u> </u> | 0.   |
| 12   | 3    | 900090      | 里芋と油揚       | げの煮物                                               | 給食)           | 0 010        | 里いも (2010)                                      |            |                        | B                  | 28    | 15           | i—       | È    |
| 13   |      |             |             |                                                    |               | 0 040        | 油揚げ(4040)                                       |            | <br>                   | B                  | 25.2  | <u> </u>     | i —      | 2    |
| 14   |      |             |             |                                                    |               | 0 227        | 業ねぎ (6227)                                      |            | <br>                   |                    | 1.4   | 6            | <u> </u> |      |
| 15   |      |             |             |                                                    |               | 0 004        | 三温糖 (3004)                                      |            | <br>                   |                    | 1.4   | <u> </u>     | <u> </u> | Ē    |
| 16   |      |             |             |                                                    |               | 1 1007       | 瀬口しょうゆ (1)                                      | 7007)      | <br>                   |                    | 2.1   |              |          |      |
| 17   |      |             |             |                                                    |               | 1 025        | 本みりん (16025)                                    | )          | <br>                   |                    | 1.4   |              |          |      |
| 18   | 4    | 900091      | 扫別ともや       | しのごま                                               | 作和え(給食)       | 0 065        | きゅうり (6065)                                     |            |                        |                    | 24.37 | 2            |          | 24   |
| 19   |      |             |             |                                                    |               | 0 291        | 緑豆もやし (629)                                     | 1)         | <br>                   | B                  | 24.37 | 3            |          | 24   |
| 20   | -r   |             |             |                                                    |               | 0 212        | 人参 (6212)                                       |            |                        |                    | 9.75  | 3            |          | 9    |

45

# 入力方法「食品番号・調理コード・重量」

| ■ 「調理後」 食品·料理   | 調査  | 年             | 2020       | 地区番号            | 00000 00     | 世帯番        | 枵 01                      | 個人名 テスト                      | テスト              | `      |    | 調査日            | 2020/       | 04/01            |                 |             |       |
|-----------------|-----|---------------|------------|-----------------|--------------|------------|---------------------------|------------------------------|------------------|--------|----|----------------|-------------|------------------|-----------------|-------------|-------|
|                 | 食事  | 区分            | 朝食         | ;頁品             | 8=           |            |                           |                              |                  |        |    |                |             |                  |                 |             |       |
| →調理後番号+調理後重量    |     | -             |            |                 |              | 調理コー       | ド (B:ゆで                   | 煮 R:焼き X:-                   | その他)             |        |    | <キーガ<br>Enterキ | イド><br>ー:次項 | 8↓+              | -:下項            | 8           |       |
| ⇒[1088 め , 150a |     | <u>興</u><br>1 | 利負<br>金易 日 | 次員<br>行挿入       | 一般終良<br>行前5余 | 一前の料       | 埋の先頭                      | 次の料理の先調                      | 9                |        |    | F1+-:          | 前項目         | ↑+<br>PeUp       | -:上項[<br>キー:前]  | 1           | _     |
| 11000]090( 100g | 17  | 覆             | 同理食品       |                 | 料理名          | 1/18/36/   | 食品番号                      | I'C II PF                    |                  | 食品名    |    |                | 調理          | PgDn<br>起<br>使用量 | F-:次)<br>廃棄率    | 廃棄量 書       | 原取量   |
|                 | 001 | 1             | 01088      | あし (108         | 8)           |            | 01088                     | めし (1088)                    |                  |        |    |                |             |                  |                 |             | 150   |
|                 | 002 | 2             | 41201      | 肉じゃが            | (41201)      |            | 02017                     | じゃがいも (201                   | 7)               |        |    |                | B           | 70.2             | 10              |             | 70.2  |
| ■「調理前」合品・料理     | 003 |               |            |                 |              |            | 11046                     | 牛ばら (11046)                  |                  |        |    |                | B           | 23.25            |                 | 2           | 23.25 |
|                 | 004 | _             | -          | <u> </u>        |              |            | 06153                     | 玉ねぎ (6153)                   |                  |        |    |                | 8           | 23.25            | 6               | 2           | 23.25 |
|                 | 005 | _             | -          | <u> </u>        |              |            | [16001                    | (16001)                      |                  |        |    |                |             | 3                |                 |             |       |
| →調理則番亏+調理」ート    | 000 | -             | _          | <u> </u>        |              |            | 16025                     | 上日48(3003)<br> 木みりん(16025    | )                |        |    |                |             | 2.25             |                 | i           | 2.25  |
|                 | 008 | -             |            | <u> </u>        |              |            | 17007                     | 源口しょうゆ (1                    | 7007)            |        |    |                |             | 9                |                 |             | 8     |
| +調理前重量          | 009 | -i-           |            | í               |              |            | 06020                     | さやえんどう (6                    | 020)             |        |    |                | B           | 1.95             | 9               |             | 1.95  |
|                 | 010 | 3             | 62001      | 大根と豆腐           | 第のみそ汁        |            | 06134                     | 大根・皮むき(6                     | 134)             |        |    |                | B           |                  |                 |             | 20    |
| →[6134 大根皮むき    | 011 |               |            |                 |              |            | 04033                     | 絹ごし豆腐(403                    | 3)               |        |    |                | B           |                  |                 |             | 20    |
|                 | 012 |               | _          |                 |              |            | 06226                     | 根深ねぎ (6226)                  |                  |        |    |                | B           |                  |                 |             | 10    |
|                 | 013 |               | _          |                 |              |            | 17045                     | 淡色辛みそ(米み                     | 5 そ) (1<br>7000) | 7045)  |    |                |             |                  |                 |             | 12    |
| IBJ、20g         | 014 | -             | 10000      | (m)             | (10000)      |            | 17028                     | 教授211月1日 (1900)              | 7028)            |        |    |                |             | _                |                 |             |       |
|                 | 015 | 4             | 00000      | 首進十孔<br>  いたごナ2 | (13003)<br># |            | 15022                     | 首進十孔 (13003)<br>古道十孔 (15029) | )                |        |    |                |             | _                | $ \rightarrow $ | <u> </u>    | 100   |
|                 | 017 | -             | 00000      |                 | 8            |            | 07012                     | いちご (7012)                   | /                |        |    |                |             |                  | 2               |             | 100   |
|                 | 018 | -             |            | <u> </u>        |              |            |                           |                              |                  |        |    |                |             | _                | _               |             |       |
|                 | 019 | -r            |            | í —             |              |            |                           | í                            |                  |        |    |                | -i-         |                  |                 | i i i       |       |
|                 | 020 | Ē             |            | j               |              |            |                           | İ                            |                  |        |    |                | —i-         |                  |                 | Ē           |       |
|                 |     |               | 1          | 1               | <u> </u>     | <b>注</b> 合 |                           |                              |                  | 80 ch  | 星食 | 夕食             | 朝前          | 星前               | 夕前              | 25-06/21-18 | _     |
|                 | ÷   | 耕             | ĀIJ        |                 | X-11         | 大情報        | 2121212121212121<br>研究日一覧 | 身体情報                         |                  | WH 190 | 補食 | 施設夕食           | 朝後          | 星後               | 夕後              | 木森旧武        | *     |

# 入力方法「料理・食品読み替え」

■料理・食品読み替え: 同一料理・食品の読み替えは、全地区共通の番号 (新規料理番号)を用い、共通の内容とする。 【料理・食品読み替え一覧(例)】

| 新規料理番号 | あめ・グミ                | 番号    | 食品    | g     | 備考                                                            |
|--------|----------------------|-------|-------|-------|---------------------------------------------------------------|
| 90001  | グミ (味覚糖コロロ)<br>1P40g | 15041 | あめ玉   | 27.0  | あめ玉×0.68g                                                     |
| 90002  | 千歳あめ                 | 15041 | あめ玉   | 2.0   |                                                               |
| 90003  | わたあめ                 | 3006  | 白ざら糖  | 5.0   | ざらめ糖(白ざら糖)「3006」<br>1人当たり 15g(10~20g)                         |
| 90004  | ぷっちょ                 | 15105 | キャラメル | 15.0  | 1個5g                                                          |
| 90005  | ハイチュウ 1個             | 15105 | キャラメル | 4.5   | 1粒4.6g<br>19kcal、P0.07、F0.36、C3.8                             |
| 90006  | 明治果汁グミ(ぶどう)          |       |       |       | 1P51g入り 169kcal<br>→ 15041あめ玉 ×0.85                           |
| 90007  | チュッパチャップス            | 15110 | ドロップ  | 12    | 1本12g 約50kcal                                                 |
| 90008  | 不二家アンパンマン<br>ミニミニラムネ | 15106 | ラムネ   | 147.5 | 1袋10g 37kcal、Ca14mg<br>→15106ラムネ<br>(ラムネにもCa含まれるため<br>強化分は無し) |
|        |                      |       |       |       | 47                                                            |

# 入力方法「強化栄養素:15個」

| 【主要栄養素】 |
|---------|
|---------|

### 【ビタミン】

| 栄養素番号 | 栄養素    | 単位 | 栄養素番号 | 栄養素                | 単位   |
|-------|--------|----|-------|--------------------|------|
| 01    | たんぱく質  | g  | 21    | ビタミンA              | μgRE |
| 09    | 食物繊維総量 | g  | 22    | ビタミンD              | μg   |
| 【ミネラノ | レ】     |    | 23    | ビタミンE              | mg   |
| 栄養素番号 | 栄養素    | 単位 | 25    | ビタミンB <sub>1</sub> | mg   |
| 11    | ナトリウム  | mg | 26    | ビタミンB <sub>2</sub> | mg   |
| 13    | カルシウム  | mg |       |                    |      |
| 14    | マグネシウム | mg | 28    | ビタミンB <sub>6</sub> | mg   |
| 16    |        | mg | 30    | 葉酸                 | μg   |
| 17    | 亜鉛     | mg | 32    | ビタミンC              | mg   |

調査員マニュアルの食品番号表のうしろに、把握する栄養素として番号がのっています。 市販食品では常に、この栄養素が強化分として含まれていないかチェックし 含まれていれば次ページの手順で入力します。

48 51

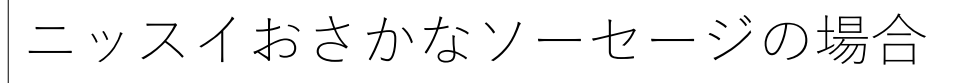

### おさかなのソーセージ

おさかなと植物性素材が主原料の特定保健用食品 (カルシウム)

- おさかなと植物性素材が主原料のフィッシュソーセージです。
- とめ金のない「エコクリップ」。どこからでも、何度でも開けられる「ラクあけ」。
   保存料・発色剤を使用していません。
- ・保存料・発色則を使用して
   ・常温で保存できます。
- 本品1本分のカルシウム含有量(350mg)は、1日あたりの栄養素等表示基準値に占める割合の51% です。
- ・一般に疾病は様々な要因に起因するものであり、カルシウムを過剰に摂取しても骨粗鬆症になる リスクがなくなるわけではありません。医師の治療を受けている人は、医師に相談してください。
- リスクかなくなるわけではありません。医師の治療を受 ・1日当たり1本(70g)を目安にお召しあがりください。
- ・食生活は、主食、主菜、副菜を基本に、食事のバランスを。
- ・卵を使用していないので、卵アレルギーの方も安心です。

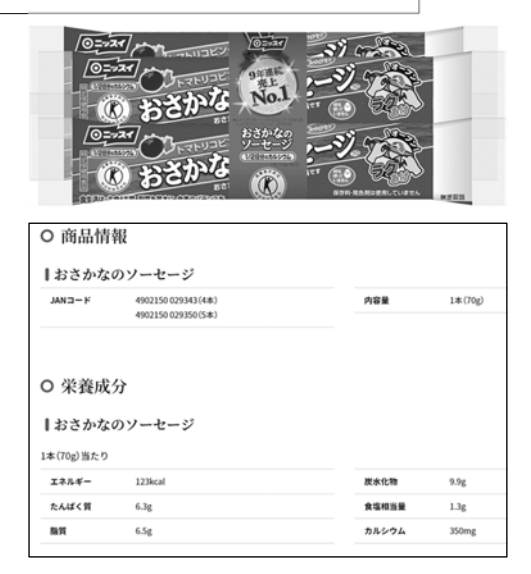

## お魚ソーセージに含まれるC a 350m g 食品番号10388魚肉ソーセージに含まれるC a 70m g

## <u>350-70=280mg 強化分として入力</u>

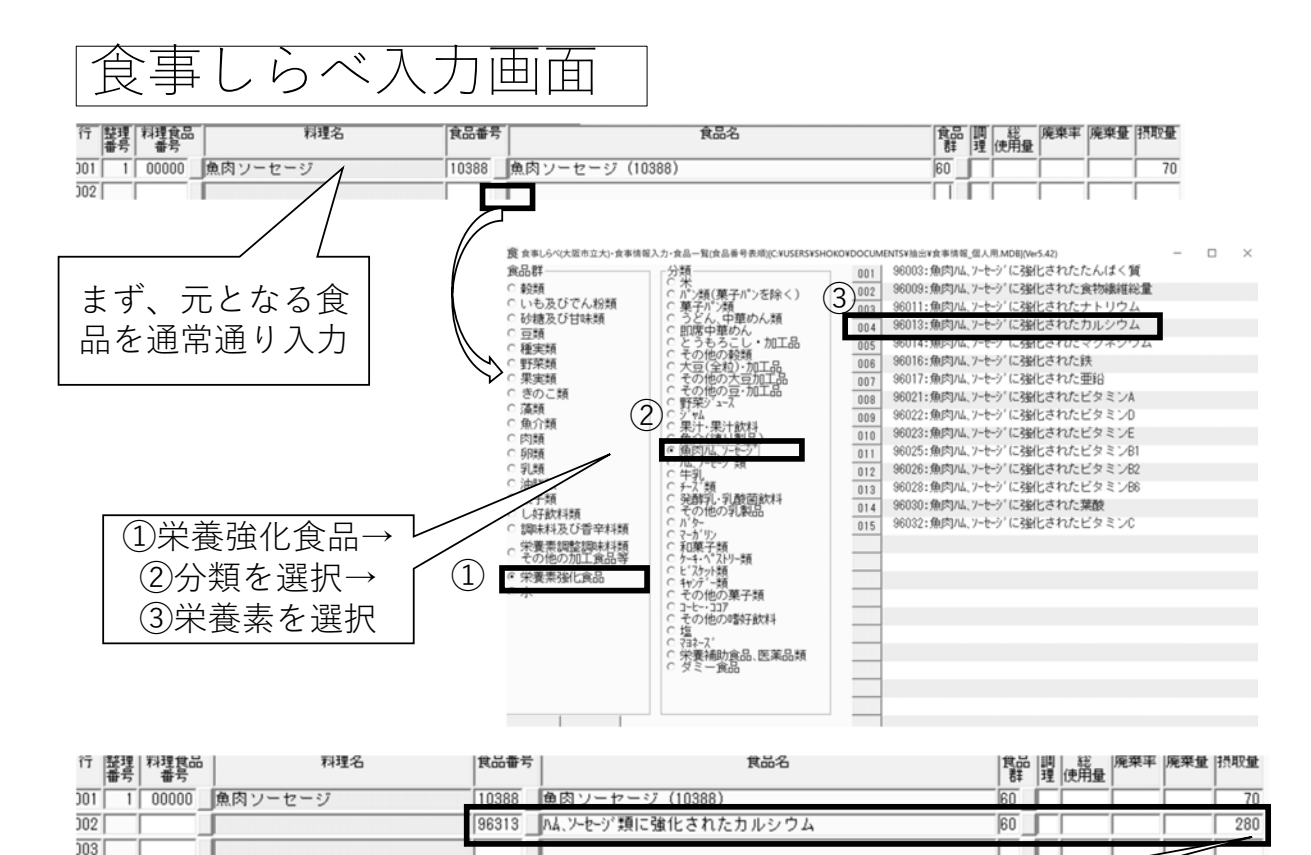

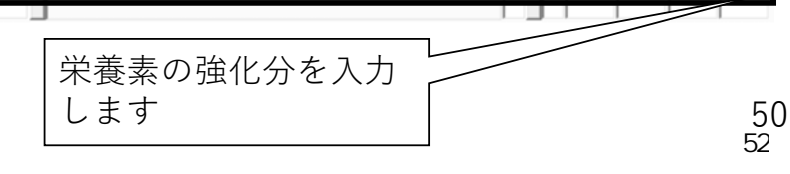

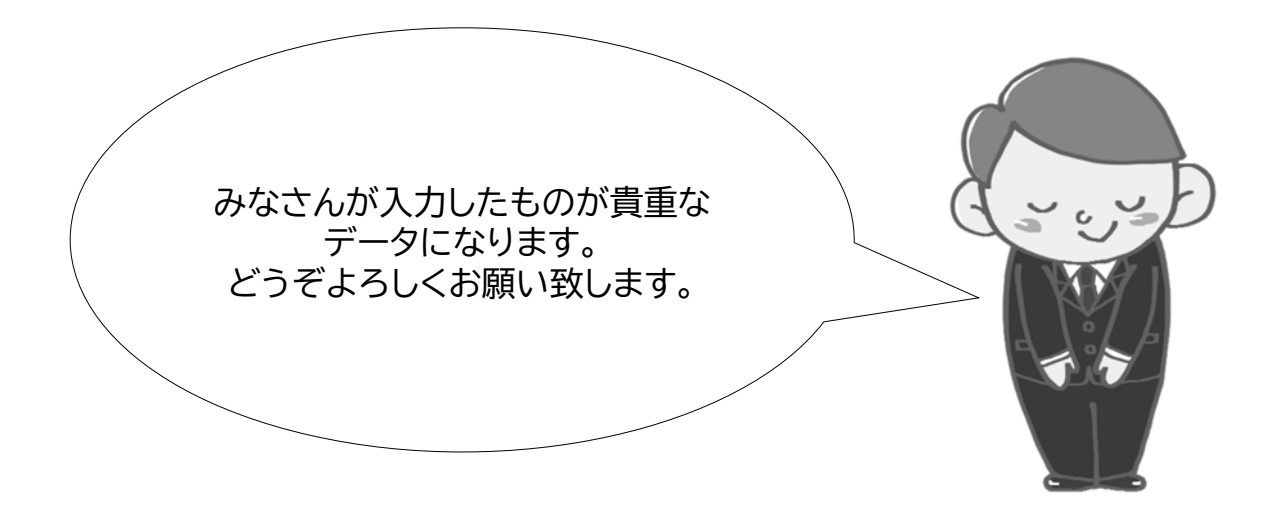

食事しらべの入力でわからないことは 担当:石井・大野 (女子栄養大学)までお問合せください 資料3 3)食事しらべ「新規料理」の登録・摂取量入力について

# 食事しらべ「新規料理」の 登録・摂取量入力について

~「料理名の登録の工夫」と「登録単位の注意点」など~

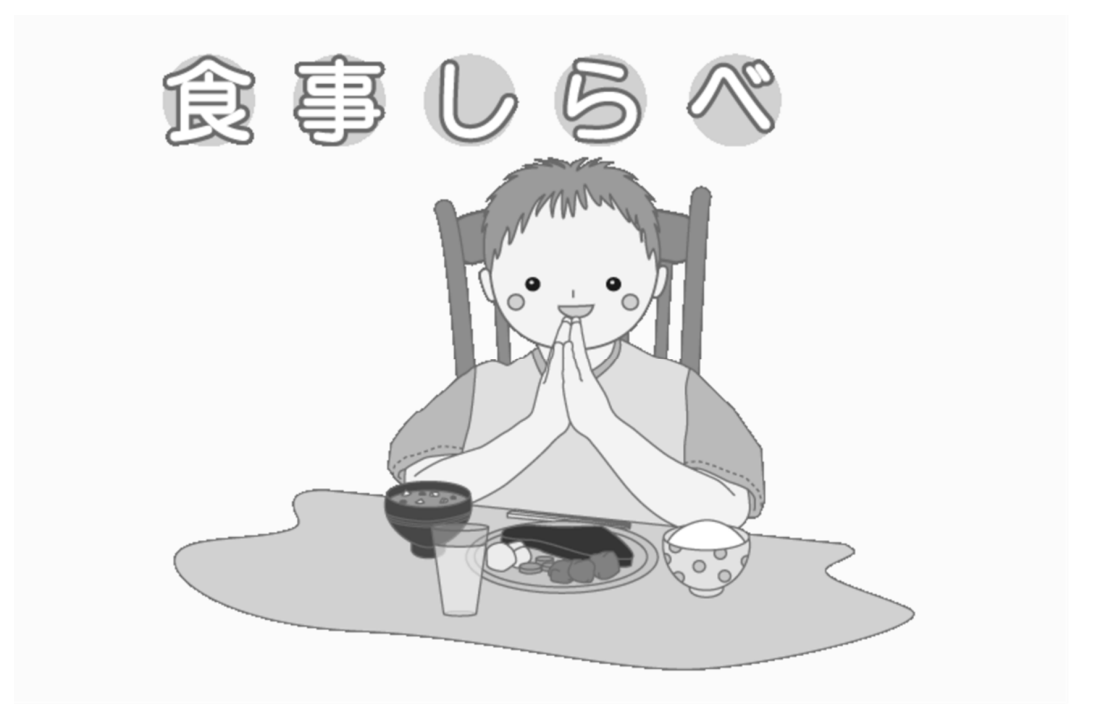

児童福祉施設における栄養管理のための研究 食事しらベマニュアルより抜粋(一部加工)

### メニュー画面

ログインすると、以下の画面が現れます。 →新規料理登録をクリックします。

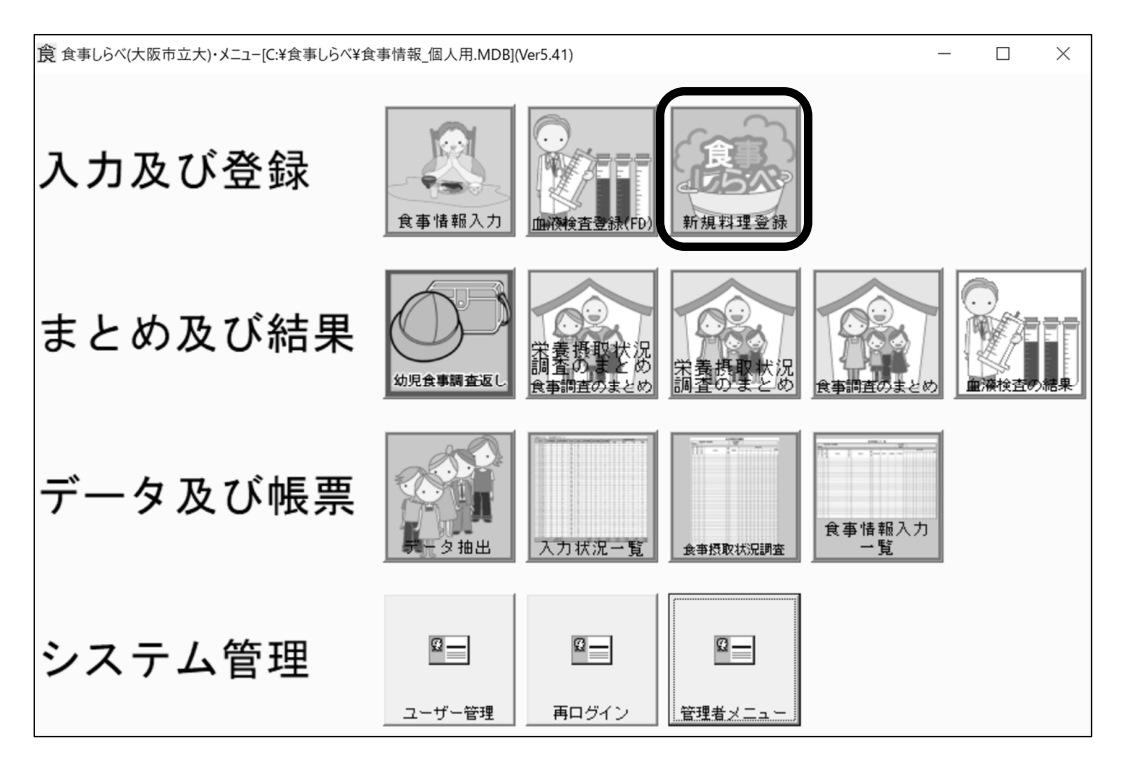

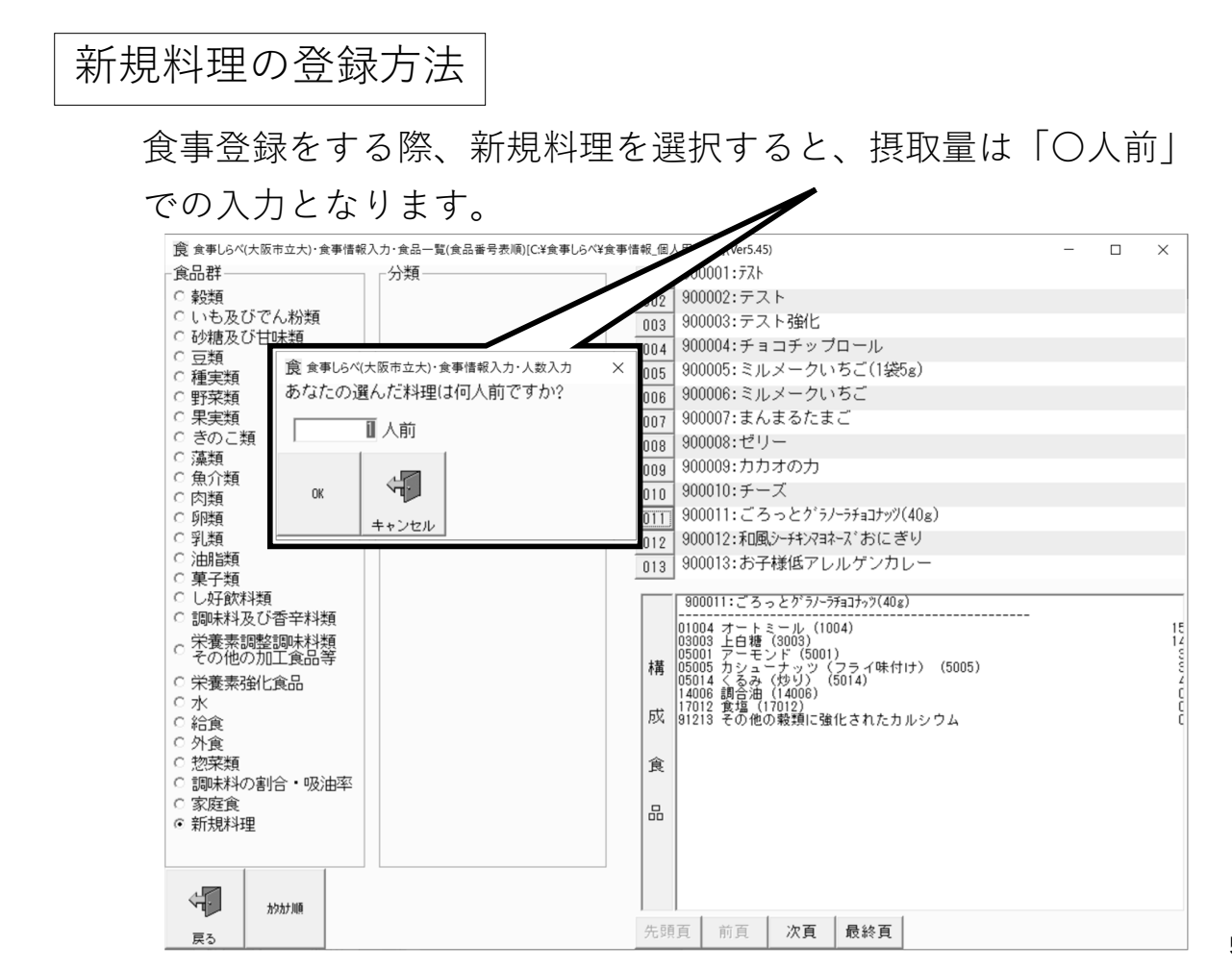

3

読み替えする料理・食品の単位は、「1人前、1食分(40g)、1杯分(18ml)、 1袋(110g入り)」など様々です。

⇒<u>料理登録および摂取量入力</u>においては、注意をお願いします。

| NO  | 問い合わせ日     | 問い合わ<br>せ地区 | 食品群            | 問い合わせ食品・料理                                            | 詳細内容(商品栄養成分・                                                                                                    | URLなど)                                                         |    | 回答<br>(年末年始の対応:12月28日以降の書き込みは返信が1月5<br>日以降順次となります)                                                                                                    |
|-----|------------|-------------|----------------|-------------------------------------------------------|----------------------------------------------------------------------------------------------------|----------------------------------------------------------------|----|----------------------------------------------------------------------------------------------------|
| 120 | 2020/12/29 | その他         | 17調味料及<br>び香辛料 | 創味シャンタン(創味食品)                                         | 缶タイブ・小さじ1(5g)あたり:<br>20kcal、P0.5g、F1.5g、C1.0g、食塩<br>相当量 2.0g                                                                                                    | https://www.somi.jp                                            | 石井 | 5g当たり(食品群:全て97)<br>14016ラード 1.4g<br>17027回形プイヨン 2.8g。<br>17012食塩 0.8g                                                                                                    |
| 121 | 2020/12/29 | その他         | 15:菓子類         | 薄皮ビーナッツバン (ヤマザキ)                                      | 1個あたり:104kcal、P2.4g、F4.5g、<br>C13.5g                                                                                                    |                                                                | 石井 | 11回めに91頁品群:王C5]<br>1028 コッペバン 23.5g<br>5037 ビーナッツバター 6.6g                                                                                                    |
| 122 | 2020/12/29 | その他         | 1.穀類           | ごろっとグラノーラチョコナッツ<br>日清、食物繊維たっぷり、9種のビ<br>タミン、鉄分、カルシウム入り | 1食分(40g)当たり:<br>180kcal、P3.5g、F7.2g、<br>C27.5g(糖質23.1g 食物繊維<br>4.4g)、食塩相当量0.23g、<br>Ca51mg、Fe2.6mg、<br>VD2.5 μ g、VB1 0.32mg、VB2<br>0.12mg、VB6 0.32mg、VB12<br>0.30 μ g、葉酸86 μ g、VC28mg | <u>https://www.goro</u><br>gura.jp/product/c<br>hoco-nuts.html | 石井 | 1 食分(40g)当たり[食品群:全て12]<br>1014 オートミール 15g、3003 上日糖 145g、<br>5001 アーモンド 3g、5005 カシューナッツ 3g、<br>5014 くるみ 4g、14006 油 0.6g、17012 食塩 0.2g。<br>91209 その他の乾類に強にされた食物繊維総量 2.2g<br>91213 その他の乾類に強にされたたす、17mg<br>91212 その他の乾類に強にされたビタミンB1 0.26mg<br>91225 その他の乾類に強にされたビタミンB1 0.26mg<br>91226 その他の乾類に強にされたビタミンB1 0.26mg<br>91228 その他の乾類に強にされたビタミンB1 0.26mg<br>91228 その他の乾類に強にされたビタミンB2 0.06mg<br>91228 その他の乾類に強にされたビタミンB2 0.06mg<br>91230 その他の乾類に強にされたビタミンB2 0.07mg<br>91230 その他の乾類に強にされたビタミンB2 0.27mg<br>91230 その他の乾類に強にされたビタミンC 28mg |

5

新規料理の登録方法

料理名に「登録する料理の1人前の単位」を記載すると摂取量の入力に 役立ちます。⇒例)「ごろっとグラノーラ(1食40g)」

| 料理食品番号<br>000011 | <u>約理</u> 名           |     |               |                  |                                         |              |                  |                  |
|------------------|-----------------------|-----|---------------|------------------|-----------------------------------------|--------------|------------------|------------------|
| 300011           |                       |     |               |                  |                                         |              |                  |                  |
| カナ索引             |                       |     | + <b>BT</b>   | - <del>*</del> - | 1.7                                     |              | 148 <del>T</del> |                  |
|                  |                       |     | 尤與貝<br>食品↑    | <u><br/></u>     | /// // // // // // // // // // // // // | L 18<br>入 1年 | 前除見              |                  |
| 〒 食品番号           | 食品名                   | 食品! | 王調理日          | 総使用量 []          |                                         | 康桒量          | 摂取量              |                  |
| 01 01004         | オートミール (1004)         | 12  |               | 15               |                                         | 17.0-11-180  | 15               |                  |
| 03003            | 上白糖(3003)             | 17  | i—i           | 14.5             | —_i                                     |              | 14.5             |                  |
| 03 05001         | アーモンド (5001)          | 24  | -ii           | 3                | í                                       |              | 3                |                  |
| 04 05005         | カシューナッツ(フライ味付け)(5005) | 24  |               | 3                | i                                       |              | 3                | 〈キーガイド〉          |
| 05 05014         | くるみ(炒り)(5014)         | 24  |               | 4                |                                         |              | 4                | F1キー:前項目         |
| 14006            | 調合油 (14006)           | 78  |               | 0.6              |                                         |              | 0.6              | ↓キー:下項目          |
| 07 17012         | 食塩(17012)             | 94  |               | 0.2              |                                         |              | 0.2              | PsUpキー:前頁        |
| 08 91213         | その他の穀類に強化されたカルシウム     | 12  |               |                  |                                         |              | 0                | PgDnキー:次頁        |
| 09               |                       |     |               |                  |                                         |              | <u> </u>         |                  |
| 0                |                       |     |               |                  |                                         |              | <u> </u>         | 調理コード<br>(B:ゆで・者 |
| 1                |                       |     |               |                  |                                         |              | <u> </u>         | R:焼き             |
| 2                |                       |     |               |                  |                                         |              | <u> </u>         | X:その他)           |
| 3                |                       |     |               |                  |                                         |              | <u> </u>         |                  |
| 4                |                       |     |               |                  |                                         |              | <u> </u>         |                  |
| 5                |                       |     |               |                  |                                         |              | <u> </u>         |                  |
| 10               |                       |     |               |                  |                                         |              | <u> </u>         |                  |
|                  |                       |     | - <b> </b>  - |                  |                                         |              | <u> </u>         |                  |
|                  |                       |     | -l            |                  |                                         |              | <u> </u>         |                  |
| 20               |                       |     |               |                  |                                         |              | <u> </u>         |                  |
| .01              |                       |     |               | I                |                                         |              | 1                |                  |
|                  | ★ 業業価表示               |     |               |                  |                                         |              |                  |                  |

## 新規料理の摂取量入力方法

料理名に「登録する料理の1人前の単位」を記載すると摂取量の入力に 役立ちます。⇒例)「ごろっとグラノーラ<u>(1食40g)</u>」 ※返却用の結果票にも料理名は記載されます。

| 登録する料理・食品の<br>1人前の単位 □  | 食事記録の<br>┌───摂取量  □─                     | ▶ 入力する摂取量<br>▶ (O人前) |  |  |  |  |
|-------------------------|------------------------------------------|----------------------|--|--|--|--|
| チョコシリアル(1食40g)          | 30g                                      | 0.75人前               |  |  |  |  |
| ○○だし(100ml)             | 大さじ1(15g)                                | 0.15人前               |  |  |  |  |
| ○○調味料の素1袋50g入り<br>(20g) | 1/2袋                                     | 1.25人前               |  |  |  |  |
| ○○チョコ1箱12個入(1個)         | 1箱                                       | 12人前                 |  |  |  |  |
| 〇〇チョコ(1箱25g)            | 5粒                                       | ?                    |  |  |  |  |
| ランチパック(1個)              | 1袋<br><u>※1個と記載の場合、</u><br><u>1袋か要注意</u> | 2人前                  |  |  |  |  |

| 度     1     1     1     1     1     1     1     1     1     1     1     1     1     1     1     1     1     1     1     1     1     1     1     1     1     1     1     1     1     1     1     1     1     1     1     1     1     1     1     1     1     1     1     1     1     1     1     1     1     1     1     1     1     1     1     1     1     1     1     1     1     1     1     1     1     1     1     1     1     1     1     1     1     1     1     1     1     1     1     1     1     1     1     1     1     1     1     1     1     1     1     1     1     1     1     1     1     1     1     1     1     1     1     1     1     1     1     1     1     1     1     1     1     1     1     1     1     1     1     1     1     1     1     1     1     1     1     1     1     1     1     1     1     1     1<                                                                                                    | 規料理の摂取量変更                                           | 人数変更<br>と、〇人                            | をクリ、<br>前を変す    | ックする<br>更するこ |             |             |             |                 |        |          |       |
|----------------------------------------------------------------------------------------------------|-----------------------------------------------------|-----------------------------------------|-----------------|--------------|-------------|-------------|-------------|-----------------|--------|----------|-------|
| 度ますUSペパ友市立大):まず半報2人力:まま入力(C25年)を1000                                                                                                    |                                                     | とができ                                    | ます。             |              |             |             |             |                 |        |          |       |
| 調査年       2020       地区番号       11111       1111       世帯番号       01       1       トラスト       調査日       2021/01/10         食事区分       期食       シルメークしいちご(1袋5)2(1人前)       1       1       1       1       1       1       1       1       1       1       1       1       1       1       1       1       1       1       1       1       1       1       1       1       1       1       1       1       1       1       1       1       1       1       1       1       1       1       1       1       1       1       1       1       1       1       1       1       1       1       1       1       1       1       1       1       1       1       1       1       1       1       1       1       1       1       1       1       1       1       1       1       1       1       1       1       1       1       1       1       1       1       1       1       1       1       1       1       1       1       1       1       1       1       1       1       1       1       1       1                                                                                                    | 食 食事しらべ(大阪市立大)・食事情報入力・食事入力[C:¥食事しらべ¥食事情             | 情報_個人用                                  |                 |              |             |             |             |                 | _      |          | ×     |
| 食事区分期食       ミルメークしいちご(1袋5g)(1人前):<br>)1(3g)=3g;食品名=グラニュー様:<br>)1       重カプ1=180g;大さじ1=12g;小さじ1=4g;乃rợウ1本(大)(6g)=6g;乃rợウ1本(<br>)1(3g)=3g;食品名=グラニュー様:<br>)1         御理コード       少で、煮 R:焼き X:その他)       (+-ガイド):<br>Enter+::が用 1+-::前胃<br>Path+::前胃         大照目       1+::上項目<br>Path+::が用 1+-::前胃         大照目       1+::上項目<br>Path+::前胃         大照目       1+::上項目<br>Path+::前胃         大照目       1+::上項目<br>Path+::前胃         大照目       1+::上項目<br>Path+::前胃         大照目       1+::上項目<br>Path+::前胃         大照日       1+::上項目<br>Path+::前胃         大照日       1+::上項目<br>Path+::前胃         大原       1001         1001       10001         1250       2017.57531470(40g)         1002       食食=U-0(大阪市立大):含要情報入力:人数入力<br>あたたの選んだ料理(i句人前)         11       1004         1005       14         1006       17         14.5       1         1008       0.6         1007       1         1008       1         1009       1         1011       1         1012       1         1014       1         1015       1         1016       1         1017       1         1018       1 <td>調査年 2020 地区番号 11111 11 世帯番号 01</td> <td>個 トテ</td> <td>スト</td> <td></td> <td>調査日</td> <td>20</td> <td>21/0</td> <td>01/10</td> <td></td> <td></td> <td></td>                                                 | 調査年 2020 地区番号 11111 11 世帯番号 01                      | 個 トテ                                    | スト              |              | 調査日         | 20          | 21/0        | 01/10           |        |          |       |
| 調理コードので・素 R:焼き X:その他)       (4-ガイド)         先調車       前負 次員 数終頁       前の料理の先頭       次の料理の先頭         食品1       食品4       行動       秋夏       新規料理に登録         7       11       11       11       11       14       14       14       14       14       14       14       14       14       14       14       14       14       14       14       14       14       14       14       14       14       14       14       14       14       14       14       14       14       14       14       14       14       14       14       14       14       14       14       14       14       14       15       14       14       15       14       14       14       15       14       14       15       14       14       15       14       14       15       14       14       15       14       14       14       15       14       14       14       15       14       14       14       14       15       14       14       15       14       14       15       14       14       14       14       14       14       14       14       15                                                                                                    | 食事区分 朝食 ミルメークいちご(1袋5g)(1人前))<br>)(3g)=3g;食品名=グラニュー糖 | ·<br>1<br>5)<br>1=180                   | s;大さじ1=12;      | ;小さじ1=4      | g;7ティック1    | ,<br> 本(;   | 太)((        | 6g)=6g          | s;777% | が本()     | 細     |
| 先頭頁       前頁       次頁       最終頁       前の料理の先頭       次の料理の先頭       ドキー::近目         食品1       食品4       行挿入       行前除       人数変更       新規料理に登録       Pub++<::次頁                                                                                                    | 調理コードので                                             | で・煮 R:焼き X:その1                          | <u>Þ</u> )      |              | <キ~<br>Ente | -ガイ<br>rキー・ | ド><br>・`左面! | B   ±、          | _·下面   |          |       |
| 食品1       合品1       行補除       人数変更       新規料理に塗録       Pan-4-:次賀         17       諸標       和理名       食品香       食品       管目       理 使用金       廃果年       廃果年         001       1 900011       ごろっとグラバラカコナラ(40g)       01004       オートミール (1004)       12       15       15         002       食 食車 いらべ(太阪市立大):食車 信報入力・人政入力       オートミール (1004)       12       15       14-5       14-5         003       一       小       市主 (1004)       12       15       14-5       14-5       14-5       14-5       14-5       14-5       14-5       14-5       14-5       14-5       14-5       14-5       14-5       14-5       14-5       14-5       14-5       14-5       14-5       14-5       14-5       14-5       14-5       14-5       14-5       14-5       14-5       14-5       14-5       14-5       14-5       14-5       14-5       14-5       14-5       14-5       14-5       14-5       14-5       14-5       14-5       14-5       14-5       15-5       14-5       14-5       14-5       14-5       14-5       14-5       14-5       14-5       14-5       14-5       14-5       14-5       14-5       14-5       14-5       1                                                                                                    | 先頭頁 前頁 次頁 最終頁 前の料理の先頭                               | 次の料理の先頭                                 |                 |              | F1+         | - 前         | 項目          | Č †+∘<br>Pello= | -:上項   | Ē        |       |
| 11       諸書       Place       Romer       Romer       Romer       Res       W       W##       M##       M###       M###       M###       M###       M###       M###       M###       M###       M###       M###       M###       M###       M###       M###       M###       M###       M###       M###       M###       M###       M###       M###       M###       M###       M###       M### <td>食品↑ 食品↓ 行挿入 行削除 人数変更 新規料</td> <td>料理に登録</td> <td>A 8</td> <td></td> <td></td> <td></td> <td>ाःकाः ।</td> <td>PgDn=</td> <td>+-:次]</td> <td>Î</td> <td>- म म</td> | 食品↑ 食品↓ 行挿入 行削除 人数変更 新規料                            | 料理に登録                                   | A 8             |              |             |             | ाःकाः ।     | PgDn=           | +-:次]  | Î        | - म म |
| 001       1       900011       ごろっとがラノー狩ョ14ッ7(40g)       01004       オートミール (1004)       12       15         002       食 食車しらべ大阪市立大)・食車舗報入力・人数入力       あなたの道んだ料理は何人前ですか?       3       3       3       3         003       あなたの道んだ料理は何人前ですか?       24       3       3       3       3       3         005       一人前       シューナッツ(フライ味付け)(5005)       24       3       3       3       3       3       3       3       3       3       3       3       3       3       3       3       3       3       3       3       3       3       3       3       3       3       3       3       3       3       3       3       3       3       3       3       3       3       3       3       3       3       3       3       3       3       3       3       3       3       3       3       3       3       3       3       3       3       3       3       3       3       3       3       3       3       3       3       3       3       3       3       3       3       3       3       3       3       3       3       3       3                                                                                                    | 17 월경 전원 전 전 전 전 전 전 전 전 전 전 전 전 전 전 전 전 전 전        | 5                                       | 民命名             |              |             | 群           | 理           | 使用量             | 廃来半    | 廃来重      | 1224  |
| 1002       食食車0.6%(大阪市立大)・食事情報入力・人数入力<br>あなたの選んだ料理(1何人前ですか)?       14.5         1003       あなたの選んだ料理(1何人前ですか)?       モンド(5001)       24       3         1005       1       人前       モンド(5001)       24       3         1006       1       人前       24       3       3         1007       1       人前       24       3       3         1006       1       人前       24       4       3         1007       1       人前       24       4       4         1008       1       14.5       14.5       14.5         1007       1       14.6       14.0       14.5       14.5         1008       1       14.0       14.0       14.0       14.0         1010       1       14.0       12       14.0       14.0         1010       1       10.0       17.0       4.8       14.0       14.0         1011       10.0       10.0       17.0       4.8       14.0       14.0       14.0       14.0       14.0       14.0       14.0       14.0       14.0       14.0       14.0       14.0       14.0       14.0       14.0       14.0       14.0       14.                                                                                                    | 001 1 900011 ごろっとグラノーラチョコナッツ(40g) 01004             | オートミール (1004)                           |                 |              |             | 12          |             | 15              |        |          |       |
| 003       あなたの選んだ料理(i何人前ですか?       24       3         005       1人前       24       3         006       1人前       24       4         007       00       78       0.6         007       00       78       0.6         008       00       78       0.6         009       21       94       0.2         008       00       78       0.6         009       21       94       0.2         010       1002       84       0.2         010       1002       84       0.2         010       1002       84       0.2         010       1002       84       0.2         010       1002       84       0.2         011       99118       40005       17         4.8       99118       7000       91       26         011       99118       7000       91       26         012       99118       7000       91       31         013       9912       7000       91       31         014       91       91       91       91         015       91<                                                                                                    | 002 食 ましらべ(大阪市立大)・食事情報入力・人数入力                       | × 日槽(3003)                              |                 |              |             | 17          | 닅           | 14.5            |        |          |       |
| 004       005       1人前       24       3         005       1人前       5A       (5014)       24       4         006       200       78       0.6       2         008       00       78       0.6       2         008       00       78       0.6       2         008       00       78       0.6       2         008       00       78       0.6       2         008       00       78       0.6       2         008       00       78       0.6       2         008       00       78       0.6       2         008       00       78       0.6       2         009       2       00       94       0.2       2         010       1002       24       1005       17       4.8         011       99118       40       0.1       26       26         012       99118       40       0.6       26       26         014       99132       40       40       40       40         015       016       01       01       01       01                                                                                                    | 004 あなたの選んだ料理は何人前ですか?                               | -モンド (5001)                             | <u> イ味付け)(5</u> | 105)         |             | 24          | H           | 3               |        | <u> </u> | ╘     |
| 006     107     01       007     00     17     0.6       008     00     17     0.6       009     2     17     0.6       009     2     17     0.6       000     17     0.6     12       008     000     17     0.6       009     2     17     0.6       010     177     0.6     12       010     177     0.6     12       011     1912     17     0.6       012     1911     10     17       013     1912     10     10       014     10     10     10       015     10     10     10       018     10     10     10       018     10     10     10                                                                                                    |                                                     | シュークウラ(シ)<br>5み(炒り)(501                 | 1)              | ,007         |             | 24          | F           | 4               |        |          | -     |
| 007     0x     0x                                                                                                    | 006                                                 | 合油 (14006)                              | .,              |              |             | 78          | īΞ          | 0.6             |        |          | Ē     |
| 008     0x     )他の報類に強化されたカルシウム     12       009     2     117     4.8       010     1102     117     4.8       010     1102     117     4.8       011     199113     その他の嗜好飲料に強化されたカルシウム     91     26       012     199116     その他の嗜好飲料に強化されたが     91     0.6       013     99192     その他の嗜好飲料に強化されたどタミンC     91     31       014     91     2     1     1       015     1     1     1     1       016     1     1     1     1       017     1     1     1     1       018     1     1     1     1       019     1     1     1     1       019     1     1     1     1       019     1     1     1     1       016     1     1     1     1       017     1     1     1     1       018     1     1     1     1       020     1     1     1     1                                                                                                    | 007                                                 | 氲 (17012)                               |                 |              |             | 94          | ГÌ          | 0.2             |        |          |       |
| 009 2 回     キャンセル     ラニュー糖 (3005)     17 4.8       010     11012     ほど (17012)     84 0.1       011     99113     その他の嗜好飲料に強化されたカルシウム     91 26       012     99118     その他の嗜好飲料に強化された放     91 0.6       013     99132     その他の嗜好飲料に強化されたどタミンC     91 31       014     9132     その他の嗜好飲料に強化されたどタミンC     91 0.6       015     016     016     016       018     019     010     017       019     020     019     010                                                                                                    | 008 ок ч                                            | り他の穀類に強化さ                               | れたカルシウム         | •            |             | 12          |             |                 |        |          |       |
| 010     11012     殿塩 (17012)     男4     0.1       011     19113     その他の嗜好飲料に強化されたカルシウム     91     26       012     19116     その他の嗜好飲料に強化されたカルシウム     91     0.6       013     191932     その他の嗜好飲料に強化されたどタミンC     91     0.6       014     1     1     1     1       015     1     1     1     1       016     1     1     1     1       018     1     1     1     1       019     1     1     1     1       019     1     1     1     1       018     1     1     1     1       019     1     1     1     1     1       019     1     1     1     1     1                                                                                                    | 009 2 100 キャンセル                                     | ラニュー糖(3005)                             |                 |              |             | 17          |             | 4.8             |        |          |       |
| 011     99113     その他の嗜好飲料に強化されたカルシウム     91     26       012     99116     その他の嗜好飲料に強化された鉄     91     0.6       013     99132     その他の嗜好飲料に強化されたビタミン0     91     31       014     91     0.6     91     31       015     91     91     0.6     91       016     91     91     91     0.6       017     91     91     91     91       018     91     91     91     91       019     91     91     91     91       018     91     91     91     91       019     91     91     91     91       017     91     91     91     91       018     91     91     91     91       019     91     91     91     91       020     91     91     91     91                                                                                                    |                                                     |                                         |                 |              |             | 94          |             | 0.1             |        |          |       |
| 012     19116     その他の嗜好飲料に強化された好     91     0.6       013     99132     その他の嗜好飲料に強化されたビタミン0     91     31       014     1     1     1     1       015     1     1     1     1       016     1     1     1     1       017     1     1     1     1       018     1     1     1     1       019     1     1     1     1       019     1     1     1     1       019     1     1     1     1       020     1     1     1     1                                                                                                    | 99113                                               | その他の嗜好飲料に強                              | 化されたカルシ         | ウム           |             | 91          | 닏           | 26              |        |          |       |
| 013     1913     1913     91     31       014     1     1     1     1       015     1     1     1     1       016     1     1     1     1       017     1     1     1     1       018     1     1     1     1       019     1     1     1     1       019     1     1     1     1       019     1     1     1     1       020     1     1     1     1                                                                                                    | 99116                                               | その他の嗜好飲料に強                              | にされた鉄           | 2.0          |             | 91          | 닅           | 0.6             |        |          |       |
| 015     016     017     017     018     019     019     019     010     010     010     010     010     010     010     010     010     010     010     010     010     010     010     010     010     010     010     010     010     010     010     010     010     010     010     010     010     010     010     010     010     010     010     010     010     010     010     010     010     010     010     010     010     010     010     010     010     010     010     010     010     010     010     010     010     010     010     010     010     010     010     010     010     010     010     010     010     010     010     010     010     010     010     010     010     010     010     010     010     010     010     010     010     010     010     010     010     010     010     010     010     010     010     010     010     010     010     010     010     010     010     010     010     010     010     010     010     010     010     010<                                                                                                    | 013                                                 | ての他の嗜好飲料に留                              | ILEAN/2E 2 3    |              |             | 191         | H           | 31              |        |          | ⊢     |
| 016     017     018       018     019     010       020     020     020                                                                                                    | 015                                                 |                                         |                 |              |             | ίTΪ         | Γi          | _               |        |          | F     |
| 017     018     019     010     010       019     020     020     020     020     020                                                                                                    | 016                                                 | ī — — — — — — — — — — — — — — — — — — — |                 |              |             | ΠĪ          | íri         |                 |        |          | Ē     |
| 018     019     010     010       020     回日     回日     回日                                                                                                    | 017                                                 | <u> </u>                                |                 |              |             | Π           | Ī           |                 |        |          |       |
|                                                                                                    |                                                     |                                         |                 |              |             |             |             |                 |        |          |       |
|                                                                                                    |                                                     |                                         |                 |              |             |             |             |                 |        |          |       |
|                                                                                                    |                                                     |                                         |                 | 1            |             | L.          |             |                 | 1      |          |       |
|                                                                                                    |                                                     |                                         | 朝食              | 昼食           | 夕食          | ¢           | 明前          | 昼前              | 夕前     | 栄養価語     | 表示    |

8 57

# 食事しらべ「食品群」の登録 について

## 料理の「食品群」の登録について

「食品群」の登録については、原則として以下のように整理します。

※ただし、明確に判断できない内容も多く、例外も発生します。

|             | 各食品の食品群は変更しない<br>(そのまま)                                                                                                    | 全ての食品を該当する小分類の<br>食品群に変更する                                                                         |
|-------------|----------------------------------------------------------------------------------------------------|----------------------------------------------------------------------------------------------------|
| 基本的な<br>考え方 | <ul> <li>主たる素材に対して、調理・製造の最終段階において、<u>調味料を使用した調理や加熱等を必要とする料理・食品</u></li> <li>米飯が主な素材となっている<u>料理・食品</u></li> <li>総菜パン、ランチパックの惣菜系</li> </ul>                     | ・複数の食品を組み合わせた内容で<br>あり、製造の最終段階で <u>調味料を</u><br><u>用いた対応がなされていない製品</u><br>・ <u>ランチパックのデザート系</u>     |
| 例           | <ul> <li>・オニオンフライ<br/>(手作り、外食、冷凍食品)</li> <li>・エビフライ<br/>(手作り、外食、冷凍食品)</li> <li>・もずく酢</li> <li>・稲荷ずし</li> <li>・ツナマヨおにぎり(コンビ=)</li> <li>・冷凍ピザ、惣菜系のパン</li> </ul> | ・いちご大福<br>・シリアル<br>・冷凍スイートポテト<br>・ヤマザキランチパック(デザート系)、<br>⇒菓子パン類の「05」<br>※カレーパン等、食品番号がある<br>食品は分解しない |